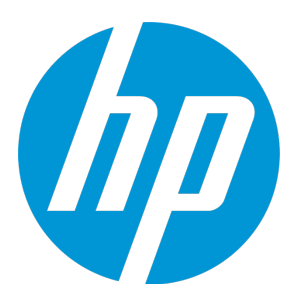

# **HP Unified Functional Testing**

ソフトウェア・バージョン: 12.50 Windows <sup>®</sup> オペレーティング・システム

## Web アプリケーション用 GUI テスト・チュートリアル

ドキュメント・リリース日 : 2015 年 7 月 (英語版) ソフトウェア・リリース日 : 2015 年 7 月

ご注意

#### 保証

HP製品、またはサービスの保証は、当該製品、およびサービスに付随する明示的な保証文によってのみ規定 されるものとします。ここでの記載は、追加保証を提供するものではありません。ここに含まれる技術的、 編集上の誤り、または欠如について、HPはいかなる責任も負いません。

ここに記載する情報は、予告なしに変更されることがあります。

#### 権利の制限

機密性のあるコンピューターソフトウェアです。これらを所有、使用、または複製するには、HPからの有効 な使用許諾が必要です。商用コンピューターソフトウェア、コンピューターソフトウェアに関する文書類、 および商用アイテムの技術データは、FAR12.211および12.212の規定に従い、ベンダーの標準商用ライセンス に基づいて米国政府に使用許諾が付与されます。

#### 著作権について

© Copyright 1992 - 2015 Hewlett-Packard Development Company, L.P.

#### 商標について

Adobe ® およびAcrobat ® は、Adobe Systems Incorporated (アドビシステムズ社) の登録商標です。

Google<sup>™</sup> およびGoogleマップ<sup>™</sup> は、Google Incの商標です。

Intel®およびPentium®は、Intel Coporationの米国およびその他の国における商標です。

Microsoft<sup>®</sup>、Windows<sup>®</sup>、Windows<sup>®</sup> XPおよびWindows Vista<sup>®</sup>は、米国におけるMicrosoft Corporationの登録商 標です。

OracleとJavaは、Oracle Corporationおよびその関連会社の登録商標です。

#### ドキュメントの更新情報

このマニュアルの表紙には、以下の識別情報が記載されています。

- ソフトウェアバージョンの番号は、ソフトウェアのバージョンを示します。
- ドキュメントリリース日は、ドキュメントが更新されるたびに変更されます。
- ソフトウェアリリース日は、このバージョンのソフトウェアのリリース期日を表します。

更新状況、およびご使用のドキュメントが最新版かどうかは、次のサイトで確認できます。 https://softwaresupport.hp.com

このサイトを利用するには、HP Passportへの登録とサインインが必要です。HP Passport IDの登録は、次の Webサイトから行なうことができます。https://softwaresupport.hp.com にアクセスして [Register] をクリック してください。

#### サポート

HPソフトウェアサポートオンラインWebサイトを参照してください。https://softwaresupport.hp.com

このサイトでは、HPのお客様窓口のほか、HPソフトウェアが提供する製品、サービス、およびサポートに関する詳細情報をご覧いただけます。

HPソフトウェアオンラインではセルフソルブ機能を提供しています。お客様のビジネスを管理するのに必要 な対話型の技術サポートツールに、素早く効率的にアクセスできます。HPソフトウェアサポートのWebサイ トでは、次のようなことができます。

- 関心のあるナレッジドキュメントの検索
- サポートケースの登録とエンハンスメント要求のトラッキング
- ソフトウェアパッチのダウンロード
- サポート契約の管理
- HPサポート窓口の検索
- 利用可能なサービスに関する情報の閲覧
- 他のソフトウェアカスタマーとの意見交換
- ソフトウェアトレーニングの検索と登録

一部のサポートを除き、サポートのご利用には、HP Passportユーザーとしてご登録の上、サインインしていただく必要があります。また、多くのサポートのご利用には、サポート契約が必要です。HP Passport IDを登録するには、次のWebサイトにアクセスしてください。https://softwaresupport.hp.comにアクセスし、[Register]をクリックしてください。

アクセスレベルの詳細については、次のWebサイトをご覧ください。 https://softwaresupport.hp.com/web/softwaresupport/access-levels

#### HP Software Solutions統合とベストプラクティス

HP Software Solutions Now (https://h20230.www2.hp.com/sc/solutions/index.jsp) では、HPソフトウェアのカタ ログ記載製品がどのような仕組みで連携、情報の交換、ビジネスニーズの解決に対応するのかご確認いただ けます。

**Cross Portfolio Best Practices Library**(https://hpln.hp.com/group/best-practices-hpsw)では、ベストプラクティ スに関するさまざまなドキュメントや資料をご覧頂けます。

# 目次

| UFT チュートリアル(GUI テスト用)にようこそ                                 | 6   |
|------------------------------------------------------------|-----|
| UFT のガイドとリファレンス                                            | 7   |
| その他のオンライン・リソース                                             | 9   |
|                                                            |     |
| 第1章: Unified Functional Testing の概要 - Web アプリケーションの GUI テス | ト11 |
| <br>自動 GUI テストの利点                                          | 12  |
| テスト・プロセス                                                   | 13  |
| UFTウィンドウ                                                   | 15  |
|                                                            |     |
| 第2章: アプリケーションの分析とアクションの作成                                  | 20  |
| テスト対象のアプリケーションについての考察                                      | 21  |
| Mercury Tours Web サイトでの操作                                  | 21  |
| テストの作成                                                     | 24  |
| 新しいソリューション,テスト,アクションの作成                                    | 25  |
|                                                            |     |
| 第3章: オブジェクト・リポジトリの作成                                       | 30  |
| テスト・オブジェクトとオブジェクト・リポジトリについて                                | 31  |
| アプリケーション内でのオブジェクトの学習                                       | 32  |
| 複数のオブジェクト・リポジトリの使用                                         | 39  |
|                                                            |     |
| 第4章: 関数と関数ライブラリの作成                                         | 43  |
| 関数の概要                                                      | 44  |
| 関数の作成                                                      | 44  |
| 関数ライブラリのテストへの関連付け                                          | 46  |
|                                                            |     |
| 第5章: ステップの追加                                               | 48  |
| テストにステップを追加する準備                                            | 49  |
| Login アクションへのステップの追加                                       | 49  |
| キーワード・ビューでの Login アクションの分析                                 | 54  |
| テストへの残りのステップの追加                                            | 55  |
| 記録による FlightFinder アクションへのステップの追加                          | 56  |
| [ツールボックス] 表示枠を使用した SelectFlight アクションへのステップの追加 …           | 61  |
| エディタおよびステップ・ジェネレータを使用した BookFlight アクションへのステッ              | ゚プ  |
| の追加                                                        | 62  |
|                                                            | 70  |

| 第6章: テストの実行と分析 | 7 | 0 |
|----------------|---|---|
|----------------|---|---|

| テストの実行  | 71 |
|---------|----|
| 実行結果の操作 | 73 |
| 実行結果の分析 |    |

| 第7章: チェックポイントの作成と関数の使用    | 75 |
|---------------------------|----|
| チェックポイントの種類について           |    |
| チェックポイント・テストの作成           |    |
| オブジェクトの値の検査               | 78 |
| ページの検査                    | 81 |
| テーブルの値の検査                 | 84 |
| テキストの値の検査                 |    |
| オブジェクト・リポジトリ内のチェックポイントの管理 |    |
| チェックポイントがあるテストの実行および分析    |    |
| 関数を使用した検査の実行              |    |
|                           |    |

| 第8章: ステップとオブジェクトのパラメータ化 |     |
|-------------------------|-----|
| アクションのパラメータ化            |     |
| パラメータ化用のテストの作成          |     |
| データ・テーブル・パラメータの定義       | 107 |
| データ・テーブルへのパラメータ値の追加     |     |
| パラメータ化の影響を受けるステップの変更    | 111 |
| パラメータ化されたテストの実行と分析      |     |
|                         |     |

| 第9章: その他の情報               | 117 |
|---------------------------|-----|
| ディスク領域を節約するための UFT の設定の変更 | 118 |
| アプリケーションのテストの開始方法         | 118 |
|                           |     |

| フィードバックの送信 | 12 | <u>)</u> | 1 |
|------------|----|----------|---|
|------------|----|----------|---|

# UFT チュートリアル(GUI テスト用) にようこそ

『UFT Web アプリケーション用 GUI テスト・チュートリアル』は, UFT を使って Web アプリケー ションをテストするための基本的な方法をご自分のペースで学習できるガイドです。このチュートリ アルでは,自動化された GUI テストの作成,実行,実行結果の分析という工程を学んでいきます。

チュートリアルを完了すれば,学んだ技術を自分のアプリケーションや Web サイトのテストで活用 できます。

**注:** API テストの作成と実行の詳細については、<UFT インストール・フォルダ>\help ディレクト リにある『UFT API テスト・チュートリアル』を参照してください。

#### チュートリアルの対象読者と範囲

このチュートリアルは、UFT を初めて使用するユーザを対象としています。UFT または QuickTest の 予備知識は必要ありません。テストのコンセプトや機能テストのプロセスについての一般的な知識が 役立つ場合もありますが、必ず必要というわけではありません。UFT では、GUI テスト、ビジネス・ プロセス・テスト、API テストを作成できます。このチュートリアルでは、GUI テストに関するト ピックのみについてその概略を説明します。このチュートリアルのレッスンを実行しているときに、 チュートリアルで説明していない見慣れないメニューや UFT の GUI 要素が表示されることがありま す。これらは、BPT や API テストのみに関係し、GUI テストにはまったく関係しません。このような 要素の詳細については、『HP Unified Functional Testing ユーザーズ・ガイド』を参照してくださ い。

**注:** このチュートリアルで参照するファイル・システム・パスは, Windows 7 オペレーティン グ・システムのものです。ほかのオペレーティング・システムでは, パスがわずかに異なる場合 があります。

#### UFT での BPT の使用

テストのほかに, BPT をサポートする ALM サーバに接続されていれば, UFT ではビジネス・プロセ ス・テストで使用するサービスおよびキーワード駆動ビジネス・コンポーネントも作成できます。こ のチュートリアルでは GUI テストの作成手順を説明しますが,大部分はキーワード駆動コンポーネン トの作成手順にも適用できます。ビジネス・コンポーネントと BPT の詳細については,『HP Unified Functional Testing ユーザーズ・ガイド』および『HP Business Process Testing ユーザーズ・ガイド』 を参照してください。

**注:** このガイドでは,別途記載のないかぎり,「**Application Lifecycle Management**」または 「ALM」とは現在サポートされている ALM または Quality Center のすべてのバージョンを指しま す。一部の機能およびオプションは,使用している ALM または Quality Center のエディションで はサポートされていない可能性があります。 Web アプリケーション用 GUI テスト・チュートリアル UFT チュートリアル(GUI テスト用)にようこそ

サポートされている ALM または Quality Center のバージョンの一覧については, 『HP Unified Functional Testing 使用可能製品マトリクス』(「HP サポート・マトリクス」ページ(要HP passport 登録)から入手可能)を参照してください。

ALM または Quality Center のエディションの詳細については, 『HP Application Lifecycle Management ユーザーズ・ガイド』 または『HP Quality Center ユーザーズ・ガイド』を参照して ください。

# UFT のガイドとリファレンス

次の表は, UFT のガイド, オンライン・ヘルプ, リファレンスのリストです。

**注**: 下記のガイドの更新状況のチェックには, HP ソフトウェア製品マニュアル Web サイト (https://softwaresupport.hp.com/group/softwaresupport/search-result?keyword=)をご利用く ださい。

#### はじめに

| リファレンス                            | 説明                                                                                                    |
|-----------------------------------|----------------------------------------------------------------------------------------------------|
| 新機能                               | Unified Functional Testing の最新バージョンの最新機能を説明し<br>ます。<br>[ <b>新機能</b> ] には, <b>Unified Functional Testing</b> の [ <b>ヘルプ</b> ] メ<br>ニューからもアクセスできます。 |
| 製品ムービー                            | 主要な製品機能を紹介するショート・ムービーを視聴するに<br>は,リンクをクリックするか、[ <b>ヘルプ</b> ]> [ <b>製品ムー</b><br><b>ビー</b> ]を選択してください。                                               |
| Readme                            | Unified Functional Testing に関する最新ニュースおよび最新情報<br>が記載されています。                                                                                        |
|                                   | 最新版の Readme ファイルは,HP ソフトウェア・マニュアル<br>Web サイト                                                                                                    |
|                                   | https://softwaresupport.hp.com/group/softwaresupport/search-<br>result?keyword=(HP Passport が必要)から入手してくださ<br>い。                                   |
| UFT PAM                           | 使用可能製品マトリクス(PAM)には, このバージョンの UFT<br>でサポートされるテクノロジと統合に関する最新情報がありま<br>す。                                                                            |
| UFT チュートリアル                       | UFT チュートリアルは,印刷可能な自習用のガイドです。複合<br>アプリケーションの GUI テスト,API テスト,フル UFT テストを<br>手順に従って作成できます。                                                          |
| Web アプリケーション用 GUI テス<br>ト・チュートリアル | 『Web アプリケーション用 GUI テスト・チュートリアル』は,<br>印刷可能な自習用のガイドです。Web アプリケーションの GUI<br>テストを手順に従って作成することで,テスト環境に習熟する<br>ことができます。                                 |

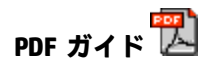

| ガイド                  | 説明                                                                                                    |
|----------------------|----------------------------------------------------------------------------------------------------|
| UFT ユーザーズ・ガ<br>イド    | 『HP Unified Functional Testing ユーザーズ・ガイド』では,UFT を使用してアプリケーションを<br>テストする方法を説明します。テストの作成・デバッグ・実行の方法と,テスト・プロセス中<br>に検出された不具合の報告の方法を順を追って説明します。                              |
| Run Results Viewer   | 『HP Run Results Viewer ユーザーズ・ガイド』では,Run Results Viewer を使用して,GUI または<br>API テストのテスト結果を解釈して使用する方法について説明します。                                                               |
| UFT インストール・<br>ガイド   | 『HP Unified Functional Testing インストール・ガイド』には,UFT をスタンドアロンのコン<br>ピュータにインストールしセットアップするための詳細な手順が順を追って記載されていま<br>す。                                                          |
| UFT クイックスター<br>ト     | 『UFT インストール・クイックスタート・シート』は,UFT の基本インストールを実行する手<br>順について説明しています。                                                                                                    |
| UFT アドイン・ガイ<br>ド     | 『HP Unified Functional Testing アドイン・ガイド』は, UFT アドインのサポートと標準的な<br>Windows テストのサポートをセットアップする方法について説明しています。アドインによ<br>り,GUI テストとビジネス・コンポーネントを使用して,サポートされるあらゆる環境をテス<br>トできます。 |
| 新機能                  | Unified Functional Testing の最新バージョンの最新機能を説明します。                                                                                                    |
| セキュリティ・リ<br>ファレンス    | UFT 使用の際のセキュリティ関連情報などを説明します。                                                                                                    |
| Runtime Engine Guide | ランタイム・エンジンを使用するテストの実行方法についての情報を説明します。(UFT IDE<br>なし)                                                                                                    |

#### リファレンス

リファレンスへのリンクは、UFT オンライン・ヘルプのホーム・ページにあります。

| リファレンス                                       | 説明                                                                                                    |
|----------------------------------------------|----------------------------------------------------------------------------------------------------|
| Object Model                                 | 『Object Model Reference for GUI Testing』には,各 UFT テスト・オブジェクトの説明,メソッド                                       |
| Reference                                    | とプロパティのリスト,構文,例,認識プロパティがあります。                                                                             |
| VBScript Reference                           | VBScript スクリプトの作成に使用するオブジェクト,メソッド,プロパティ,関数などの要素<br>について説明する Microsoft の Visual Basic Scripting のドキュメントです。 |
| Automation Object                            | UFT を別のアプリケーション内から制御できるようにするオブジェクト,メソッド,プロパ                                                               |
| Model Reference                              | ティがリストされています。                                                                                             |
| Object Repository<br>Automation<br>Reference | UFT 共有オブジェクト・リポジトリとその内容を UFT の外側から操作するためのオブジェクト<br>について説明しています。                                           |
| Run Results Schema                           | 実行結果の XML スキーマの構造を詳細に示し,その XML レポートで使用される要素と属性に                                                           |
| Reference                                    | ついて説明しています。                                                                                               |
| Test Object Schema                           | テスト・オブジェクト設定 XML のコンテンツの作成で使用する要素と属性について説明するリ                                                             |
| Reference                                    | ファレンスです。UFT Extensibility プロジェクトを作成するときに使用します。                                                            |
| Object Repository                            | オブジェクト・リポジトリ・スキーマのために定義される要素と複合型について説明していま                                                                |
| Schema Reference                             | す。                                                                                                    |

その他のオンライン・リファレンスについては, PDF ガイドの「ようこそ」の項を参照してください。

# その他のオンライン・リソース

次のオンライン・リソースが利用可能です。

| リソース                         | 説明                                                                                                    |
|------------------------------|----------------------------------------------------------------------------------------------------|
| HP ソフトウェ<br>ア・サポート・オ         | HP ソフトウェア・サポート Web サイト(www.hp.com/go/hpsoftwaresupport)。アクセスす<br>るには, [ <b>ヘルプ</b> ] > [ <b>HP ソフトウェア サポート</b> ] を選択します。                                                                                                    |
| 7217                         | <b>注:</b> 一部のサポートを除き,サポートのご利用には HP Passport ユーザーとしてご登録の<br>上,サインインしていただく必要があります。また,多くのサポートのご利用には,サ<br>ポート契約が必要です。HP Passport ユーザ ID の登録は,次の場所で行います。<br>http://h20229.www2.hp.com/passport-registration.html(英語サイト)           |
| テスト・フォーラ<br>ム                | ・ GUI テスト: http://h30499.www3.hp.com/t5/Unified-Functional-Testing/bd-p/sws-Fun_<br>TEST_SF                                                                                                    |
|                              | ・ APIテスト: http://h30499.www3.hp.com/t5/Service-Test-Support-and-News/bd-p/sws-<br>Serv_TEST_SF                                                                                                    |
|                              | BPT: http://h30499.www3.hp.com/t5/Business-Process-Validation/bd-p/sws-BPT_SF                                                                                                    |
| UFT 製品ページ                    | HP Unified Functional Testing 製品ページ(http://www8.hp.com/us/en/software-<br>solutions/unified-functional-testing-automated-testing/index.html)。ここには、UFT に関す<br>る情報や関連リンクがあります。アクセスするには、 [ヘルプ] > [便利なリンク] > [製<br>品ページ] を選択します。 |
| トラブルシュー<br>ティングとナレッ<br>ジ・ベース | トラブルシューティング・ページ(http://h20230.www2.hp.com/troubleshooting.jsp)。HP ソ<br>フトウェア・サポート Web サイトの HP ソフトウェア・セルフソルブ技術情報 で検索できま<br>す。アクセスするには, [ヘルプ] > [ナレッジ ベース] または [トラブルシューティ<br>ング] を選択します。                                       |
| HP ソフトウェ<br>ア・コミュニティ         | HPIT Experts Community サイト(http://h10124.www1.hp.com/campaigns/IT_<br>Experts/pages/home.html)。ここでは,他のHPソフトウェア・ユーザと対話し,HPソフト<br>ウェアに関する記事とブログを読み,他のソフトウェア製品のダウンロードにアクセスできま<br>す。                                             |
| HP マニュアル・<br>サイト             | HP ソフトウェア製品マニュアル Web サイト<br>(http://support.openview.hp.com/selfsolve/manuals)。ここでは,選択した HP ソフトウェ<br>ア製品の最新のドキュメントを検索できます。アクセスするには, [ <b>ヘルプ</b> ] > [ <b>便利なリ</b><br>ンク] > [HP マニュアル サイト]を選択します。                            |
| 新機能                          | UFT の新機能のヘルプ。このバージョンの UFT の新機能と強化された点が記載されています。                                                                                                    |
| 製品ムービー                       | UFT HPLN (HP Live Networks) ページ(https://hpln.hp.com/page/uft-120-videos)。ここには製<br>品のムービーがリストされています。                                                                                                    |
| HP ソフトウェア<br>Web サイト         | HP ソフトウェア Web サイト(http://www.hp.com/go/software)。ここでは,HP ソフトウェ<br>アが提供する製品,サービス,サポートに関する詳細情報をご覧いただけます。新しいソフト<br>ウェアのリリース,セミナー,展示会,カスタマ・サポートなどの情報も含まれています。                                                                    |

次のサンプル・アプリケーションには、 [**スタート**] メニューからアクセスできます。これらのアプ リケーションは、本書で説明する多くの例の基礎となります。

- Mercury Tours サンプル Web サイト: この Web サイトの URL は http://newtours.demoaut.com です。
- フライト予約アプリケーション [スタート] メニューからアクセスするには、 [すべてのプログ ラム] > [HP Software] > [HP Unified Functional Testing] > [Sample Applications] > [Flight API] または [Flight GUI] を選択します。

これらのアプリケーションはファイル・システム <UFT インストール・フォルダ\samples\Flights Appilcation\FlightsGUI.exe (Flight GUI アプリケーション) または<UFT インストール・フォルダ >\samples\Flight\_Application\FlightsAPI.exe (Flight API アプリケーション) からも入手できます。

# 第1章: Unified Functional Testing の概要 - Web アプリケーションの GUI テスト

このレッスンでは,自動 GUI テストおよび UFT の概要を説明し,チュートリアルを使用した学習のための準備を行います。

**注:** いくつかの項では、テスト・ステップをコピーして UFT に貼り付けるよう求めることがある ので、このチュートリアルはソフト・コピーの使用をお勧めします。ただし、このチュートリア ルには、UFT によって操作が記録されたり、マウスでポイントしたオブジェクトが学習される セッションがあることに注意してください。そのようなセッションでは、PDF またはヘルプ・ ウィンドウにフォーカスを切り替えないようにしてください。

このチュートリアルの PDF 版は, **<Unified Functional Testing インストール・フォルダ>\help** フォルダから参照できます。

このチュートリアルの HTML 版は, [ヘルプ] > [UFT ヘルプ] > [UFT チュートリアル] > [Web アプリケーション用 GUI テスト チュートリアル] を選択してアクセスできます。

#### 本章の内容

| • | 自動 GUI テストの利点 | 12  |
|---|---------------|-----|
| • | テスト・プロセス      | 13  |
| • | UFTウィンドウ      | .15 |

### 自動 GUI テストの利点

Web サイトやアプリケーションを手動でテストしたことがあれば、手動テストの欠点にお気付きでしょう。

手動テストは時間のかかる退屈な作業であるうえ,非常に多くの人的資源を必要とします。何よりも 問題なのは,アプリケーションがリリースされる前に手動ですべての機能を十分にテストすること が,時間的に不可能な場合がしばしばあるということです。このことが,重大なバグが検出されない ままになっているのでないかという不安を抱かせるのです。

UFT を使って GUI テストを自動化すれば、テスト・プロセスにかかる時間を大幅に短縮できるので、 こうした問題に対処できます。Web サイトやアプリケーションのあらゆる側面を検査するテストを 作成でき、Web サイトやアプリケーションが変更されるたびにそのテストを実行できます。

UFT でテストを実行すると,Web サイトやアプリケーション・ウィンドウ上でマウスのカーソルを動かしたり,GUI オブジェクトをクリックしたり,キーボード入力を行ったりといった,ユーザの操作がシミュレートされます。ただし,UFT は,実際のユーザよりも高速でこれらの操作を行います。

| 自動テストの利点 |                                                                       |  |
|----------|-----------------------------------------------------------------------|--|
| 速い       | 自動テストは、実際のユーザよりも高速でテストを実行します。                                         |  |
| 信頼できる    | テストではまったく同じ操作を正確に繰り返し実行できるので,人為的な間違いをなくせま<br>す。                       |  |
| 反復可能     | 同じ操作を繰り返し実行したときに Web サイトやアプリケーションがどのような反応をする<br>かをテストできます。            |  |
| プログラム可能  | 高度なテストをプログラミングし,表に現れない情報を引き出せます。                                      |  |
| 包括的      | Web サイトやアプリケーションの全機能を網羅する一連のテストを構築できます。                               |  |
| 再利用可能    | Web サイトやアプリケーションのバージョンを問わず (ユーザ・インタフェースが変更され<br>ている場合でも)同じテストを使用できます。 |  |

## テスト・プロセス

UFT のテスト・プロセスは、次の主要なフェーズで構成されます。

1. アプリケーションの分析

テスト計画の最初の手順は,アプリケーションを分析してテストのニーズを特定することで す。

- アプリケーションの開発環境は何か。その環境に対応した UFT アドインをロードして、UFT がアプリケーションのオブジェクトを識別して対応できるようにする必要があります。開発 環境の例としては、Web、Java、.NET などがあります。
- テストの対象となるビジネス・プロセスと機能は何か。この答えを出すには,顧客が特定の タスクを実行するためにアプリケーションで行うさまざまな作業を検討します。
- テストを実行可能な小さな単位とタスクに分割するにはどうすればよいか。テストするプロ セスと機能をより小さなタスクに分割することで、そのタスクに基づいて UFT アクションを 作成できます。アクションが小さくモジュール性が高いほどテストの可読性が高くなり、結 果として保守も楽になります。

この段階で、既にテストの骨組みを作成してアクションを追加できます。

2. テスト・インフラストラクチャの準備

テストのニーズに基づいて必要なリソースを特定し、それに応じてリソースを作成する必要が あります。

リソースには、アプリケーション内のオブジェクトを表すテスト・オブジェクトを含む共有オ ブジェクト・リポジトリ, UFT の機能を拡張する関数を含む**関数ライブラリ**などがあります。

UFT の設定を行って、必要な追加タスク(テストを実行するたびに結果レポートを表示するタス クなど)を UFT で実行できるようにすることも必要です。

3. テストの作成と各テストへのステップの追加

テストのインフラストラクチャが準備できたら、テストの作成を開始できます。

1つ以上の空のテストを作成してアクションを追加することで、テストの骨組みを作成できま す。オブジェクト・リポジトリを適切なアクションに関連付け、関数ライブラリを適切なテス トに関連付けることで、キーワードを使用してステップを挿入できるようにします。

すべてのテストを1つのソリューションに追加することもできます。ソリューションを使用す ると、関連するテストの格納、管理、編集をまとめて実行できるため、テストを閉じてから別 のテストを開く必要がありません。

また、この時点でテストの設定を行う必要があります。

- 4. テストの拡張
  - アプリケーションが正常に機能しているかどうかは、チェックポイントをテストに挿入して 検査できます。チェックポイントは、ページ、オブジェクト、またはテキスト文字列の特定 の値を探します。
  - テスト範囲を広げて、同じ操作を複数のデータ・セットで実行したときのアプリケーション

の動作を検査できます。これは、固定値の代わりにパラメータを使用して行います。

このほかにも、VBScript を使用して、プログラミングおよび条件文またはループ文やその他のプログラミング・ロジックをテストに追加することで、高度な検査をテストに追加できます。

このチュートリアルでは,チェックポイントとパラメータのステップについてのみ説明して います。VBScript ステートメントの詳細については, 『HP Unified Functional Testing ユー ザーズ・ガイド』を参照してください。

5. テストのデバッグ,実行,分析

デバッグ機能を使ってテストをデバッグし,テストがスムーズに滞りなく実行できるようにし ます。テストが正常に動作したら,そのテストを実行してアプリケーションの動作を検査しま す。テストの実行時には,UFT はアプリケーションを開き,テストの各ステップを実行します。 実行結果を調査して,アプリケーションの不具合点を正確に特定します。

6. 不具合の報告

ALM がインストールされている場合は,発見した不具合をデータベースに報告できます。ALM は HP のテスト管理ソリューションです。

ALM での作業の詳細については, 『HP Application Lifecycle Management ユーザーズ・ガイド』を参照してください。

UFTウィンドウ

テストの作成を開始する前に, UFT のメイン・ウィンドウについて説明します。

次の画像は,テストを作成した直後に表示される UFT ウィンドウです。キャンバスには,テスト・フローが表示されています。ツールバー,ソリューション・エクスプローラ, [データ]表示枠, [プロパティ]表示枠も表示されます。

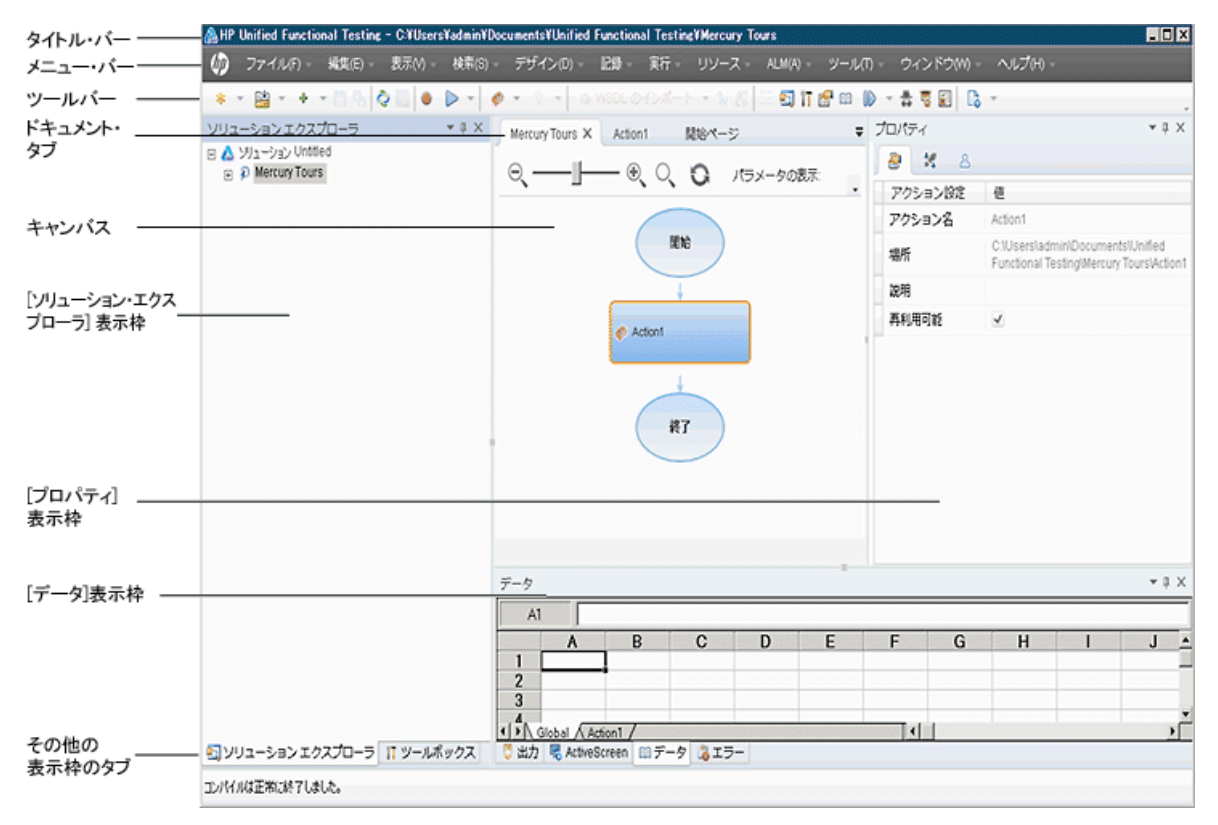

はじめに UFT メイン・ウィンドウの構成要素について説明します。次に,このチュートリアルでテス トするアプリケーションの分析に進みます。アプリケーションの分析については,「アプリケーショ ンの分析とアクションの作成」(20ページ)で説明します。

#### ドキュメントの種類

開いているドキュメントは,ドキュメント表示枠に表示されます。開いているドキュメントに移動し て,そのドキュメントにフォーカスを移すには,ツールバーのすぐ下にあるドキュメント・タブを使 用します。

ドキュメント表示枠には、次の種類のファイルを表示できます。

- **テスト:**キャンバスでテストを作成,表示,変更し,テスト,アクション,またはコンポーネントのフローを編集できます。
- アクションまたはビジネス・コンポーネント:アクションまたはビジネス・コンポーネントを,

Web アプリケーション用 GUI テスト・チュートリアル 第1章: Unified Functional Testing の概要 - Web アプリケーションの GUI テスト

次のビューで作成、表示、変更できます。

- **キーワード・ビュー**: 各ステップとオブジェクト階層が, モジュール化されたアイコン・ベースの表形式で表示されます。
- エディタ:各ステップが VBScript の行として、テキストおよびコード・エディタ内に表示され ます。オブジェクト・ベースのステップの場合、この VBScript の行によってオブジェクト階層 が定義されます。
- 関数ライブラリ:テストで使用する関数(操作)を作成,表示,変更できます。各関数ライブラ リは、テストやアクションと同様に、別のタブとしてドキュメント表示枠に開きます。
- アプリケーション領域:アプリケーション領域の設定とリソースの関連付けを編集できます。
- 開始ページ: UFT の入口で,最近使ったファイル,新機能の説明,製品フォーラムなどのサポート・リンクが用意されています。ショートカット・ボタンを使用して,新規および既存のドキュメントを開けます。
- 製品ムービー:開始ページまたは [ヘルプ] メニューからアクセスでき,わかりやすい教材ムー ビーを使用して, UFT の主な機能を紹介します。
- 内部ブラウザ・ページ:開始ページまたは [ヘルプ] メニューからアクセスできる、フォーラム や製品関連ページなどのインターネット・ページを開くことができます。

ツールバーとメニュー

ドキュメント表示枠のほかに、UFT ウィンドウには次の主要な要素があります。

- **タイトル・バー**:現在のテストまたはソリューションのパスが表示されます。
- メニュー・バー: UFT コマンド・メニューが表示されます。
- UFT ツールバー: テスト・ドキュメントの設計でよく使用されるボタンがあります。
- 詳細については, 『HP Unified Functional Testing ユーザーズ・ガイド』を参照してください。

#### 表示枠

これから示す表示枠およびツールバー・オプションの一部については,これに続くレッスンで詳しく 説明します。その他の表示枠やツールバー・オプションの詳細については,『HP Unified Functional Testing ユーザーズ・ガイド』を参照してください。

| 名前                  | ツールバー・ボタ<br>ン | 説明                                                     | 標準設定の位置                                            |
|---------------------|---------------|--------------------------------------------------------|----------------------------------------------------|
| ソリューション・<br>エクスプローラ |               | 現在のテストに関連付けられているすべ<br>てのリソースが表示され,それらのリ<br>ソースを管理できます。 | UFT ウィンドウの左側のタ<br>ブ。<br>表示方法:                      |
|                     |               |                                                        | • [ <b>表示</b> ] > [ソリュー<br>ション エクスプロー<br>ラ]を選択します。 |
|                     |               |                                                        | <ul> <li>ツールバーの[ソリュー<br/>ションエクスプローラ]</li> </ul>    |

Web アプリケーション用 GUI テスト・チュートリアル 第1章: Unified Functional Testing の概要 - Web アプリケーションの GUI テスト

| 名前              | ツールバー・ボタ<br>ン | 説明                                                                                           | 標準設定の位置                                                                                                    |
|-----------------|---------------|----------------------------------------------------------------------------------------------|----------------------------------------------------------------------------------------------------|
|                 |               |                                                                                              | ボタンをクリックしま<br>す。                                                                                                    |
| ツールボックス         |               | テストで使用可能なすべてのキーワード<br>が表示されます。オブジェクト(関数の<br>呼び出し)を [ツールボックス] 表示枠<br>からテストにドラッグ&ドロップできま<br>す。 | UFT ウィンドウの左側のタ<br>ブ。<br>表示方法:<br>• [表示] > [ツール<br>ボックス] を選択しま<br>す。<br>• ツールバーの [ツール<br>ボックス] ボタンをク<br>リックします。               |
| [ドキュメント]<br>表示枠 | なし            | 開いているすべてのドキュメントが表示<br>されます。各ドキュメントにはタブがあ<br>り,そのタブをクリックすると,フォー<br>カスをそのドキュメントに移動できま<br>す。    | UFT ウィンドウ中央のラベル<br>がない表示枠。各ドキュメ<br>ント・タブのラベルには,<br>ドキュメント名が表示され<br>ます。<br>表示方法:テスト・ドキュ<br>メントを開きます。                          |
| プロパティ           |               | 現在選択しているテスト,アクション,<br>コンポーネント,またはアプリケーショ<br>ン領域のすべてのプロパティが表示され<br>ます。                        | UFT ウィンドウの右側の表示<br>枠。<br>表示方法:<br>• [表示] > [プロパ<br>ティ]を選択します。<br>• ツールバーの [プロパ<br>ティ] ボタンをクリック<br>します。                       |
| データ             |               | テストのパラメータ化を支援します。                                                                            | UFT ウィンドウの下部のタ<br>ブ。<br>表示方法:<br>• [ <b>表示</b> ] > [ <b>データ</b> ] を<br>選択します。<br>• ツールバーの [ <b>データ</b> ]<br>ボタンをクリックしま<br>す。 |
| 出力              | なし            | 実行セッション中に送られた情報が表示<br>されます。                                                                  | UFT ウィンドウの下部のタ<br>ブ。<br>表示方法: [ <b>表示</b> ] > [ <b>出</b><br><b>力</b> ] を選択します。                                               |
| エラー             | なし            | テストや関数ライブラリ内に見つかった<br>構文エラーの一覧が表示されます。<br>欠落している回復シナリオや欠落してい                                 | UFT ウィンドウの下部のタ<br>ブ。<br>表示方法:[ <b>表示</b> ] > [ <b>エ</b>                                                                      |

Web アプリケーション用 GUI テスト・チュートリアル 第1章: Unified Functional Testing の概要 - Web アプリケーションの GUI テスト

| 名前             | ツールバー・ボタ<br>ン | 説明                                                                                                    | 標準設定の位置                                                                                                    |
|----------------|---------------|----------------------------------------------------------------------------------------------------|----------------------------------------------------------------------------------------------------|
|                |               | る関数ライブラリなど,テストで参照さ<br>れていながらも見つからないリソースの<br>一覧が表示されます。                                                                                             | <b>ラー</b> ]を選択します。                                                                                                    |
| ActiveScreen   | なし            | 記録セッション中に特定のステップを実<br>行したときのアプリケーションの状態を<br>示すスナップショットが表示されます。                                                                                     | UFT ウィンドウの下部のタ<br>ブ。<br>表示方法:[ <b>表示</b> ] ><br>[ <b>ActiveScreen</b> ]を選択し<br>ます。                                                                              |
| [デバッグ] 表示<br>枠 |               | テストのデバッグを支援します。<br>デバッグ表示枠には, [ <b>ブレークポイ<br/>ント</b> ], [ <b>コール スタック</b> ],<br>[ <b>ローカル変数</b> ], [ <b>コンソール</b> ],<br>[ <b>ウォッチ</b> ]の各表示枠があります。 | <ul> <li>UFT ウィンドウの下部のタブ。標準設定では非表示。</li> <li>表示方法:</li> <li>[表示] &gt; [デバッグ] を選択します。</li> <li>ツールバーの [デバッグ] ボタンをクリックし、ドロップダウン・リストから個々のデバッグ表示枠を選択します。</li> </ul> |
| タスク            | なし            | 現在のテストに定義されたタスクが表示<br>され,それらのタスクを管理できます。<br>テストのアクションまたは現在開いてい<br>る関数ライブラリのTOD0 コメント・ス<br>テップも表示されます。                                              | UFT ウィンドウの下部のタ<br>ブ。<br>表示方法: [ <b>表示</b> ] > [ <b>夕</b><br><b>スク</b> ] を選択します。                                                                                 |
| 検索結果           | なし            | [検索] ダイアログ・ボックスや検索メ<br>ニュー項目で定義する検索条件に一致し<br>た箇所がすべて表示されます。                                                                                        | UFT ウィンドウの下部のタ<br>ブ。<br>表示方法:<br>• [ <b>表示</b> ] > [ <b>検索結</b><br><b>果</b> ] を選択します。<br>• 検索を実行します。                                                            |
| ブックマーク         | なし            | アクション,スクリプト・コンポーネン<br>ト,または関数ライブラリ内のブック<br>マークの場所が表示され,そのブック<br>マークに移動できます。                                                                        | UFT ウィンドウの下部のタ<br>ブ。<br>表示方法: [ <b>表示</b> ] ><br>[ <b>ブックマーク</b> ] を選択し<br>ます。                                                                                  |

## Windows 8.X 以降のオペレーティングシス テムでのUFT へのアクセス

標準設定では, Windows 8.x 以降の [**スタート**] または [アプリ] 画面から UFT に直接アクセスでき ます。

また, Windows の以前のバージョンの [**スタート**] メニューからアクセスできた UFT ツールとファ イルを, [**スタート**] 画面に追加することができます。これには次のものが含まれます。

- アプリケーション (.exe ファイル): 次に例を示します。
  - Run Results Viewer
  - パスワード・エンコーダやライセンス検証ユーティリティなどのすべての UFT ツール
  - API テスト サンプル・フライト・アプリケーション
- プログラム以外のファイル:ドキュメントおよび Mercury Tours Web サイトへのリンクには、 [ア プリ] 画面からアクセスできます。

注: 標準設定では, Windows 8.x 以降の [スタート] 画面と [アプリ] 画面は, Internet Explorer をメトロ・モードで開くように設定されています。ただし, コンピュータのユーザー・アカウン ト制御がオフになっている場合, Windows 8 は Internet Explorer をメトロ・モードで開きませ ん。このため, [スタート] または [アプリ] 画面から HTML ショートカット (UFT ヘルプや Readme ファイルなど)を開こうとすると, エラーが表示されます。

この問題を解決するには、Internet Explorer の標準設定の動作を変更して、メトロ・モードで開 かないようにできます。 [インターネットのプロパティ] ダイアログ・ボックス > [プログラ ム] タブで、 [リンクの開き方を選択] オプションの [デスクトップ上には常に Internet Explorer を表示] を選択します。詳細については、http://support.microsoft.com/kb/2736601 お よび http://blogs.msdn.com/b/ie/archive/2012/03/26/launch-options-for-internet-explorer-10-onwindows-8.aspx を参照してください。

# 第2章: アプリケーションの分析とア クションの作成

「Unified Functional Testing の概要 - Web アプリケーションの GUI テスト」(11ページ)では、自動テストと UFT の概要を説明し、チュートリアルを実行できるようにシステムを設定しました。

このレッスンでは,アプリケーションを分析してテストの必要な部分を特定し,UFT でアクションを 作成する方法について学習します。アクションとは,アプリケーションの特定の部分をテストするこ とに焦点を当てた,テスト内の論理単位です。

#### 本章の内容

| • | テスト対象のアプリケーションについての考察     | . 21 |
|---|---------------------------|------|
| • | Mercury Tours Web サイトでの操作 | . 21 |
| • | テストの作成                    | . 24 |
| • | 新しいソリューション,テスト,アクションの作成   | . 25 |

### テスト対象のアプリケーションについて の考察

テストの作成を開始する前に、対象のアプリケーションにおいて何をテストするかを正確に特定する 必要があります。これを行うには、ビジネス・プロセスの点からアプリケーションを分析する必要が あります。ビジネス・プロセスとは、特定のタスクを完了するために、アプリケーション内で顧客が 実行する個々のアクティビティのことです。

このチュートリアルを進めるためには, Mercury Tours Web サイトに慣れる必要があります。 Mercury Tours は, サンプルの Web アプリケーションで, Web ベースのフライト情報および航空券予 約のサービスをシミュレートします。Mercury Tours の Web サイトにはどの Web ブラウザを使用し てもアクセスできますが, このチュートリアルは Microsoft Internet Explorer でのみ行えます。

サイトをナビゲートしてその内容に慣れる過程で、次の点について考えてみてください。

- アプリケーションはどのように整理されているか。アクティビティごとに個別の領域があるか。
   どのような領域があるか。どのようなアクティビティがあるか。各アクティビティの期待結果は 何か。
- 各領域でテストする必要がある画面は何か。
   各画面でテストする必要があるオブジェクトは何か。
- 複数のシナリオで使われる可能性のあるアクティビティは何か。このようなアクティビティには、アプリケーションへのログオンなどがあります。このようなアクティビティは「再利用可能な」部品と考えます。

アプリケーションを部分ごとに分析すると,理解,デバッグ,そして長期にわたる保守がしやす い小さなモジュール単位でテストを構成でき,テストの設計に役立ちます。

- ユーザがこのアプリケーションを使用して実行するのはどのビジネス・プロセスか。このチュートリアルで説明するシナリオの1つは航空券の予約です。その他のシナリオには、クルーズやホテルの予約、さらには Web サイトでの登録もあります。
- テストのためにどの開発環境をサポートする必要があるか。UFTにはアドインが用意されており、 多くのテスト環境をサポートします。これらのアドインはUFTを開くときにロードします。 Mercury Tours は Web アプリケーションなので、このチュートリアルを進めるにあたっては、Web Add-in をロードする必要があります。アプリケーションによっては、Java またはその他のアドイ ンのロードが必要な場合があります。

### Mercury Tours Web サイトでの操作

Mercury Tours Web サイトを開いて,しばらく操作してみます。サイトをナビゲートしてその内容に なじむ過程で,「テスト対象のアプリケーションについての考察」(21ページ)で提示した質問を考え てみてください。

#### 1. Mercury Tours Web サイトを開きます。

Microsoft Internet Explorer で, Mercury Tours Web サイトにアクセスします。 http://newtours.demoaut.com

Mercury Tours のホームページが開きます。

#### 2. Mercury Tours にログインします。

[Find a Flight] 領域で, [User Name] と [Password] の両方のボックスに「tutorial」と入力 し, [Sign-In] をクリックします。

**注:** Internet Explorer にパスワードを記憶させる画面が表示された場合は, [**いいえ**]をクリックします。

[Flight Finder] ページが開きます。

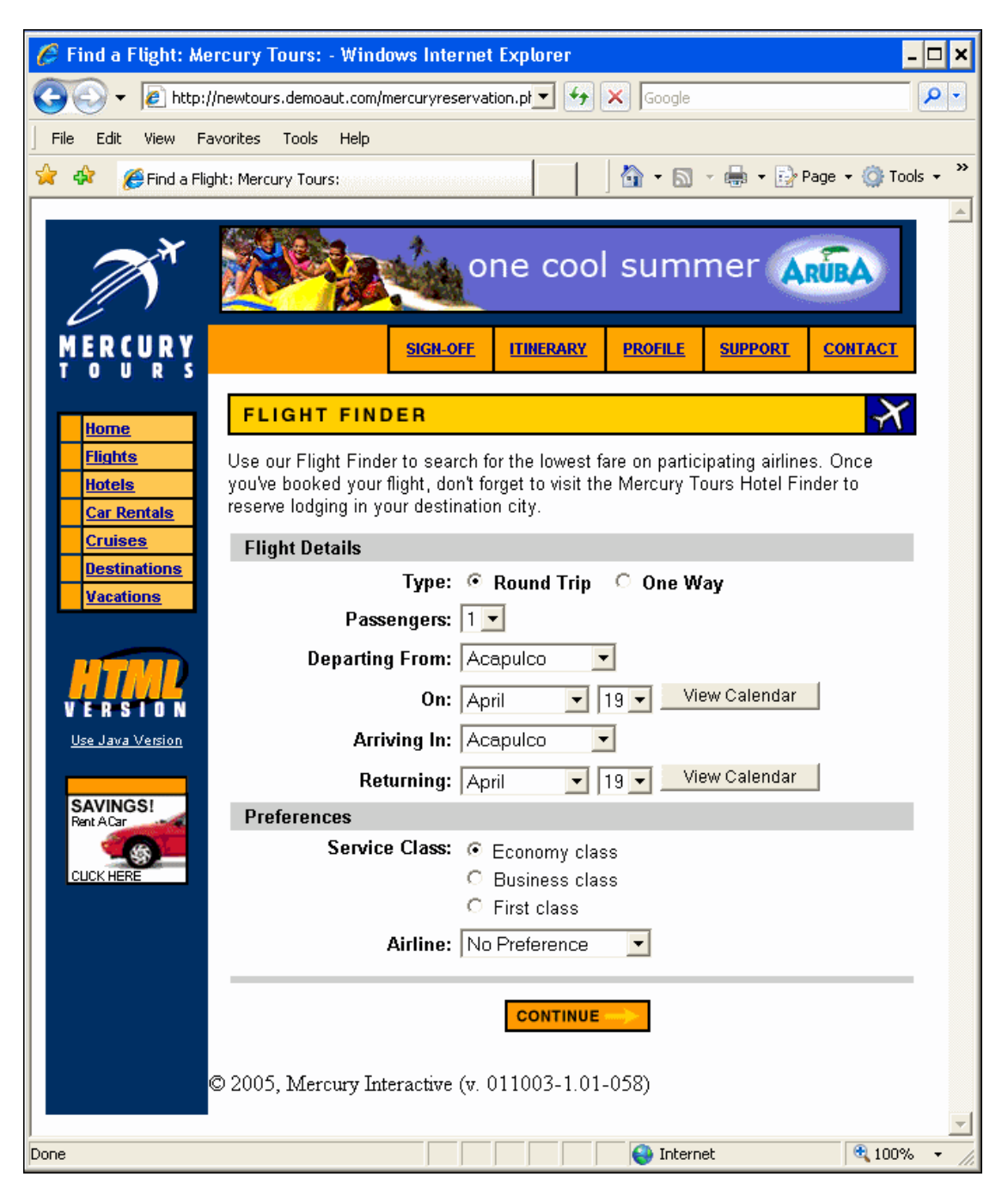

3. Mercury Tours サイトを探索します。

「Flight Finder」ページから始まる画面の指示に従い,フライト情報を取得し航空券を予約します。

アプリケーションをナビゲートしながら,テストする項目と,作成する各テストに含める必要 があるページおよびオブジェクトを検討します。

注:「BOOK A FLIGHT」ページには、実際の個人情報やクレジット・カード情報を入力する必要はありません。「Passengers」セクションと「Credit Card」セクションに含まれる必須の情報(赤字部分)だけを入力します。架空の情報で構いません。

- 4. Mercury Tours セッションを終了し、ブラウザを閉じます。
  - a. Mercury Tours Web サイトをひととおり操作したら、「FLIGHT CONFIRMATION」ページの [LOG OUT] をクリックするか、各ページの一番上にある[SIGN-OFF] をクリックします。 再度サインオンするには、「SIGN-ON」ページまたは Mercury Tours ホーム・ページで、 [User Name] および [Password] ボックスに「tutorial」と入力します。
  - b. ログアウトしたら, Internet Explorer ウィンドウを閉じます。

これで,このチュートリアルを使用して,UFT で Mercury Tours Web サイトのテストを作成する準備 ができました。「テストの作成」(24ページ)で詳細を確認し,「新しいソリューション,テスト,ア クションの作成」(25ページ)に進んでください。

## テストの作成

各 UFT テストには**アクション**の呼び出しが含まれます。アクションは、テストを論理的な単位に分割 する構成単位です。新規作成したテストには、アクションに対する呼び出しが1つ含まれています。 テストを複数のアクション呼び出しに分割することにより、モジュール化されたさらに効率的なテス トを設計できます。

機能に基づいてテストをグループ分けし,まとめて**ソリューション**に格納することもできます。テストとその他のドキュメントをソリューションに追加しておくと,ドキュメントを同じ UFT セッションで開いて編集できるため,それぞれのテストを変更するときに,1つずつ開いて,保存し,閉じる必要がありません。また,関連するテストでリソースを共有することもできます。

#### 内部アクションと外部アクション

UFT では、テストにさまざまなタイプのアクションを挿入できます。内部アクションは、ローカル・ テスト(ソース・テストとも呼ばれます)に格納されるアクションです。外部アクションは、別のテ ストに格納されているアクションに対する参照呼び出しです。たとえば、複数のテストで使用するア クションがあるとします。このアクションをあるテストに内部アクションとして格納し、ほかのテス トにはそのアクションへの呼び出しを挿入します。ほかのテストでは、このアクションを外部アク ションとして利用することになります。

#### 再利用可能アクション

新しいアクションへの呼び出しを挿入するとき,そのアクションは標準で**再利用可能**となるので,任 意のテストにこのアクションへの呼び出しを挿入できます。 再利用可能アクションを使用する場合,元々のテストに格納されている既存のアクションを更新する だけで実行できます。元のアクションを変更すると,その再利用可能アクションを呼び出すすべての テストが更新されます。呼び出し側のテストでは,再利用可能アクションは読み取り専用です。アク ションの変更は,それが格納されているテストで実行します。

再利用可能なアクションが特に役立つのは、次の場合です。

- 複数のテストに含める可能性があるプロセス(たとえば,アプリケーションへのログイン・プロ セス)がある場合。
- たとえば、セキュリティが確保されたアプリケーション部分にユーザがアクセスしようとするたびに開くユーザ資格情報ダイアログ・ボックスへの入力のように、同じテストに複数回挿入することが必要なプロセスがある場合。

アクションが任意のテストに再利用されないようにする場合,アクションを**再利用不可能**にできま す。再利用不可能なアクションは,一度のみ使用できる内部アクションです。

**ヒント:** 多くのテストで同じアクションまたは類似したアクションを使用する場合は,再利用可能なアクションを格納するためにテスト・リポジトリの作成を検討してください。その後,これらの再利用可能な既存アクションをソース・テストにリンクすることで,ほかのテストにそれらのアクションへの呼び出しを挿入できます。リポジトリ・テストは,ほかのテストと同じソリューションに格納できるため,再利用可能アクションに簡単にアクセスできます。

#### アクションのコピー

また、アクション・ステップに変更を加える場合は、テストにアクションのコピーを挿入できます。 これは、現在のテストに**内部**アクションを挿入します。コピーしたアクションはソース・テストには リンクされていません。そのため既存のアクションのコピーへの呼び出しを挿入した場合、コピー元 のアクションに変更を加えても、加えた変更は、ほかのテストに影響を与えたり、ほかのテストの影 響を受けたりすることはありません。

# 新しいソリューション, テスト, アク ションの作成

このレッスンでは, 「Mercury Tours Web サイトでの操作」(21ページ)で内容を確認した Mercury Tours Web サイト用に新しいソリューションとテストを作成します。

このレッスンで作成するアクションは、後のレッスンでも使用します。

#### 1. UFT を起動します。

次の手順のいずれかを実行します。

- UFT がまだ開いていない場合:
  - デスクトップ上または [スタート] 画面(Windows 8.x 以降の場合)の UFT アイコン をダブルクリックします。
  - Windows 7 の場合, [スタート] > [すべてのプログラム] > [HP Software] > [HP Unified Functional Testing] を選択します。

注: Windows 8 および Windows Server 2012 での UFT および UFT のツールとファイルへの アクセス方法の詳細については,「Windows 8.X 以降のオペレーティングシステムでの UFT へのアクセス」(19ページ)を参照してください。

アドイン・マネージャで,Webアドインが選択されていることを確認し,そのほかのアドインはすべてオフにします。[OK]をクリックしてアドイン・マネージャを閉じ,UFTを開きます。

UFT のスプラッシュ画面が表示され、その間に、選択したアドインが UFT によってロードされます。これには数秒かかる場合があります。

 UFT がすでに開いている場合: [ヘルプ] > [HP Unified Functional Testing のバージョン 情報]を選択して、ロードされているアドインを確認します。アドインは、 [インストール されている機能]の下にリストされます。

Web Add-in がロードされていなければ,UFT を終了してもう一度開始する必要があります。 アドイン・マネージャが開いたら,Web Add-in を選択し,そのほかのアドインはすべてオフ にします。

**注:** UFT の開始時にアドイン・マネージャが開かない場合は、[ツール] > [オプショ ン]を選択します。 [一般] タブの [起動オプション] 表示枠で、 [起動時にアドイン マネージャを表示する] を選択します。UFT を終了してもう一度開始すると、アドイ ン・マネージャが開きます。

2. 開始ページを探索します。

開始ページには,最近使ったファイル,このバージョンのUFTの新機能の情報,役に立つサポートやコミュニティ・フォーラムなどのリンクが用意されています。ページの右上角で,開始ページを表示する,または閉じるオプションを定義できます。

まだ表示されていない場合は,ドキュメント表示枠で, [**開始ページ**] タブをクリックしま す。

- 3. 新しいテストを作成します。
  - a. [新規] ボタン \* をクリックします。標準設定では,新規テストを作成するものとみな され, [新規テスト] ダイアログ・ボックスが開きます。

- b. [GUI テスト]を選択し、フィールドを次のように設定します。
  - [名前]:「MercuryTours」と入力します。
  - 「場所]:テストは自動的に C:\%HOMEPATH%\My Documents\Unified Functional Testing に保存されます。このパスを変更する必要はありません。標準設定のテストの場 所の例としては, C:\Documents and Settings\<ユーザ名>\My Documents\Unified Functional Testing があります。
  - ソリューション名:「Tutorial」と入力します。
- c. [**ソリューションのディレクトリを作成する**]を選択します。 [ソリューションの場所]の 値が自動的に更新され,新しいディレクトリになります。

| 机成力入口                            |                                                                                                    | ?        |  |
|----------------------------------|----------------------------------------------------------------------------------------------------|----------|--|
| タイプの選択(T):                       |                                                                                                    |          |  |
| 🔎 GUIFZN                         |                                                                                                    |          |  |
| 📩 APIテスト                         |                                                                                                    |          |  |
| 📋 ビジネスプロ                         | セステスト                                                                                                    |          |  |
| 📠 ビジネスプロ                         | セスフロー                                                                                                    |          |  |
|                                  |                                                                                                    |          |  |
|                                  |                                                                                                    |          |  |
| 名前(N):                           | Mercury Tours                                                                                                 |          |  |
| 名前(N):<br>場所(L):                 | Mercury Tours C:\Users\zgy.WIN-9KD3R2TGAGQ\Documents\Unified Functional Testing                               |          |  |
| 名前(N):<br>場所(L):<br>ソリューション名(S): | Mercury Tours<br>C:\Users\zgy.WIN-9KD3R2TGAGQ\Documents\Unified Functional Testing<br>ここをクリックしてソリューション ファイルを作 |          |  |
| 名前(N):<br>場所(L):<br>ソリューション名(S): | Mercury Tours<br>C:\Users\zgy.WIN-9KD3R2TGAGQ\Documents\Unified Functional Testing<br>ここをクリックしてソリューションファイルを作  |          |  |
| 名前(N):<br>場所(L):<br>ソリューション名(S): | Mercury Tours C:\Users\zgy.WIN-9KD3R2TGAGQ\Documents\Unified Functional Testing ここをクリックしてソリューションファイルを作        | <br>53(0 |  |

d. [**作成**] をクリックします。空のテストが開き,テスト・フローがキャンバスに表示され, 空のアクション・タブが背景に開かれます。

テスト名(MercuryTours)とパスが, UFT のメイン・ウィンドウのタイトル・バーに表示されます。

ソリューション・エクスプローラで,テストがTutorial ソリューションの一部としてロード されていることを確認できます。

注: ソリューション・エクスプローラが表示されていない場合は、 [ソリューション エクスプローラ] ボタン<sup>[1]</sup>をクリックするか、 [表示] > [ソリューション エクスプローラ] を選択して表示します。

- 4. Action1 の名前をわかりやすい論理名に変更します。
  - a. キャンバスで Action1 の画像を右クリックし, [アクションのプロパティ]を選択します。
  - b. [アクションのプロパティ] ダイアログ・ボックスの [**名前**] ボックスに,新しい名前とし て「Login」と入力します。メッセージが表示されたら, [**はい**] をクリックします。
- 5. FlightFinder という名前の新しいアクションを作成します。
  - a. キャンバスの任意の場所を右クリックし, [新規アクションの呼び出し]を選択します。 [新規アクションの呼び出しの挿入] ダイアログ・ボックスが開きます。

| 新規アクラ              | ションの呼び出しの挿入 ? ×                         |
|--------------------|-----------------------------------------|
| 名前(N):<br>説明(D):   | Action2                                 |
|                    | Ĵ                                       |
| ✓ 再利用可<br>場所(L):   | 能アクション(R)                               |
| ● テスト0<br>結果: 新しい; | ○木尾 ○ 現在のステップの後<br>アクションはテストの末尾に追加されます。 |
|                    |                                         |
|                    | OK キャンセル                                |

- b. [名前] ボックスに「FlightFinder」と入力し, [再利用可能アクション] と [テストの末 尾] の両方が選択されていることを確認します。
- c. **[OK**] をクリックします。 [新規アクションの呼び出しの挿入] ダイアログ・ボックスが 閉じ,テストの最後に FlightFinder アクションが追加されます。
- 6. 追加アクションに対する呼び出しを作成します。

次のアクションをテストに追加します。

- SelectFlight
- BookFlight

前のステップで使用したのと同じステップを使用して, FlightFinder アクションを作成します。 これで,チュートリアルの開始に必要なすべてのアクションがテストに含まれました。

#### 7. テストを保存します。

#### [保存] じをクリックします。

**注:** [保存] をクリックするまでは、MercuryTours ドキュメント・タブとソリューション・ エクスプローラ・ノードにアスタリスク(\*)が表示されます。アスタリスク表示は、内容 をまだ保存していないことを示しており、ファイルを保存すると表示が消えます。テスト を保存すると、すべてのテスト・アクションも保存されます。

#### 8. キャンバス上のテスト・フローを確認します。

ドキュメント表示枠の [Mercury Tours] タブをクリックして,テスト・フローの全体をキャン バスに表示します。

- テスト・フローは、マウスまたはキャンバス上にあるズーム・バーを使用して、ズーム・インまたはズーム・アウトできます。
- テスト・フローを最大にズーム・インし、キャンバスに入り切らなくなった場合は、キャンバスの左下隅にあるミニマップを使用して、テスト・フローを操作できます。

ミニマップが表示されていない場合は,キャンバスの上の**ミニマップ**・ボタン クして表示します。ミニマップは,テストのアクションが多い場合や,アクションがネストさ れている場合に役立ちます。

引き続き,テストで使用するテスト・オブジェクトを作成できます。「オブジェクト・リポジトリの 作成」(30ページ)の説明を参照してください。

#### アクション呼び出しの種類

次のタイプのアクション呼び出しをテストに挿入できます。

- 新規アクションの呼び出し:新しい空のアクションをテストに挿入します。
- アクションのコピーの呼び出し:既存のアクションのコピーをテストに挿入します。
   このアクションは、アクションのコピー元となったソース・テストやアクションにはリンクしていません。
- 既存アクションの呼び出し:既存アクションの呼び出しをテストに挿入します。

現在のテストに格納されているアクションへの呼び出しを挿入できます(たとえば同じアクションを 2 度挿入する場合)。または,別のテストのアクションへの呼び出しを挿入することもできます。こ のアクションは,アクションが呼び出された側のソース・テストにリンクしたままに保たれます。

# 第3章:オブジェクト・リポジトリの 作成

「アプリケーションの分析とアクションの作成」(20ページ)では, Mercury Tours Web ベース・アプ リケーションについて学習し, テストが必要な項目を決定しました。その後, ソリューション, テス ト, アクションを作成しました。

このレッスンでは,テスト・オブジェクトと実行環境オブジェクトについて説明します。また,テストのアクションと関連付けることができる共有オブジェクト・リポジトリの作成方法についても説明します。

本章の内容

| ٠ | テスト・オブジェクトとオブジェクト・リポジトリについて | 31 |
|---|-----------------------------|----|
| • | アプリケーション内でのオブジェクトの学習        | 32 |
| • | 複数のオブジェクト・リポジトリの使用          | 39 |

## テスト・オブジェクトとオブジェクト・ リポジトリについて

テストにステップを追加する前に、テストで使用されるリソースを設定する必要があります。あらゆ るテストにとって最も重要なリソースの1つがオブジェクト・リポジトリです。

オブジェクト・リポジトリは,テストで使用するテスト・オブジェクト(およびその他のオブジェクト・タイプ)の貯蔵庫です。

### 実行環境オブジェクト

実行セッション中に, UFT は, アプリケーション内の実行環境オブジェクト上で操作を実行します。

テスト・オブジェクトは、アプリケーション内の実際の実行環境オブジェクト(またはコントロール)の格納可能な表現形式です。UFTは、アプリケーション内のオブジェクトの特定のプロパティと値のセットを学習してテスト・オブジェクトを作成し、そのデータを使用して、アプリケーション内のオブジェクトを実行時に一意に識別します。

各テスト・オブジェクトは,1つのテスト・オブジェクト階層に含まれています。たとえば,Linkオ ブジェクトは,Browser/Page/Link 階層に含まれています。Browserオブジェクトのような最上位レ ベル・オブジェクトは,FrameオブジェクトやPageオブジェクトのような下位レベルのオブジェク トを含むことができるため,コンテナ・オブジェクトと呼ばれます。

このレッスンでは, [オブジェクト スパイ]ダイアログ・ボックスを使用して, アプリケーション 内のオブジェクトのプロパティと操作を表示します。

### オブジェクト・リポジトリ

UFT では,学習するテスト・オブジェクトを,次のタイプのオブジェクト・リポジトリ・ファイルに 格納できます。

- ・共有オブジェクト・リボジトリ:複数のアクションで使用できるテスト・オブジェクトが格納されます。共有オブジェクト・リポジトリにはこのような汎用性があるため、テスト・オブジェクトの格納および保守にはこのリポジトリ・タイプをお勧めします。共有オブジェクト・リポジトリをアクションに関連付けることにより、リポジトリ内のテスト・オブジェクトをアクションで使用できるようになります。共有オブジェクト・リポジトリ内のオブジェクトに対する保守はすべて、そのオブジェクトを使用するすべてのステップ(すべてのアクション内)に反映されます。
- ローカル・オブジェクト・リポジトリ:1つの特定のアクションにおいてのみ使用できるテスト・ オブジェクトが格納されます。このタイプのリポジトリに格納されているオブジェクトは、ほか のアクションでは使用できません。ローカル・オブジェクト・リポジトリは、テスト・オブジェ クトのバックアップや、新規オブジェクトを学習する際に便利です。

実行セッション中,UFT は,対象のアプリケーション内の実行環境オブジェクトに対して操作を実行 するために,関連付けられているオブジェクト・リポジトリに格納された,対応するテスト・オブ ジェクトを参照します。

オブジェクト・リポジトリを作成するときは、テストに必要なオブジェクトだけを含めるようにしま す。これによりオブジェクト・リポジトリが比較的小さく保たれ、保守やオブジェクトの選択が簡単 になります。また、テストの作成または変更時にほかの人が正しいオブジェクトを簡単に選択できる ように、オブジェクトには必ず論理名をつけてください。

**注:** オブジェクト・リポジトリには,チェックポイントおよび出力オブジェクトを含めることも できます。チェックポイント・オブジェクト・タイプについては,「チェックポイントの作成と 関数の使用」(75ページ)を参照してください。

### アプリケーション内でのオブジェクトの 学習

この練習では、Login アクションで使用するオブジェクト・リポジトリを作成します。

UFT の [**ナビゲートして学習**] オプションを使用して Mercury Tours Web サイトのオブジェクトを共 有オブジェクト・リポジトリに追加し,オブジェクト・リポジトリをテストに関連付けます。

- 1. UFT を起動し, Mercury Tours テストを開きます。
  - a. UFT を起動していない場合は, 「新しいソリューション,テスト,アクションの作成」(25 ページ)の説明に従って UFT を起動し,Web Add-in のみがロードされていることを確認しま す。
  - b. 開始ページの [最近のソリューション] 領域で [Tutorial] をクリックします。
     Tutorial ソリューションが開いて、「新しいソリューション、テスト、アクションの作成」 (25ページ) で作成した MercuryTours テストが表示されます。
- 2. UFT の学習設定をセットします。
  - a. [記録] > [記録と実行環境設定] を選択します。 [記録と実行環境設定] ダイアログ・ ボックスが開きます。
  - b. [Web] タブで [記録または実行セッションの開始時に次のアドレスを開く] を選択しま す。
  - c. 最初のボックス内の URL が http://newtours.demoaut.com であることを確認します。2番目のボックスでテスト・セッションを実行するブラウザを選択します。このチュートリアルで使用するブラウザは Microsoft Internet Explorer です。

- d. 次のオプションが選択されていることを確認します。
  - すでに開いているブラウザでは記録と実行を行わない
  - テストを閉じるときにブラウザを閉じる

| 2録と実行環境設定                            | ? ×   |
|--------------------------------------|-------|
| Flex Web Mobile Windows Applications |       |
|                                      |       |
| ○ 開いているすべてのブラウザでテストを記録して実行する(R)      |       |
| ・記録または実行セッションの開始時に次を開く(0):           |       |
| アドレス: http://newtours.demoaut.com 🔽  |       |
| ブラウザ: Microsoft Internet Explorer 🔽  |       |
| 🔲 実行セッションのブラウザ タイプを次の情報を使用してパラメータ化:  |       |
| パラメータのタイプ: グローバル データ テーブル 💌          |       |
| パラメータ名: Browser                      |       |
|                                      |       |
|                                      |       |
|                                      |       |
|                                      |       |
|                                      |       |
|                                      |       |
| ▼ すでに聞いているブラウザでは記録と実行を行わない(N)        |       |
| ✓ テストを閉じるときにブラウザを閉じる(C)              |       |
|                                      |       |
|                                      |       |
|                                      |       |
| OK キャンセル                             | 適用(A) |

- e. **[OK]** をクリックします。後でテストを実行またはステップを記録すると,ブラウザが開き Mercury Tours Web サイトが表示されます。記録または実行セッションが終了すると,ブラウザが閉じます。
- 3. Mercury Tours Web サイトを開きます。

Internet Explorer を開き, Mercury Tours Web サイトを参照します。 http://newtours.demoaut.com。 ブラウザ・ウィンドウが最大化されていることを確認します。

**注:** 新しい Internet Explorer ウィンドウを開くのは, UFT を開いてからにしてください。UFT を開く前に既に開いていたブラウザを使用している場合は, UFT はそのブラウザ内のオブ

ジェクトを正しく認識しない場合があります。

- 4. Mercury Tours Web サイトの一部のオブジェクトについて,そのプロパティと操作を表示します。
  - a. UFT で, [オブジェクト スパイ] ツールバー・ボタン 🎰 をクリックします。 [オブジェクト スパイ] ダイアログ・ボックスが開きます。
  - b. 【オブジェクト スパイ】ダイアログ・ボックスを画面の右側にドラッグします。そうする ことで、調査の対象となるオブジェクトをはっきりと見ることができます。【スパイの実行 中にオブジェクト スパイを常に手前に表示】トグル・ボタンが押されていることを確認 します。
  - c. 指差しボタン <u></u>をクリックします。

UFT が非表示になり, Mercury Tours Web サイトの「WELCOME」ページの上に[オブジェクト スパイ] ダイアログ・ボックスが表示されます。

**ヒント:**「WELCOME」ページ,UFT,現在開いているほかのウィンドウを交互に切り替 える必要がある場合は,**CTRL**を押して,指差しアイコンを通常のWindowsポインタに 戻します。Windowsポインタが必要な間は**CTRL**ボタンを押したままにし,指差しアイ コンを使用する準備ができたら離します。

d. マウスのカーソルをページのさまざまなオブジェクトの上に移動し, [オブジェクト スパイ] ダイアログ・ボックスで何が起こるかを確認します。

**注:** UFT がオブジェクトの正しい場所を認識しない場合,ページを 100% で表示しており,ズーム・イン,ズーム・アウトしていないことを確認します。

たとえば,90% または 120% の倍率でページを表示すると,オブジェクトの右側または 左側の部分をクリックまたは選択しないとオブジェクトが認識されない場合がありま す。

- e. [User Name] エディット・ボックス内にマウスのカーソルを置きます(クリックはしない でください)。このオブジェクトのテスト・オブジェクト階層が表示されます。階層ボック スにオブジェクトの名前が「WebEdit」と表示されています。これはオブジェクトのクラ ス・タイプです。
- f. [User Name] エディット・ボックスをクリックし、UFT を再度開きます。オブジェクト階 層ボックスに、オブジェクトのクラスと名前が選択されていることに注目してください (WebEdit:userName)。
- g. [オブジェクト スパイ] ダイアログ・ボックスを閉じます。
- 5. 【オブジェクト フィルタの定義】を設定して、ナビゲートして学習するプロセスを開始しま す。

この手順で, UFT に対して, テストに必要なオブジェクトのみを学習し, それらをオブジェクト・リポジトリに追加するように指示します。これは, オブジェクト・リポジトリの保守を最

小限に抑えるのに役立ちます。

- a. UFT で, **[リソース]** > **[オブジェクト リポジトリ マネージャ**]を選択します。 [オブ ジェクト リポジトリ マネージャ] ウィンドウが開きます。
- b. [オブジェクトリポジトリマネージャ]ウィンドウで、[オブジェクト] > [ナビゲート して学習]を選択します。UFT とオブジェクト・リポジトリ・マネージャの両方が非表示に なり、[ナビゲートして学習]ツールバーが表示されます。

| ナビ | ゲート | してき | 著習 |     | × |
|----|-----|-----|----|-----|---|
| P  | 学習  | T   | ?  | 閉じる |   |

注: [ナビゲートして学習]オプションを初めて使用するとき,ツールヒントを表示するメッセージ・ボックスが開きます。 [OK] をクリックすると, [ナビゲートして学習] ツールバーが表示されます。

- c. [ナビゲートして学習] ツールバーの [**オブジェクト フィルタの定義**] ボタン でをク リックします。 [オブジェクト フィルタの定義] ダイアログ・ボックスが開きます。
- d. [オブジェクト フィルタの定義] ダイアログ・ボックスで [選択したオブジェクト タイプ] を選択し、[選択] をクリックします。 [オブジェクト タイプの選択] ダイアログ・ボックスが開きます。

| 🍸オブジェクト フィルタの定義        | ×          |
|------------------------|------------|
| オブジェクトの学習に使うフィルタを選択    |            |
| ◎ 選択したオブジェクトのみ (子孫なし)( | (S)        |
| ○ 標準設定のオブジェクト タイブ(D)   |            |
| ○ すべてのオブジェクト タイプ(A)    |            |
| ◎ 選択したオブジェクト タイブ(E) 選  | 訳(L)       |
|                        |            |
| OK ++>>セル              | <u>ヘルプ</u> |

e. [**すべてクリア**] をクリックして、すべてのチェック・ボックスをクリアします。その後で [Edit Box] および [Image] チェックボックスを選択し、 [OK] をクリックします。

| 🍸 オブジェクト タイプの選択 🛛 🗙                                                                                                    |
|----------------------------------------------------------------------------------------------------|
| 詳細情報を参照するオブジェクト タイプを選択します。                                                                                                    |
| <ul> <li>Dialog Box</li> <li>Edit Box</li> <li>Error/Message Window</li> <li>Expand Bar</li> <li>Expander</li> <li>Flexfield</li> <li>Frame</li> <li>Image</li> <li>Image Map Area</li> <li>List</li> <li>List</li> <li>List of Values</li> <li>Menu</li> <li>Miscellaneous</li> <li>Navigation Bar</li> <li>OK Code Edit Pay</li> </ul> |
| _ 標準設定(D) _ すべて選択(S) _ すべてクリア(C)                                                                                                    |
| OK キャンセル ヘルプ                                                                                                    |

f. [オブジェクト フィルタの定義] ダイアログ・ボックスで, [OK] をクリックします。

#### 6. 選択したオブジェクト・タイプを「WELCOME」ページから学習します。

この手順では, 定義したフィルタに合致するすべてのオブジェクトを Mercury Tours Web サイトの「WELCOME」ページで学習し, そのオブジェクトを共有オブジェクト・リポジトリに追加するように UFT に指示します。

- a. Mercury Tours Web サイトの「WELCOME」ページで, **[Welcome: Mercury Tours**] タイト ル・タブをクリックし, UFT に学習させる Web ページとしてフォーカスを当てます。
- b. [ナビゲートして学習] ツールバーで、[学習] をクリックします。UFT が Web ページ上のオブジェクトを新しいオブジェクト・リポジトリに追加すると、Web ページがちらつき、[オブジェクトを追加しています] メッセージ・ボックスが表示されます。

**注:** オブジェクトの追加には数秒かかります。 [ナビゲートして学習] の実行中は Web ページを操作しないでください。「ナビゲートして学習」がオブジェクト・リポジトリ へのオブジェクトの追加を完了すると、ちらつきが止まり、 [オブジェクトを追加して います] ボックスが閉じます。

ページ内のオブジェクトの数によっては、すべてのオブジェクトを学習するのに時間が かかる場合があります。
- c. [ナビゲートして学習] ツールバーを閉じます。UFT と [オブジェクト リポジトリ マネージャ] ウィンドウが再び表示されます。
- 7. オブジェクト・リポジトリから余分なオブジェクトを削除します。

前の手順で,フィルタ選択に合致するすべてのオブジェクトが UFT によってオブジェクト・リ ポジトリに追加されました。このテストで必要なオブジェクトはごく少数なので,この手順で は,関係のないオブジェクトを削除します。

a. [オブジェクト リポジトリ マネージャ]ウィンドウで, [**テストオブジェクト**] ツリーの オブジェクトを展開します。次のようなオブジェクトのリストが表示されます。

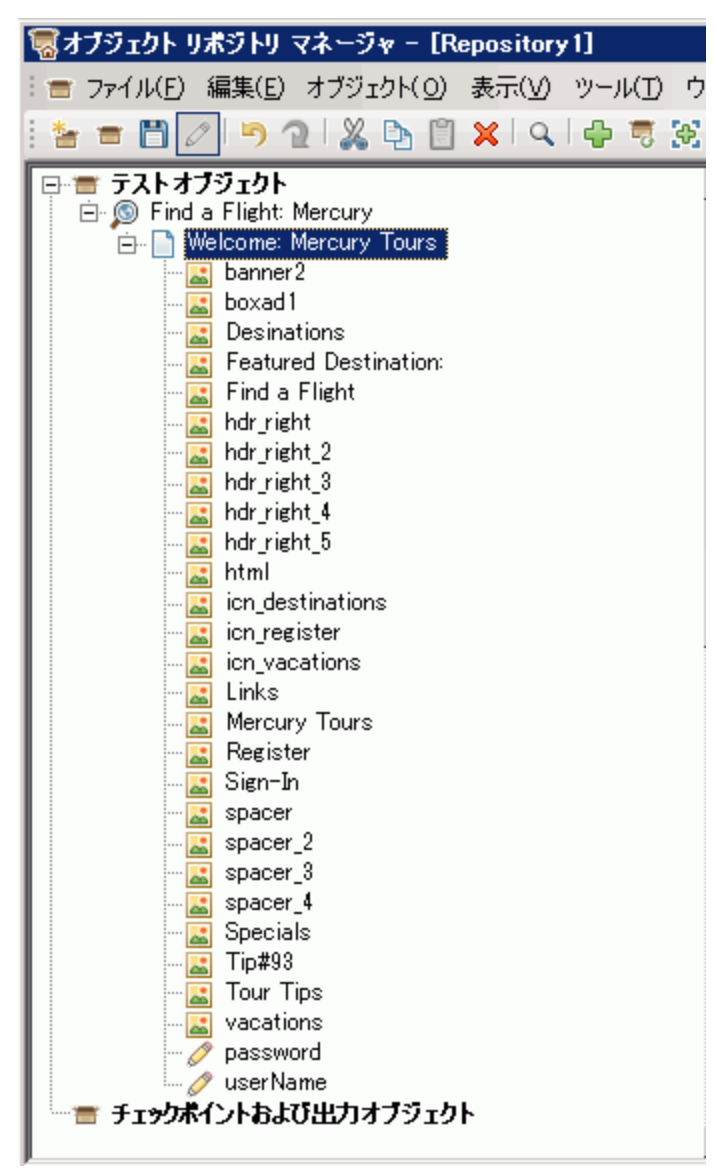

b. Sign-In(画像), password(エディット・ボックス), userName(エディット・ボックス)以外のすべてのテスト・オブジェクトを削除します。オブジェクトを選択し, Deleteキーを押します。確認ボックスで[はい]をクリックします。

注: SHIFT キーと CTRL キーを使用すると、複数のオブジェクトを同時に選択できます。

余計なオブジェクトを削除すると、ツリーは次のようになります。

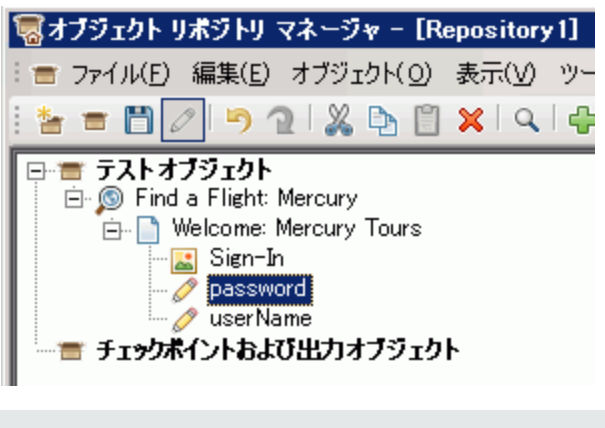

**ヒント:** 誤って Sign-In, password, または userName を削除してしまった場合は, [元に戻す] をクリックして削除したオブジェクトを回復します。

### 8. UFT がオブジェクトについて学習した内容を確認します。

[テスト オブジェクト] ツリーで, userName オブジェクトを選択し, 右側の表示枠に表示されるオブジェクト・プロパティを確認します。これらは, UFT が実行セッション中にオブジェクトの識別に使用する記述的プロパティです。

| 覆オブジェクト リボジトリ マネージャー [Repository1]    |                                                                                                    | _ 🗆 🗵                                                    |       |
|---------------------------------------|----------------------------------------------------------------------------------------------------|----------------------------------------------------------|-------|
| : = ファイル(E) 編集(E) オブジェクト(O) 表示(V) ツー, | ル(① ウィンドウ(W) ヘルプ(日)                                                                                                    |                                                          | _ 8 × |
| i 🋬 🚍 🛃 💋 🦻 🤉 I 🐰 🕒 🔛 🔍 I 🐥           | 🥫 🎘 \star 💋 😳 🏠 🐡                                                                                                    |                                                          |       |
| <ul> <li></li></ul>                   | <ul> <li>● ※ * </li> <li>▲ ○ ふ … ●</li> <li>A ブジェクトのプロパティ</li> <li>名前(○): userName</li> <li>クラス: WebEdit</li> <li>ラストオブジェクトの詳細</li> <li>名前</li> <li>□記述プロパティ</li> <li>type</li> <li>name</li> <li>html tag</li> <li>□ビジュアル関係識別子</li> <li>ビジュアル関係識別子の設定</li> <li>」順序識別子</li> <li>タイス.値</li> <li>○ 1000000000000000000000000000000000000</li></ul> | 値<br>text<br>userName<br>INPUT<br>[なし。クリックすると追加]<br>None | + × 0 |
|                                       | □ 1追加の詳細<br>スマート認識を有効にする<br>コメント                                                                                                    | True                                                     |       |

- 9. オブジェクト・リポジトリを保存します。
  - a. [オブジェクト リポジトリ マネージャ]ウィンドウで, [**保存**] しを選択します。[共有オブジェクト リポジトリの保存] ダイアログ・ボックスが開きます。
  - b. オブジェクト・リポジトリを保存する場所(C:\%HOMEPATH%\My Documents\Unified Functional Testing\Tutorial など)に移動します。Tutorial\_ObjectRepositories というフォル ダを新規に作成して開きます。[ファイル名]ボックスに「MercuryToursLogin」と入力 し、[OK]をクリックします。
- 10. オブジェクト・リポジトリを Login アクションに関連付けます。

オブジェクト・リポジトリをアクションに関連付けることにより、関連付けたアクションの任 意のステップでリポジトリの任意のオブジェクトを使用できるようになります。

- a. UFT ウィンドウに切り替えます。ソリューション・エクスプローラがまだ開いていない場合 は, [**ソリューション エクスプローラ**] ボタン<sup>[23]</sup>をクリックして開きます。
- b. ソリューション・エクスプローラで, MercuryTours テスト・ノードを展開します。
- c. Login アクションを右クリックし, [**リポジトリをアクションに関連付ける**]を選択しま す。 [共有オブジェクト リポジトリを開く] ダイアログ・ボックスが開きます。
- d. MercuryToursLogin.tsr 共有オブジェクト・リポジトリをクリックして, [開く] をクリッ クします。
- e. ダイアログ・ボックスが開くので, [はい]をクリックします。

これで、オブジェクト・リポジトリが Login アクションに関連付けられ、そのアクションの 子としてソリューション・エクスプローラに表示されます。

#### 11. テストを保存します。

[ファイル] > [<テスト名> の保存]を選択します。

お疲れさまでした!Mercury Tours Web サイトの「WELCOME」ページの共有オブジェクト・リポジト リを作成し,テストの最初のアクションに関連付けることができました。引き続き,「複数のオブ ジェクト・リポジトリの使用」(39ページ)の説明に従って,テスト内のほかのアクションのオブジェ クト・リポジトリを作成し,関係するアクションに関連付けてください。

# 複数のオブジェクト・リポジトリの使用

「アプリケーション内でのオブジェクトの学習」(32ページ)では,Mercury Tours Web サイトの 「WELCOME」ページ用の共有オブジェクト・リポジトリを作成しました。今度は,サイトの残りの 各ページ用の共有オブジェクト・リポジトリを作成します。

**ヒント:** 必ず Web サイトのページごとに,またはアプリケーションの領域ごとに,個別の共有オ ブジェクト・リポジトリを作成することをお勧めします。そうすることで,テスト・ステップを 追加または変更するときや,保守作業を行うときに,正しいオブジェクトを見つけやすくなりま す。 このチュートリアルでは、各ページのすべてのオブジェクトを学習するようにUFT に指示します。この時点では、オブジェクト・リポジトリを特定のアクションに関連付ける必要はありません。

- 1. Mercury Tours Web サイトの「FLIGHT FINDER」ページにログインします。
  - a. まだ開いていない場合は Internet Explorer を開いて, Mercury Tours Web サイト (http://newtours.demoaut.com) にアクセスします。
  - b. [User Name] ボックスと [Password] ボックスに, 「tutorial」と入力します。
  - c. [Sign-In]をクリックします。 [Flight Finder] ページが開きます。
- 2. 新しい共有オブジェクト・リポジトリを作成します。
  - a. オブジェクト・リポジトリ・マネージャが閉じている場合は, UFT で [**リソース**] > [**オブ** ジェクト リポジトリ マネージャ]を選択して開きます。 [オブジェクト リポジトリ マネー ジャ] ウィンドウが開きます。
  - b. [オブジェクト リポジトリ マネージャ]ウィンドウで, [新規作成] () す。空の共有オブジェクト・リポジトリが開きます。
- 3. 【オブジェクト フィルタの定義】を設定して、ナビゲートして学習するプロセスを開始します。
  - a. [オブジェクトリポジトリマネージャ]ウィンドウで, [オブジェクト] > [ナビゲート して学習]を選択します。UFT とオブジェクト・リポジトリ・マネージャの両方が非表示に なります。
  - b. [ナビゲートして学習] ツールバーの [**オブジェクト フィルタの定義**] ボタン<sup>1</sup>をク リックします。 [オブジェクト フィルタの定義] ダイアログ・ボックスが開きます。
  - c. [オブジェクト フィルタの定義] ダイアログ・ボックスで [すべてのオブジェクト タイプ] を選択し、 [OK] をクリックします。

| 🍸オブジェクト フィルタの定義     | ×      |  |  |  |  |
|---------------------|--------|--|--|--|--|
| オブジェクトの学習に使うフィルタを選択 |        |  |  |  |  |
| ○ 選択したオブジェクトのみ (子孫) | ະບ)(s) |  |  |  |  |
| ○ 標準設定のオブジェクト タイブ([ | ))     |  |  |  |  |
| すべてのオブジェクト タイプ(A)   |        |  |  |  |  |
| ○ 選択したオブジェクト タイブ(E) | 選択(L)  |  |  |  |  |
|                     |        |  |  |  |  |
| OK キャンセル            | ヘルプ    |  |  |  |  |

4. 「FLIGHT FINDER」ページのすべてのオブジェクトを学習します。

この手順では, Mercury Tours Web サイトの「FLIGHT FINDER」ページでフィルタに合致するすべ てのオブジェクトを学習し, それらを共有オブジェクト・リポジトリに追加するように UFT に 指示します。

a. Mercury Tours Web サイトの「FLIGHT FINDER」ページで, **[Flight Finder: Mercury Tours**] タイトル・タブをクリックし, UFT に学習させる Web ページとしてフォーカスを当てま す。

b. [ナビゲートして学習] ツールバーで、[学習] をクリックします。UFT が Web ページ上のオブジェクトを新しいオブジェクト・リポジトリに追加し始めると、Web ページがちらつき、[オブジェクトを追加しています] メッセージ・ボックスが表示されます。

**注:** オブジェクトの追加には数秒かかります。 [ナビゲートして学習] の実行中は Web ページを操作しないでください。

- c. [ナビゲートして学習] ツールバーを閉じます。UFT と [オブジェクト リポジトリ マネージャ] ウィンドウが再び表示されます。
- 5. 共有オブジェクト・リポジトリを保存します。
  - a. [オブジェクト リポジトリ マネージャ]ウィンドウで, [保存] しを選択します。[共有オブジェクト リポジトリの保存]ダイアログ・ボックスが開きます。
  - b. 必要に応じて、 [Tutorial\_ObjectRepositories] フォルダに移動して開きます。 [ファイル
     名] ボックスに「MercuryToursFlightFinder」と入力し、 [OK] をクリックします。
- 6. 「SELECT FLIGHT」ページ用の新しい共有オブジェクト・リポジトリを作成します。
  - a. Mercury Tours Web サイトの「FLIGHT FINDER」ページで, [**Continue**] をクリックします。 「SELECT FLIGHT」ページが開きます。以上で, このページのオブジェクトを追加する準備 ができました。
  - b. [オブジェクト リポジトリ マネージャ]ウィンドウに切り替えて, [新規作成] () リックします。空の共有オブジェクト・リポジトリが開きます。
  - c. [オブジェクトリポジトリマネージャ]ウィンドウで, [オブジェクト] > [ナビゲート して学習]を選択します。UFT とオブジェクト・リポジトリ・マネージャの両方が非表示に なります。
  - d. Mercury Tours Web サイトの「SELECT FLIGHT」ページで、 [Select Flight: Mercury Tours] タイトル・タブをクリックし、UFT に学習させる Web ページとしてフォーカスを当てま す。
  - e. [ナビゲートして学習] ツールバーで, [**学習**] をクリックします。UFT が Web ページ上 のオブジェクトを新しいオブジェクト・リポジトリに追加し始めると, Web ページがちら つき, [オブジェクトを追加しています] メッセージ・ボックスが表示されます。

**注:** オブジェクトの追加には数秒かかります。 [ナビゲートして学習] の実行中は Web ページを操作しないでください。

- f. [ナビゲートして学習] ツールバーを閉じます。UFT と [オブジェクト リポジトリ マネー ジャ] ウィンドウが再び表示されます。
- g. [オブジェクト リポジトリ マネージャ]ウィンドウで, [**保存**] ()を選択します。[共有オブジェクト リポジトリの保存]ダイアログ・ボックスが開きます。
- h. 必要に応じて、 [Tutorial\_ObjectRepositories] フォルダに移動して開きます。 [ファイル
   名] ボックスに「MercuryToursSelectFlight」と入力し、 [保存] をクリックします。

- 7. 残りの Web ページ用のオブジェクト・リポジトリを作成します。
  - a. 手順 6 で説明する手順を実行して,次の各ページの共有オブジェクト・リポジトリを作成します。
    - Book a Flight
    - Flight Confirmation
  - b. オブジェクト・リポジトリはそれぞれ MercuryToursBookFlight および MercuryToursFlightConfirmation という名前にします。
- 8. MercuryToursFlightFinder.tsr オブジェクト・リポジトリを FlightFinder アクションに関連付け ます。
  - a. UFT ウィンドウに切り替えます。ソリューション・エクスプローラがまだ開いていない場合 は, [**ソリューション エクスプローラ**] ボタン<sup>[23]</sup>をクリックして開きます。
  - b. ソリューション・エクスプローラで FlightFinder アクションを右クリックし、 [リポジトリ をアクションに関連付ける] を選択します。 [共有オブジェクト リポジトリを開く] ダイ アログ・ボックスが開きます。
  - c. MercuryToursFlightFinder.tsr 共有オブジェクト・リポジトリをクリックして, [開く] を クリックします。
  - d. ダイアログ・ボックスが開くので, [**はい**]をクリックします。 これで,オブジェクト・リポジトリが FlightFinder アクションに関連付けられ,そのアク ションの子としてソリューション・エクスプローラに表示されます。
- 9. 残りのオブジェクト・リポジトリを適切なアクションに関連付けます。
  - SelectFlight アクションを MercuryToursSelectFlight.tsr に関連付けます。
  - BookFlight アクションを次のリポジトリに関連付けます。
    - MercuryToursBookFlight.tsr
    - MercuryToursFlightConfirmation.tsr

以上で,各アクションに後でステップを加える際に,必要なすべてのテスト・オブジェクトが 利用できます。

10. テストを保存します。

[保存] 🛅をクリックします。

引き続き,「関数と関数ライブラリの作成」(43ページ)の説明に従って,その他のリソースをテスト に追加して,テスト・インフラストラクチャを設定します。

# 第4章: 関数と関数ライブラリの作成

UFT には、テストの多くのニーズを満たす組み込み関数と組み込みメソッドが用意されています。と ころが、特定のテスト・オブジェクト・クラスに対して標準設定では用意されていないタスクを実行 しなければならないこともあります。このタスクを実行するユーザ定義関数を作成し、それを関数ラ イブラリ・ファイルに保存しておき、以降このタスクを実行する必要があるたびにその関数をステッ プとして挿入することが可能です。

「オブジェクト・リポジトリの作成」(30ページ)では、共有オブジェクト・リポジトリを作成し、テスト内のアクションに関連付けました。このレッスンでは、関数と関数ライブラリを作成し、関数ライブラリをテスト全体に関連付けます。関数ライブラリをテストに関連付ければ、テストから関数ライブラリ内の任意の関数が呼び出せるようになります。

### 本章の内容

| • | 関数の概要             | .44 |
|---|-------------------|-----|
| • | 関数の作成             | .44 |
| • | 関数ライブラリのテストへの関連付け | .46 |

関数の概要

関数は,標準設定では適切なメソッドが存在しない特定のタスクを実行するための,コード化された ステップのセットです。このようなタスクをテストに含め,さらにはそのタスクを複数回繰り返すこ とが必要な場合があります。そのため,関数は簡単にアクセスできることが必要です。

たとえば、テキスト・ファイルを生成してファイル・システムに保存するステップや、Microsoft Excel ワークシートのデータにアクセスするステップの作成が必要になることあります。

このレッスンでは, Mercury Tours Web サイトによって生成されたページの日付の形式を検査する関数を作成し,その関数をテストに追加します。「関数の作成」(44ページ)から開始してください。

# 関数の作成

このレッスンでは,後でテストから呼び出す関数を作成します。この関数は,日付が MM/DD/YYYY という形式で表示されているかどうかを検査します。また,月の値が 12 を超えないことや,日の値 が 31 を超えないことなど,日付が潜在的に有効であることを検証します。

- 1. UFT を起動し、Mercury Tours テストを開きます。
  - a. UFT を起動していない場合は, 「新しいソリューション,テスト,アクションの作成」(25 ページ)の説明に従って UFT を起動し,Web Add-in のみがロードされていることを確認しま す。
  - b. [ファイル] > [開く] > [ソリューション]を選択します。 [ソリューションを開く] ダ イアログ・ボックスが開きます。
  - c. C:\%HOMEPATH%\My Documents\Unified Functional Testing\Tutorial にある Tutorial.ftsIn ファイルに移動し、[開く]をクリックします(MercuryTours テストは「新しいソリュー ション、テスト、アクションの作成」(25ページ)で作成しました)。
- 2. 新規関数ライブラリを作成します。
  - a. [新規] \* <sup>新規</sup> の下向き矢印をクリックし, [新規関数ライブラリ] を選択します。 [新規関数ライブラリ] ダイアログ・ボックスが開きます。

**注:** クリックしたのが [新規] ボタンで, [新規] ボタンの下向き矢印ではない場合 は,代わりに [新規テスト] ダイアログ・ボックスが開きます。

- b. [新規関数ライブラリ]ダイアログ・ボックスで、次のようにフィールドを設定します。
  - [場所]: C:\%HOMEPATH%\My Documents\Unified Functional Testing\Tutorial ディレ クトリに移動し、Tutorial\_FunctionLibraries というフォルダを新規に作成して開き、そのフォルダを関数ライブラリの場所として定義します(このパスをコピーするときは、 <username>を自分のユーザ名に置き換えてください)。

- [ファイル名]:「CheckDateFunction」と入力します。
- c. [作成]をクリックします。空の関数ライブラリが、ドキュメント表示枠に開きます。

### 3. 次の関数をコピーして,エディタに貼り付けます。

'次の関数は、日付文字列(dateStr)が 'MM/DD/YYYY を表す 10 文字で構成されていることを検査します。 Function check\_data\_validity( dateStr ) Dim firstSlashPos, secondSlashPos Dim mmPart, ddPart, yyyyPart firstSlashPos = inStr( dateStr , "/" ) secondSlashPos = inStrRev( dateStr, "/" ) If (firstSlashPos <> 3 or secondSlashPos <> 6) Then reporter.ReportEvent micFail,"Format check", "Date string is missing at least one slash ( / )." check\_data\_validity = False Exit function End If mmPart = mid( dateStr, 1,2 ) ddPart = mid ( dateStr, firstSlashPos+1, 2 ) yyyyPart = mid( dateStr, secondSlashPos +1 , 4 ) If mmPart > 12 Then reporter.ReportEvent micFail, "Format Check", "The month value is invalid. It exceeds 12." check\_data\_validity = False Exit function End If If ddPart > 31 Then reporter.ReportEvent micFail, "Format Check", "The date value is invalid. It exceeds 31." check\_data\_validity = False Exit function End If If yyyyPart < 2000 Then reporter.ReportEvent micFail, "Format Check", "The year value is invalid.(Prior to 2000)" check\_data\_validity = False Exit function End If check\_data\_validity = True

End Function

注: 上記のコードをそのままコピーや貼り付けすると, reporter で始まる行の末尾で改行に よってコマンドが分割されることがあります。このコードを実行しようとすると, UFT のコ ンパイラにより, この改行の各インスタンスに対してエラーが生成されます。このため, コードの分割された各行の末尾で Delete キーを押して改行を削除してください。

- 4. [保存] 10をクリックします。
- 5. 関数ライブラリを保存します。
- 6. 関数ライブラリを閉じます。

[ファイル] > [閉じる] を選択します。

引き続き,「関数ライブラリのテストへの関連付け」(46ページ)の説明に従って,関数ライブラリを 処理します。

# 関数ライブラリのテストへの関連付け

「関数の作成」(44ページ)では、関数が1つある関数ライブラリを作成しました。このレッスンでは、関数をテストで使用できるように、関数ライブラリをテストに関連付けます。

- 1. UFT を起動し、Mercury Tours テストを開きます。
  - a. UFT を起動していない場合は, 「新しいソリューション, テスト, アクションの作成」(25 ページ)の説明に従って UFT を起動し, Web Add-in のみがロードされていることを確認しま す。
  - b. [**開く**] ボタンの下向き矢印 <sup>23 開く</sup> をクリックし, [**ソリューションを開く**] を選択 します。 [ソリューションを開く] ダイアログ・ボックスが開きます。
  - c. C:\%HOMEPATH%\My Documents\Unified Functional Testing\Tutorial にある Tutorial.ftsIn ファイルに移動し、[開く]をクリックします(MercuryTours テストは「新しいソリュー ション、テスト、アクションの作成」(25ページ)で作成しました)。
- 2. CheckDateFunction.qfl を MercuryTours テストに関連付けます。
  - a. ソリューション・エクスプローラがまだ開いていない場合は, **[ソリューション エクスプ ローラ**] ボタン<sup>図</sup>をクリックして開きます。
  - b. ソリューション・エクスプローラで MercuryTours テスト・ノードを右クリックし、[追加] > [関数ライブラリの関連付け] を選択します。[関数ライブラリを開く] ダイアログ・ボックスが開きます。
  - c. CheckDateFunction.qfl 関数ライブラリを見つけて開きます。 [自動相対パス変換] ダイアロ グ・ボックスで [**はい**] をクリックします。これでパスが相対パスに変換されます。

これで関数ライブラリが MercuryTours テストに関連付けられ, MercuryTours テスト・ノードの子としてソリューション・エクスプローラに表示されます。

**注:**相対パスを使用すると、テストやその他のファイルを含むフォルダを、ある場所から別の場所に移動しても、フォルダ階層が同じである限りパスの有効性が保たれます。

3. テストを保存します。

[MercuryTours] ドキュメント・タブを選択し, [保存] 🛅をクリックします。

これで,テストに必要なリソースがすべて設定されました。引き続き,「ステップの追加」(48ページ)の説明に従って,テストのデータを設定できます。

# 第5章: ステップの追加

「アプリケーションの分析とアクションの作成」(20ページ)では, Mercury Tours Web サイトのほと んどのページに対して個別のアクションを作成し, テストに追加しました。そのほかのレッスンで は, 自動化インフラストラクチャに必要なその他の部品 (オブジェクト・リポジトリ, 関数ライブラ リなど)を作成しました。

このレッスンでは、テスト内のアクションにステップを追加します。

### 本章の内容

| • テストにステップを追加する準備                                            |         |
|--------------------------------------------------------------|---------|
| • Login アクションへのステップの追加                                       |         |
| • キーワード・ビューでの Login アクションの分析                                 |         |
| • テストへの残りのステップの追加                                            |         |
| • 記録による FlightFinder アクションへのステップの追加                          |         |
| • [ツールボックス]表示枠を使用した SelectFlight アクションへのステップ                 | プの追加61  |
| <ul> <li>エディタおよびステップ・ジェネレータを使用した BookFlight アクション</li> </ul> | へのステップの |
| 追加                                                           | 62      |

### テストにステップを追加する準備

テストにステップを追加する前に,自分のアプリケーションと UFT がテストの目的に合うように設定 されているか確認します。チュートリアルを進める前に,次を実行します。

- 1. 関連する Internet Explorer オプションを設定し、すべてのブラウザを閉じます。
  - Microsoft Internet Explorer で、フォーム、ユーザ名、パスワードの[オートコンプリート] オプションをすべてクリアします([ツール] > [インターネット オプション] > [コンテ ンツ] タブ > [オートコンプリート]の[設定]を選択します)。
  - すべてのブラウザ・ウィンドウを閉じます。
- 2. 関連する UFT Web ページ/フレームのオプションを設定します。
  - a. UFT を起動していない場合は, 「新しいソリューション, テスト, アクションの作成」(25 ページ)の説明に従って起動し, Web Add-in のみがロードされていることを確認します。
  - b. テストをまだ開いていなければ、最近使用したテストを開くか、ダミーのテストを作成しま

す。ダミーのテストを作成するには [新規] \* <sup>新規</sup> をクリックし, [新規テスト] ダ イアログ・ボックスで,標準設定値を使用して新しいテストを作成します。このテストを保 存する必要はありません。

**注:** [オプション] ダイアログ・ボックスに [Web] ノードを表示するには, UFT でテ ストまたはコンポーネントを開いておく必要があります。

- c. [ツール] > [オプション] > [GUI テスト] タブ > [Web] > [ページ/フレーム オプ ション] ノードを選択します。
- d. [次に対して新規ページ テスト オブジェクトを作成] で [異なる URL またはデータ転送に おける変更] を選択し,最初の4つのチェック・ボックスを選択します。 [OK] をクリッ クします。

以上で, アクションにステップを追加する準備ができました。「Login アクションへのステップの追加」(49ページ)から開始してください。

# Login アクションへのステップの追加

アプリケーションに対して UFT が実行する各操作は,アクション内のステップとして表現されます。 たとえば,画像をクリックするステップやエディット・ボックスへ値を挿入するステップが考えられ ます。

このレッスンでは、さまざまな方法でステップを追加して、Mercury Tours Web サイトでニューヨー クからサンフランシスコまでの航空券を予約します。最初のアクションにステップを追加したら、そ のステップを分析してキーワード・ビューについてさらに学習します。

- 1. UFT を起動し、Mercury Tours テストを開きます。
  - a. UFT を起動していない場合は, 「新しいソリューション, テスト, アクションの作成」(25 ページ)の説明に従って起動し, Web Add-in のみがロードされていることを確認します。
  - b. 開始ページの [最近のソリューション] 領域で [Tutorial] をクリックします。
     Tutorial ソリューションが開いて、「新しいソリューション、テスト、アクションの作成」 (25ページ) で作成した MercuryTours テストが表示されます。
- 2. Login アクションを開いて、キーワード・ビューを表示します。
  - a. キャンバスがまだ開いていない場合は,ドキュメント表示枠で [MercuryTours] タブをク リックして,フォーカスを移します。
  - b. キャンバスで, Login アクションをダブルクリックします。 Login アクションが開きます。
  - c. エディタが表示されている場合は, **[キーワード ビューとエディタ間の切り替え**] ボタン = をクリックして, キーワード・ビューを表示します。
- 3. Mercury Tours Web サイトにログインするための最初のステップを追加します。
  - a. キーワード・ビューの項目カラムで、「新規ステップ」ボタンをクリックします。「項
     目]リストが開き、関連付けられているオブジェクト・リポジトリの最上位(親)テスト・オブジェクトが表示され、項目を選択するように求められます。

| IJ | ξ8                       |
|----|--------------------------|
|    | 1                        |
|    | 🔊 Welcome: Mercury Tours |
|    | 🔍 リポジトリからのオブジェクト         |
|    | 涿 ステップジェネレータ             |
|    |                          |

このステップでの親テスト・オブジェクトは, Welcome: Mercury Tours ブラウザ・テス ト・オブジェクトです。メイン・ブラウザ・ウィンドウに対する操作は必要はないため,こ のブラウザ・オブジェクトは選択しないでください。ステップを挿入する必要があるのは, 操作を実行する対象のオブジェクトに対してのみです。

b. **[リポジトリからのオブジェクト**]を選択して, [テスト オブジェクトの選択] ダイアロ グ・ボックスを開きます。 c. テスト・オブジェクト・ツリーを展開します。

| 🕲 テスト オブジェクトの選択 🔹 🔹 🛛                                                               |
|-------------------------------------------------------------------------------------|
| 名前(N): タイブ(P): <すべて>                                                                |
| Welcome: Mercury Tours<br>Welcome: Mercury Tours<br>Sign-In<br>Password<br>UserName |
| ● テストオブジェクトを挿入する(T) ● 実行環境オブジェクトを挿入する(R)                                            |
| オブジェクトをクリックして選択してください。                                                              |
| OK キャンセル                                                                            |

d. userName を選択し, [OK] をクリックします。

[ステップでオブジェクトの選択]ダイアログ・ボックスが閉じて,アクションにステップが1つ追加されます。

キーワード・ビューには3行が追加されることに注意してください。UFT 親テスト・オブ ジェクトごとに1行追加します(オブジェクトに対して操作が実行されない場合でも追加さ れます)。この行は、ステップが実行されるオブジェクトへのパスの一部です。

実行セッション中, UFT は, 操作を実行する必要がある実際の対象オブジェクトを親オブ ジェクトに基づいて識別します。 新しい3行の最後の行で表されるこのステップで:

- 選択した userName WebEdit テスト・オブジェクトが [項目] セルに追加されます。
- ◎ 標準設定のメソッド Set が [操作] セルに追加されます。
- テキストが [注釈] セルに追加され、このステップによってエディット・ボックスのテキストがクリアされることを示します。これは、 [値] セルに必要な値がまだステップに欠けており、username で更新する必要があるためです。

| 項目                                    | 操作            | 値    | 割り当て | コメント | 注釈                               |  |
|---------------------------------------|---------------|------|------|------|----------------------------------|--|
| 🗆 🖻 Welcome: Mercury Tours - 🗋 Welcom | e: Mercury To | ours |      |      |                                  |  |
| 🔢 🥒 userName                          | Set           |      |      |      | "userName" edit box のテキストをクリアする。 |  |
| + 新規ステップ                              |               |      |      |      |                                  |  |
|                                       |               |      |      |      |                                  |  |
|                                       |               |      |      |      |                                  |  |

e. [**値**] セルに「tutorial」と入力します。

この値を挿入するとステップが完成します。キーワード・ビューの別領域をクリックする と、このステップの注釈が [**注釈**] セルで更新されます。

| 項目                                     | 操作           | 値          | 割り当て | コメント | 注釈                                     |
|----------------------------------------|--------------|------------|------|------|----------------------------------------|
| 😑 🔎 Welcome: Mercury Tours - 🗋 Welcome | : Mercury To | ours       |      |      |                                        |
| 🖉 userName                             | Set          | "tutorial" |      |      | "userName" edit box に "tutorial"を入力する。 |
| + 新規ステップ                               |              |            |      |      |                                        |

**ヒント:** [値] カラムに入力した値は自動的に引用符で囲まれ,それが文字列値である ことが示されます。メソッドがインデックス値をサポートしているときに,インデック ス値を入力した場合は,引用符は追加されません。

f. [**表示**] > [**エディタ**] を選択してエディタを表示します(ステップの構文が VBScript で表示されます)。

Browser("Welcome:Mercury Tours").Page("Welcome:Mercury Tours").WebEdit ("userName").Set "tutorial"

このステップは, userName という名前の **WebEdit**(エディット・ボックス)テスト・オブ ジェクトを対象に実行されます。次の点に注目してください。

- WebEdit (エディット・ボックス)テスト・オブジェクトの前に、このテスト・オブジェクトの階層が表示されています。このステップの階層には Browser オブジェクトと Page オブジェクトが含まれます。
- テスト・オブジェクトの直後に、オブジェクトに対して実行されるメソッドが表示されています。このステップのメソッドは Set です。
- userName エディット・ボックスに入力するテキストは、Set メソッドのすぐ後に表示されます。テキストは引用符に囲まれて表示され、その値が文字列であることが示されます。このステップで入力するテキストは「tutorial」です。
- ステップの各部分は終止符(ピリオド)で分けられています。
- g. [**キーワード ビュー**] ボタン<sup>三</sup>をクリックして, キーワード・ビューに戻ります。

- 4. 次のステップを追加します。
  - a. userName 行のすぐ下の [項目] カラムをクリックします。
     [項目] リストが開き,前のステップのテスト・オブジェクトの兄弟オブジェクトが一覧表示されます。
  - b. [項目] リストから password を選択します。今回は新しい行が1つのみが追加されます。
     これは、このオブジェクトと前のステップで、親オブジェクトが同じためです。
     このステップで:
    - password WebEdit テスト・オブジェクトが [項目] セルに追加されます。
    - 標準設定のメソッド Set が [操作] セルに追加されます。パスワードは暗号化する必要があるので、このメソッドを変更します。
    - テキストが [注釈] セルに追加され、このステップによってエディット・ボックスのテキストがクリアされることを示します。これは、 [値] セルに必要な値がまだステップに欠けており、password で更新する必要があるためです。
  - c. [操作] セルをクリックして下向き矢印を表示し、下向き矢印をクリックして、選択したテ スト・オブジェクトで利用可能なメソッドのリストを表示します。リストから [SetSecure] を選択します。このメソッドで暗号化されたテキストが使用できるようにな ります。暗号化されたテキストを生成して[値] セルに挿入する必要があります。
- 5. HP パスワード・エンコーダ・アプリケーションを使用して,エンコードされたパスワードを生成します。
  - a. [スタート] > [すべてのプログラム] > [HP Software] > [HP] > [Unified Functional Testing] > [Tools] > [Password Encoder] または<UFT インストール・フォルダ >\bin\CryptonApp.exe を選択します。 [パスワード エンコーダ] ダイアログ・ボックスが開きます。

| 冨パスワード エンコーダ                       |                        | ? ×             |
|------------------------------------|------------------------|-----------------|
| パスワード:                             |                        |                 |
| エンコード文字列:]                         |                        |                 |
| [パスワード] ボックスにパスワー<br>て、エンコード文字列を生成 | ードを入力し、[生成]を勿<br>にします。 | りックし            |
| 生成( <u>G</u> )                     | ⊐ピ−( <u>P</u> ) 閉      | 152( <u>C</u> ) |

**注:** Windows 8 および Windows Server 2012 での UFT および UFT のツールとファイルへのアクセス方法の詳細については、「Windows 8.X 以降のオペレーティングシステムでのUFT へのアクセス」(19ページ)を参照してください。

- b. [パスワード] ボックスに, 「tutorial」と入力します。
- c. [**生成**]をクリックします。 [パスワード エンコーダ] によってパスワードが暗号化さ れ,暗号化された値が [**エンコード文字列**] ボックスに表示されます。

d. [**コピー**]をクリックします。暗号化した値を password ステップの [**値**] セルに貼り付け ます。

[注釈] セルにこのステップの注釈が表示されます。

- e. [パスワード エンコーダ] ダイアログ・ボックスを閉じます。 この時点でアクションを実行したとすると, UFT が Mercury Tours Web サイトを自動的に開 き,指定した値が [User Name] および [Password] ボックスに挿入されます。
- 6. Login アクションに最後のステップを挿入します。
  - a. 最後のステップの下の [**項目**] カラムをクリックして,次のステップを挿入します。 [項目] リストが開き,前のステップのテスト・オブジェクトの兄弟オブジェクトが一覧表 示されます。
  - b. [項目] リストから Sign-In を選択します。
     このステップは、「WELCOME」ページの [Sign-In] をクリックし、Mercury Tours サイトに ログインするように UFT に指示します。
- 7. テストを保存します。
  - [ファイル] > [保存] を選択します。

「キーワード・ビューでの Login アクションの分析」(54ページ)でキーワード・ビューについてさら に学習してから,「テストへの残りのステップの追加」(55ページ)に進んでください。

# キーワード・ビューでの Login アクション の分析

最初のアクションのステップを見てみます。各ステップは Web ブラウザで実行される操作を表しま す。

キーワード・ビューのカラムには、次のように各ステップの異なる情報が示されます。

- **項目**: 階層的なアイコン・ベースのツリーに表示されるステップの項目(テスト・オブジェクト, ユーティリティ・オブジェクト, 関数呼び出し, またはステートメント)です。
- 操作:項目に対して行う操作(Click, Set, Select など)を表示します。
- **値**:選択した操作の引数値(必要な場合。例:エディット・ボックスに入力するテキスト,画像 をクリックするときに使うマウス・ボタンなど)。
- 注釈:自動的に提供される注釈です。ステップの動作を理解しやすい文で表します(例: "Sign-In" 画像をクリックする)。
- 割り当て:変数への値の割り当て、または変数からの値の割り当てです。これにより、後でテストの中でその値を使うことができます。このカラムは、標準設定では非表示です。
- **コメント**:ステップに関して追加するテキスト形式の情報です(例:テストの最初のステップで 使われたページに戻る)。このカラムは,標準設定では非表示です。

**注:** キーワード・ビューでカラム見出しを右クリックし,リストからカラム名を選択することにより,個々のカラムを隠したり表示したりできます。

キーワード・ビューの[項目]カラムで、矢印をクリックして各 Web ページのステップを展開した り閉じたりできます。各アクションを折りたたんだり、展開したりするには、上部でアクション名を 選択し、[表示] > [すべて折りたたみ]または [表示] > [すべて展開]を選択します。

アクションを展開すると、次のような内容が表示されます。

| 項目          |                             | 操作         | 値          | 割り当て | コメント | 注釈                                      |  |
|-------------|-----------------------------|------------|------------|------|------|-----------------------------------------|--|
| 🗄 🗖 🔎 Welco | ime: Mercury Tours - 🗋 Weld | ome: Mercu | ry Tours   |      |      |                                         |  |
| 🥒 use       | erName                      | Set        | "Tutorial" |      |      | "userName" edit box に "Tutorial"を入力する。  |  |
| 🧷 pas       | ssword                      | Set        | "Tutorial" |      |      | "password" edit box に "Tutorial" を入力する。 |  |
| 🔤 Sig       | m-In                        | Click      |            |      |      | "Sign-In" imageをクリックする。                 |  |
| + 新規ス       | テップ                         |            |            |      |      |                                         |  |

しばらくの間,このアクションの作成中に行ったステップをたどりながら,もう少し詳しくこのキー ワード・ビューを確認してみましょう。その後で,ほかのステップを追加する手順に進んでください (「テストへの残りのステップの追加」(55ページ)の説明を参照)。

次の表に、キーワード・ビューで上記のアクションに表示されるステップを示します。

| ステップ                          | 説明                                                                                                    |
|-------------------------------|----------------------------------------------------------------------------------------------------|
| 👻 🔊 Welcome: Mercury Tours    | このブラウザ・オブジェクトは <b>Welcome: Mercury Tours</b><br>Web サイトを呼び出します。                                                                         |
| ✓ In Welcome: Mercury Tours   | <b>Welcome: Mercury Tours</b> は Web ページの名前です。                                                                                           |
| 🥏 userName Set "tutorial"     | <b>userName</b> はエディット・ボックスの名前です。 <b>Set</b> はエ<br>ディット・ボックスで実行されるメソッドです。 <b>tutorial</b><br>は [userName] エディット・ボックスに入力される値です           |
| ✓ password SetSecure "4f8eba5 | <b>password</b> はエディット・ボックスの名前です。 <b>SetSecure</b><br>はエディット・ボックスで実行される暗号化メソッドで<br>す。列挙された数字は [password] エディット・ボックス<br>に入力される暗号化された値です。 |
| Sign-In Click                 | <b>Sign-In</b> は画像リンクの名前です。Click は画像で実行され<br>るメソッドです。                                                                                   |

キーワード・ビューの詳細については, 『HP Unified Functional Testing ユーザーズ・ガイド』の 「キーワード・ビュー」の章を参照してください。

# テストへの残りのステップの追加

「Login アクションへのステップの追加」(49ページ)でキーワード・ビューを使用してステップを追加できたので、次のように、ステップを追加するほかのメソッドに進むことができます。

- 「記録による FlightFinder アクションへのステップの追加」(56ページ)
- 「[ツールボックス]表示枠を使用した SelectFlight アクションへのステップの追加」(61ページ)
- 「エディタおよびステップ・ジェネレータを使用した BookFlight アクションへのステップの追加」(62ページ)

### 記録による FlightFinder アクションへのステップ の追加

「Login アクションへのステップの追加」(49ページ)では, Mercury Tours の「WELCOME」ページで実 行するステップを追加しました。この時点でテストを実行すると,最後のステップが Mercury Tours Web サイトで「FLIGHT FINDER」ページを開きます。

このレッスンでは, 「FLIGHT FINDER」ページ用に作成した FlightFinder アクションのステップを記 録します。追加するステップでは, 関連付けられている MercuryToursFlightFinder 共有オブジェク ト・リポジトリのテスト・オブジェクトを使用します。

**ヒント:** 記録セッションを開始する前に,画面上でブラウザ・ウィンドウとこのチュートリア ル・ウィンドウを横に並べて配置できます。これにより,記録中にチュートリアルを読むことが できます。

- 1. UFT を起動し、Mercury Tours テストを開きます。
  - a. UFT を起動していない場合は, 「新しいソリューション,テスト,アクションの作成」(25 ページ)の説明に従って UFT を起動し,Web Add-in のみがロードされていることを確認しま す。
  - b. [ファイル] > [開く] > [ソリューション] を選択します。 [ソリューションを開く] ダ イアログ・ボックスが開きます。
  - c. C:\%HOMEPATH%\My Documents\Unified Functional Testing\Tutorial にある Tutorial.ftsIn ファイルに移動し、[開く] をクリックします (MercuryTours テストは「新しいソリュー ション、テスト、アクションの作成」(25ページ)で作成しました)。
- 2. FlightFinder アクションを開きます。
  - a. キャンバスがまだ開いていない場合は,ドキュメント表示枠で [MercuryTours] タブをク リックして,フォーカスを移します。
  - b. キャンバスで, **FlightFinder** アクションをダブルクリックします。FlightFinder アクションが 開きます。
- 3. Mercury Tours Web サイトを起動し、「FLIGHT FINDER」ページを開きます。
  - a. Microsoft Internet Explorer で, Mercury Tours Web サイト(http://newtours.demoaut.com) を参照します。

Mercury Tours のホームページが開きます。

b. [Find a Flight] 領域で、[User Name] と [Password] の両方のボックスに「tutorial」と
 入力し、[Sign-In] をクリックします。 [Flight Finder] ページが開きます。

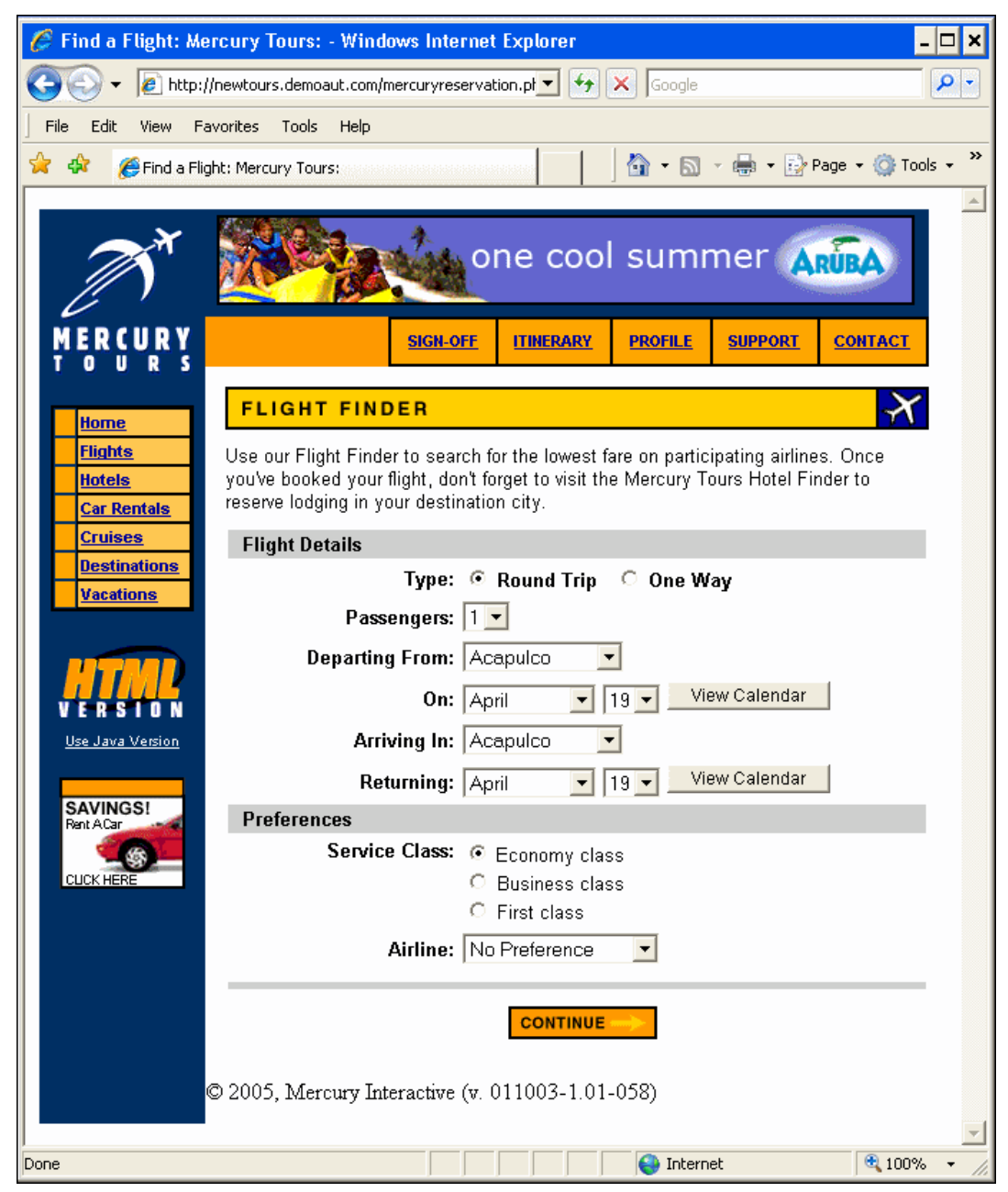

c. UFT で, [記録] > [記録と実行環境設定] を選択します。 [記録と実行環境設定] ダイア ログ・ボックスが開きます。

### [Web] タブで [開いているすべてのブラウザでテストを記録して実行する] を選択し, [OK] をクリックします。これにより, UFT は開いている Web ページを記録できます。

| 記録と実行環境設定                            | × |
|--------------------------------------|---|
| Flex Web Mobile Windows Applications |   |
|                                      |   |
| ◎ 開いているすべてのブラウザでテストを記録して実行する(R)      |   |
| ○ 記録または実行セッションの開始時(こ次を開く(0):         |   |
| アドレス: http://newtours.demoaut.com    |   |
| ブラウザ: Microsoft Internet Explorer 🔽  |   |
| ■ 実行セッションのブラウザ タイプを次の情報を使用してパラメータ化:  |   |
| パラメータのタイプ: グローバル データ テーブル 💌          |   |
| パラメータ名: Browser                      |   |
|                                      |   |
|                                      |   |
|                                      |   |
|                                      |   |
|                                      |   |
|                                      |   |
| ☑ すでに開いているブラウザでは記録と実行を行わない(N)        |   |
| ▼ テストを閉じるときにブラウザを閉じる(C)              |   |
|                                      |   |
|                                      |   |
|                                      | ] |
| OK         キャンセル         適用(A)       |   |

d. UFT で, [記録] ボタン<sup>()</sup>をクリックします。記録ツールバーが表示され, UFT が記録を 開始します。

UFT ウィンドウが表示されなくなり,ブラウザに Mercury Tours Web サイトの「FLIGHT FINDER」ページが表示されます。

- e. Mercury Tours の「FLIGHT FINDER」Web ページで,次の選択内容をドロップダウン・リスト で選択して変更します(カレンダ・オプションは使用しないでください)。
  - Departing From: **New York**
  - On: December 29
  - Arriving In: San Francisco

**注:** このチュートリアルを 12 月に行っているかその他の月の 29 日か 31 日に行ってい る場合は,記録中に別の月または日付を選択してください。UFT で操作が記録されるの は,アプリケーション内で変更が行われるときのみです。標準設定の値を受け入れる場 合(または標準設定の値を選択しなおす場合)は,UFT は操作を記録しません。

- f. そのほかについては標準設定の選択内容をそのまま受け入れて [**CONTINUE**] をクリックします。「SELECT FLIGHT」ページが開きます。
- g. 記録ツールバーで, [停止] 🔲 をクリックして, 記録プロセスを停止します。

これで,ニューヨークからサンフランシスコ行きの架空のチケットを予約できました。UFT は, UFT の [記録] ボタンをクリックされてから記録ツールバーの [停止] ボタンがクリッ クされるまでの Web ブラウザでの操作を記録しました。

h. UFT で, [記録] > [記録と実行環境設定] を選択して, 必要な実行環境設定を復元しま す。 [記録と実行環境設定] ダイアログ・ボックスが開きます。

[Web] タブで,次の設定をします。

- [記録または実行セッションの開始時に次のアドレスを開く]を選択します。
- 最初のボックス内の URL が http://newtours.demoaut.com であることを確認します。
- 2番目のボックスでテスト・セッションを実行するブラウザを選択します。このチュートリアルで使用するブラウザは Microsoft Internet Explorer です。
- [すでに開いているブラウザでは記録と実行を行わない]と[テストを閉じるときにブラウザを閉じる]が選択されていることを確認します。
- [OK] をクリックし、変更を保存してダイアログ・ボックスを閉じます。

| 記録と実行環境設定                            |
|--------------------------------------|
| Flex Web Mobile Windows Applications |
|                                      |
| ○ 開いているすべてのブラウザでテストを記録して実行する(R)      |
| ③ 記録または実行セッションの開始時に次を開く(0):          |
| アドレス: http://newtours.demoaut.com    |
| ブラウザ: Microsoft Internet Explorer 🔽  |
| □ 実行セッションのブラウザ タイプを次の情報を使用してパラメータ化:  |
| パラメータのタイプ: グローバル データテーブル 🔽           |
| パラメータ名: Browser                      |
|                                      |
|                                      |
|                                      |
|                                      |
|                                      |
|                                      |
| ✓ すでに開いているブラウザでは記録と実行を行わない(N)        |
| ✓ テストを閉じるときにブラウザを閉じる(C)              |
|                                      |
|                                      |
|                                      |
| OK キャンセル 適用(A)                       |

### 4. テストを保存します。

[保存] 🛅をクリックします。

テストはまだ閉じないでください。別のアクションにステップを追加する必要があります。「[ツー ルボックス]表示枠を使用した SelectFlight アクションへのステップの追加」(61ページ)に進んでく ださい。

# [ツールボックス] 表示枠を使用した SelectFlight アクションへのステップの追加

「記録による FlightFinder アクションへのステップの追加」(56ページ)では, Mercury Tours の 「FLIGHT FINDER」ページで実行するステップを追加しました。この時点でテストを実行すると, 最 後のステップが Mercury Tours Web サイトで「Select Flight」ページを開きます。

このチュートリアルでは「Select Flight」ページを変更する必要はありませんが、標準設定を受け入 れて次のページに進むように UFT に指示する必要があります。したがって、このレッスンでは、 [CONTINUE] をクリックするよう UFT に指示するステップを1つ追加します。その処理では、関連 するテスト・オブジェクトを [ツールボックス] 表示枠からアクションにドラッグします(このよう にして、アクション内にステップを作成することもできます)。

**注:** ツールボックスのアイテムは、ドキュメント表示枠でフォーカスのあるアクションに基づいて表示されます。テストまたは関数ライブラリにフォーカスがある場合、または開いているテストが1つもない場合は、[ツールボックス]表示枠は空です。

#### 1. UFT を起動し、Mercury Tours テストを開きます。

- a. UFT を起動していない場合は, 「新しいソリューション,テスト,アクションの作成」(25 ページ)の説明に従って UFT を起動し,Web Add-in のみがロードされていることを確認しま す。
- b. [**開く**] ボタンの下向き矢印 をクリックし, [**ソリューションを開く**] を選択 します。 [ソリューションを開く] ダイアログ・ボックスが開きます。
- c. C:\%HOMEPATH%\My Documents\Unified Functional Testing\Tutorial にある Tutorial.ftsIn ファイルに移動し、[開く]をクリックします(MercuryTours テストは「新しいソリュー ション、テスト、アクションの作成」(25ページ)で作成しました)。
- 2. SelectFlight アクションを開きます。

ソリューション・エクスプローラで, SelectFlight アクションをダブルクリックします。ソ リューション・エクスプローラがまだ開いていない場合は, [ソリューション エクスプロー ラ] ボタン<sup>[3]</sup>をクリックして開きます。

SelectFlight アクションが開きます。

3. [ツールボックス]表示枠を表示します。

[**ツールボックス**] ボタン *「*をクリックします。

[ツールボックス]表示枠は、エディタとキーワード・ビューの両方に有効です。したがって 切り替える必要はありません。

#### 4. 「SELECT FLIGHT」Web ページの【CONTINUE】ボタンを表すオブジェクトを選択します。

- a. [ツールボックス]表示枠で, [テストオブジェクト] ツリーを展開します。
- b. エディタまたはキーワード・ビューのいずれかで, reserveFlights 画像 メブジェクトを 探して, アクションにドラッグします (reserveFlights 画像オブジェクトは, [ツールボッ クス] 表示枠のオブジェクト・リストの上部に近いところにあります)。

**注:** このオブジェクト・リポジトリには, MercuryToursLogin リポジトリよりはるかに 多いオブジェクトがあります。それは, 関係のないオブジェクトを「オブジェクト・リ ポジトリの作成」(30ページ)で削除しなかったためです。

選択した画像テスト・オブジェクトが標準メソッド Click とともにステップに追加されます。

- キーワード・ビューの [注釈] セルに普通の言葉でステップの動作が示されます。親テ スト・オブジェクトはステップの一部なので、この場合もこのステップがキーワード・ ビューの3つの行に表示されます。
- エディタでは、このステップは次のように表示されます。

Browser("Select a Flight: Mercury").Page("Select a Flight: Mercury").Image ("reserveFlights").Click

### 5. テストを保存します。

[ファイル] > [保存]を選択します。

テストはまだ閉じないでください。別のアクションにステップを追加する必要があります。引き続き,「エディタおよびステップ・ジェネレータを使用した BookFlight アクションへのステップの追加」(62ページ)の説明に従って,ステップを追加してください。

# エディタおよびステップ・ジェネレータを使用 した BookFlight アクションへのステップの追加

「[ツールボックス]表示枠を使用した SelectFlight アクションへのステップの追加」(61ページ)では、Mercury Tours の「SELECT FLIGHT」ページで実行するステップを追加しました。この時点でテストを実行すると、最後のステップが Mercury Tours Web サイトで「BOOK A FLIGHT」ページを開きます。

このレッスンでは、ステップの作成を、内容をコピーしてエディタに貼り付けることで行います(このようにして、アクション内にステップを作成することもできます)。貼り付けられたステップには 値は含まれません。その後、キーワード・ビューを使用して各ステップに値を挿入します。 最後に、ステップ・ジェネレータを使用して1つのステップを挿入します。ステップ・ジェネレータ では、キーワード・ビューのさまざまなカラムにステップの個別の部分を挿入する方法の代わりに、 1つのダイアログ・ボックスでステップ全体を定義できます。

- 1. UFT を起動し、Mercury Tours テストを開きます。
  - a. UFT を起動していない場合は, 「新しいソリューション,テスト,アクションの作成」(25 ページ)の説明に従って UFT を起動し,Web Add-in のみがロードされていることを確認しま す。
  - b. 開始ページの [最近のソリューション] 領域で [Tutorial] をクリックします。
     Tutorial ソリューションが開いて、「新しいソリューション、テスト、アクションの作成」
     (25ページ) で作成した MercuryTours テストが表示されます。
- 2. BookFlight アクションを開きます。

ソリューション・エクスプローラで, BookFlight アクションをダブルクリックします。(ソ リューション・エクスプローラがまだ開いていない場合は, [ソリューション エクスプロー ラ] ボタン<sup>[3]</sup>をクリックして開きます)。

BookFlight アクションが開きます。

### 3. BookFlight アクションにステップを追加します。

- a. [**エディタ**] ボタン<sup>三</sup>をクリックして, エディタを表示します。
- b. 次のステップをコピーして, エディタに貼り付けます。

Browser("Book a Flight: Mercury").Page("Book a Flight: Mercury").WebEdit("passFirst0").Set Browser("Book a Flight: Mercury").Page("Book a Flight: Mercury").WebEdit("passLast0").Set Browser("Book a Flight: Mercury").Page("Book a Flight: Mercury").WebList ("creditCard").Select Browser("Book a Flight: Mercury").Page("Book a Flight: Mercury").WebEdit ("creditnumber").Set Browser("Book a Flight: Mercury").Page("Book a Flight: Mercury").WebList("cc\_exp\_dt\_ mn").Select Browser("Book a Flight: Mercury").Page("Book a Flight: Mercury").WebList("cc\_exp\_dt\_ yr").Select Browser("Book a Flight: Mercury").Page("Book a Flight: Mercury").WebList("cc\_exp\_dt\_ yr").Select

**注:** 上記のコードをそのままコピーや貼り付けすると、各行の末尾で改行によってコマンドが分割されることがあります。このコードを実行しようとすると、UFT のコンパイラにより、この改行の各インスタンスに対してエラーが生成されます。このため、コードの各行の末尾で Delete キーを押して改行を削除してください。

### 4. 欠落しているステップの詳細を入力します。

- a. [表示] > [キーワード ビュー]を選択して、キーワード・ビューを表示します。
- b. [注釈] カラムに着目します。各ステップには注釈がないか,注釈があってもステップがテ キスト・ボックスをクリアすることが示されています。これは,挿入したステップの値が欠 けているためです。たとえば,最初のステップでは,乗客のファースト・ネームの値の入力 が必要です。次の例において丸で囲んである部分の詳細を追加する必要があります。

| BOOK A FLIGHT                                          |                      | •          |
|--------------------------------------------------------|----------------------|------------|
| Please review your travel itinerary and make your purc | nase.                |            |
| Summary                                                |                      |            |
| New York to San Francisco                              |                      | 12/29/2007 |
| FLIGHT                                                 | CLASS                | PRICE      |
| Blue Skies Airlines 360                                | Business             | 270        |
| San Francisco to New York 12/31/200                    |                      |            |
| FLIGHT                                                 | CLASS                | PRICE      |
| Blue Skies Airlines 630                                | Business             | 270        |
|                                                        | Passengers:          | 1          |
|                                                        | Taxes:               | \$44       |
| Total Pric                                             | e (including taxes): | \$584      |
| Passengers                                             |                      |            |
| First Name: Last Name:                                 | Meal:                |            |
|                                                        | No preference        | -          |
| Credit Card                                            |                      |            |
| Card Type: Number:                                     | Expiration:          |            |
| American Express 💌                                     | None None            |            |

c. キーワード・ビューで該当ステップの [値] セルに次のように入力します。

| 入力項目       | 入力値                                                                                                    |
|------------|----------------------------------------------------------------------------------------------------|
| passFirst0 | ユーザのファースト・ネーム(または架空のファースト・ネーム)                                                                                                    |
| passLast0  | ユーザのラスト・ネーム(または架空のラスト・ネーム)                                                                                                    |
| creditCard | 次のクレジット・カード名のいずれか <ul> <li>American Express</li> <li>MasterCard (one word)</li> <li>Visa</li> <li>Discover</li> <li>Diners Club</li> <li>Carte Blanche</li> </ul> |

| 入力項目         | 入力値                                                                   |
|--------------|-----------------------------------------------------------------------|
| creditnumber | 任意の8桁の数字(架空のクレジット・カード番号)                                              |
| cc_exp_dt_mn | <b>01</b> から <b>12</b> までの任意の月。値を 2 桁で入力します(クレジット・カードの有効期<br>限の月の部分)。 |
| cc_exp_dt_yr | <b>2008</b> から <b>2010</b> までの任意の年(クレジット・カードの有効期限の年の部分)               |

**注:** [値] カラムに値を入力してセルの外側をクリックすると、入力した値に引用符が 追加されます。この引用符は、テストを正しく実行するために必要です(値が文字列で あることを UFT に示します)。前に戻って値を変更する場合、この引用符は手動で追加 する必要があります。引用符は、2 度目は自動的に追加されません。

### 5. ステップ・ジェネレータを使用して,予約を確認しホーム・ページに戻るステップを追加しま す。

BookFlight アクションに貼り付けた最後のステップは, 「BOOK A FLIGHT」ページの [**SECURE PURCHASE**] ボタンをクリックして, トランザクションを完了します。実行セッション中, この 操作で Mercury Tours Web サイトの「FLIGHT CONFIRMATION」ページが開きます。

ここでステップ・ジェネレータを使用して, Mercury Tours の「WELCOME」ページに戻るステップを定義します。

a. 最後のステップの下にある [新規ステップ] ボタンをクリックします。グリッドに新しい行 が追加され, [項目] カラムでドロップダウン項目リストが開きます。 b. 新しい行の左余白で右クリックし, [**ステップの挿入**] > [**ステップ ジェネレータ**] を選 択します。 [ステップ ジェネレータ] ダイアログ・ボックスが開きます。

| <i>《</i> るステップ ジェネレータ                                         |                        | ? ×                  |  |
|---------------------------------------------------------------|------------------------|----------------------|--|
|                                                               |                        |                      |  |
| カテゴリ(Y): テストオフ                                                | ブジェクト                  | <b>•</b>             |  |
| オブジェクト(』): 🔊 "Boo                                             | ok a Flight: Mercury'' | ▼ 🔊                  |  |
| ⊙ テストオ                                                        | ブジェクト操作(工) 🌘           | ネイティブの操作( <u>N</u> ) |  |
| 操作( <u>O</u> ): Sync                                          |                        | • 0                  |  |
| 引数( <u>A)</u> :                                               |                        |                      |  |
| 名前 4                                                          | タイプ                    | 値                    |  |
|                                                               |                        |                      |  |
| □ 戻り値(E)                                                      |                        |                      |  |
| ステップについてのコメント( <u>D</u> ):<br>browser で現在のナビゲーションを完了するまで待機する。 |                        |                      |  |
| □ 他のステップを挿入する( <u>S</u> )                                     |                        |                      |  |
|                                                               | OK                     | キャンセル                |  |

- c. [オブジェクト] ドロップダウンで, "Flight Confirmation: Mercury" を選択します。
- d. [オブジェクトの選択] ボタン<sup>(1)</sup>をクリックします。 [テスト オブジェクトの選択] ダイ アログ・ボックスが開きます。ツリーの Flight Confirmation: Mercury ノードを展開しま す。

**注:** Book a Flight: Mercury ノードを折りたたまなければ, Flight Confirmation: Mercury ノードが表示されないこともあります。

| 🌑テスト オブジェクトの選択                                                                                                    | ? × |
|----------------------------------------------------------------------------------------------------|-----|
| 名前(N): タイブ(P): <すべて>    ツリーから選択するか、オプションを指定して検索してください。                                                                                                    | ₿Å  |
| Book a Flight: Mercury     aligned banner2     boxad1     boxad1     boxd1     buyFlights     boxd     html     mast_book     mast_book |     |
| ▶ オブジェクトをクリックして選択してください。                                                                                                    |     |
| OK キャンセル                                                                                                    |     |

e. home 画像オブジェクト all を選択し、 [OK] をクリックします。ステップ・ジェネレータ に、home テスト・オブジェクトの標準設定のオプションが表示されます。

| <u>《</u> えテゥブ ジェネレータ ? 🛛 |               |             |  |
|--------------------------|---------------|-------------|--|
|                          |               |             |  |
| カテゴリビ): テストゥ             | オブジェクト        | •           |  |
| オブジェクト(』): 🔝 "ከ          | ome''         | -           |  |
| ⊙ テスト                    | オブジェクト操作(工) 🤎 | ネイティブの操作(N) |  |
| 操作( <u>O</u> ): Click    |               | • 0         |  |
| 弓 数( <u>A)</u> :         |               |             |  |
| 名前                       | タイプ           | 値           |  |
| ×                        | 整数            |             |  |
| У                        | 整数            |             |  |
| button                   | 定数            | <値なし>       |  |
|                          |               |             |  |
|                          |               |             |  |
| ■ 戻り値(B)                 |               |             |  |
| ステップについてのコメント(D):        |               |             |  |
| "home" image をクリックする。    |               |             |  |
| □ 他のステップを挿入する( <u>S)</u> |               |             |  |
| OK キャンセル                 |               |             |  |

キーワード・ビューのカラムの場合と同じように,ステップ・ジェネレータで引数と値を次 のように定義します。

- [カテゴリ]および [オブジェクト] ドロップダウン・リストを使用して、キーワード・ビューの [項目] カラムの値を定義します。
- 「操作」ドロップダウン・リストを使用して、「操作」カラムの値を定義します。この ステップでは、home テスト・オブジェクトの標準設定の操作である Click が「操作」 ボックスに表示されます。下向き矢印をクリックすればこのテスト・オブジェクトに対 して別の操作を選択することも可能ですが、このステップに必要な操作は Click です。
- [引数] テーブルを使用して、キーワード・ビューの[値] セルの引数の値を定義します。引数が必須項目である場合、赤いアスタリスクが引数名の横に表示されます。このステップには必須の引数がないので、値を定義する必要はありません。
- [ステップについてのコメント]ボックスにこのステップに対する指示が表示されます。キーワード・ビューの[注釈] セルに表示されるものと同様です。
- このステップの後に別のステップを追加する場合は, [他のステップを挿入する]

チェック・ボックスを選択して,このステップの追加後に[ステップジェネレータ]ダ イアログ・ボックスを再び開きます。このアクションで必要なステップはこのステップ だけなので,このチェック・ボックスを選択する必要はありません。

- f. **[OK**] をクリックします。ステップ・ジェネレータが閉じ,キーワード・ビューにステップが追加されます。
- g. [**エディタ**] ボタン = をクリックして, エディタを表示します。
- h. 同じステップが次のように表示されるのが見えます。

Browser("Flight Confirmation: Mercury").Page("Flight Confirmation: Mercury").Image ("home").Click

6. テストを保存します。

[保存] 🛅をクリックします。

お疲れさまでした!最初のテストが作成できたので、そのテストを実行する準備が整いました。「テ ストの実行と分析」(70ページ)に進んでください。

# 第6章: テストの実行と分析

「ステップの追加」(48ページ)では,各テスト・アクションにステップを追加しました。これで,テ ストを実行する準備が完了しています。

このレッスンでテストを実行すると,UFT によって適切なアプリケーションが開かれ,テストの各ス テップが順番に実行されます。UFT によるテストの実行が終わると,実行結果が表示されます。

本章の内容

| • | テストの実行  |
|---|---------|
| • | 実行結果の操作 |
| • | 実行結果の分析 |

### テストの実行

このレッスンでは、「ステップの追加」(48ページ)で準備したテストを実行します。

- 1. UFT を起動し、Mercury Tours テストを開きます。
  - a. UFT を起動していない場合は, 「新しいソリューション,テスト,アクションの作成」(25 ページ)の説明に従って UFT を起動し,Web Add-in のみがロードされていることを確認しま す。
  - b. [**ファイル**] > [**開く**] > [**ソリューション**] を選択します。 [ソリューションを開く] ダ イアログ・ボックスが開きます。
  - c. C:\%HOMEPATH%\My Documents\Unified Functional Testing\Tutorial にある Tutorial.ftsIn ファイルに移動し、[開く]をクリックします(MercuryTours テストは「新しいソリュー ション、テスト、アクションの作成」(25ページ)で作成しました)。
- 2. すべての画像を実行結果に保存するように UFT を設定します。

UFT では、画像を実行結果として保存するタイミングを選択できます。このレッスンでは、画像を常に実行結果に保存することにします。

- a. [**ツール**] > [**オプション**] > [GUI テスト] タブ > [画面キャプチャ] ノードを選択しま す。
- b. [静止画像キャプチャをテスト結果へ保存] チェックボックスを選択し,ドロップダウン・ メニューから [常に]を選択します。
- c. **[OK**] をクリックして [オプション] ダイアログ・ボックスを閉じます。
- 3. テストの実行を開始します。
  - a. ソリューション・エクスプローラで, MercuryTours テストを選択します。
  - b. [**実行**] ボタン をクリックします。 [テストの実行] ダイアログ・ボックスが開きます。

c. [オプション] バーをクリックして, [テスト実行のオプション] 領域を展開し, [新規実 行結果フォルダ] が選択されていることを確認します。結果フォルダ名をそのまま受け入れ ます。

| 実行             |                                                                                                    | ? > | < |
|----------------|----------------------------------------------------------------------------------------------------|-----|---|
| テスト名(1<br>結果保管 | E): MercuryTours<br>章場所: C:\Users\Administrator\Documents\Unified Functional Testing\Tutorial<br>\MercuryTours\Res1 |     |   |
| オプショ           |                                                                                                    | ~   |   |
| 「結果            | 果保管場所 入力パラメータ<br>2の書き込み先:                                                                                           |     |   |
| ۲              | 新規実行結果フォルダ(N):                                                                                                    |     |   |
| 0              | C:\Users\Administrator\Documents\Unified Functional Testing\Tutorial\MercuryTours\Res1                              |     |   |
|                | C:\Users\Administrator\AppData\Local\Temp\3\TempResults                                                             |     |   |
|                | ▶ 実行 キャンセル                                                                                                    | Þ   |   |

d. [実行]をクリックして [実行] ダイアログ・ボックスを閉じ, テストの実行を開始します。

UFT によってブラウザが開かれ,テストの実行が開始されるので,その様子を注意深く観察 します。挿入した各ステップがUFT によって実行される様子をブラウザで見ることができま す。キーワード・ビューの左マージンにある黄色い矢印と強調表示されている行は,UFT に よって現在実行されているステップを示します。

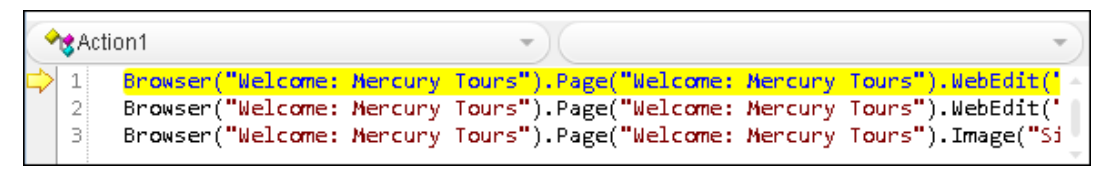

エラーが表示された場合は,エラー・メッセージで示されるテスト内の箇所に移動し,この チュートリアルの関連タスクの説明どおりにステップが構成されているかどうかを確認しま す。

テストの実行が完了したら、「実行結果の操作」(73ページ)と「実行結果の分析」(73ページ)の説明 に従って、実行結果について詳細に学習します。
実行結果の操作

UFT によるテストの実行が終わると、実行結果がドキュメント表示枠に表示されます。

| GUITest10 - Res10                                    |                         | <b>8</b> 0 |     | 0   |
|------------------------------------------------------|-------------------------|------------|-----|-----|
| 実行時間 2015-09-17 11:20:37 期間 00:04:02 ツール名 HP Unified | Functional Testing 12.5 | 表示項目       | を増や | चुः |
| エラーリスト テスト フロー   検索…                                 | 詳細                      |            |     |     |
| エラー/警告なし                                             |                         |            |     |     |

Run Results Viewer では、最初は、次の表示枠が表示されます。

- 実行結果ツリー:結果を視覚的に表現した,展開可能なツリーです。アクションとテストの実行 中にアクセスした Web ページに応じて構成されています。実行中に実施されたステップはツリー 上ではアイコンとして表示され,展開(矢印をクリック)すると、各ステップを表示できます。 実行ごとに異なるデータ・セットを使用してテストやアクションを複数回実行するように UFT に 指示することもできます。テストの各実行を反復といい、それぞれに番号が付いています(実行 したテストの反復は1つのみです)。
- 結果の詳細:上位レベルな結果の概要レポートです。ステップの成功または失敗,円グラフ形式 での統計など,テストに関する一般情報を含んでいます。
- キャプチャ・データ:可能な場合、実行結果として、特定のステップでのアプリケーションの状態を静止画像で表示します。この表示枠のデータは、実行結果ツリーでステップを選択したときに、そのステップに対して画像が記録されている場合にのみ設定されます。

UFT テストは追加したステップのとおりに Mercury Tours サイトをナビゲートできたので, このテストは成功となります。エラーが発生し, テストが正常に実行されなかった場合, そのエラーは Run Results Viewer に表示されます。このような場合は, 前に戻って, このチュートリアルの説明どおりにステップが設定されていることを確認してください。

### 実行結果の分析

このレッスンでは,テストを「テストの実行」(71ページ)で実行したときに UFT によって実行された ステップをチェックします。アプリケーション・ウィンドウのスナップショットはステップごとに表 Web アプリケーション用 GUI テスト・チュートリアル 第6章: テストの実行と分析

示できます。

#### 1. 特定のステップの結果を表示します。

[テスト フロー]の結果ツリーから, [**テスト反復: 行 1**] > 「**アクション: FlightFinder**」ノードを見つけ, 「Flight Finder」ページで実行されるステップをすべて表示します。

実行結果ツリーから,最初の Browser.Page.WebList.Select ステップを選択します。

| 🥑 GUITest10 - Res8                                |                                                                                                   |      |        |  |  |  |
|---------------------------------------------------|---------------------------------------------------------------------------------------------------|------|--------|--|--|--|
| 実行時間 2015-09-17 11:03:45 期間 00:01:15 ツール名 HP Unif | ied Functional Testing 12.5                                                                       | 表示項目 | を増やす > |  |  |  |
| エラーリスト テスト フロー 検索… り                              | ステップの詳細                                                                                           |      |        |  |  |  |
| 🗸 🗴 🕞 テスト反復: 行 1                                  | ステップ<br>fromPort Select                                                                           |      |        |  |  |  |
| ∨ ø 🧳 Login                                       | 說明<br>"Now York"                                                                                  |      |        |  |  |  |
| 🥏 🔊 > 🗋 > 🥒 userName. Set                         | 実行時間                                                                                              |      |        |  |  |  |
| ⊘ ∞ > ) > / password.SetSecure                    | 2015-09-17 11:04:05                                                                               |      |        |  |  |  |
| 🖉 🔊 > 🗋 > 📓 Sign-In.Click                         |                                                                                                   |      |        |  |  |  |
| ✓ ● ♥ Find Flight                                 | WebList: "fromPort"                                                                               |      |        |  |  |  |
|                                                   | リポジトリ<br>Local                                                                                    |      |        |  |  |  |
|                                                   | オブジェクト パス<br>Browser("Find a Flight: Mercury").Page("Find a Flight: Mercury").WebList("fromPort") |      |        |  |  |  |

実行結果に次の情報が表示されます。

- テスト・フロー:ステップが強調表示されます
- テスト・ステップのサマリ:強調表示されたステップの詳細が表示されます。
- 2. 実行結果を閉じます。

ドキュメント表示枠で、実行結果を含むタブを閉じます。

これでニューヨークからサンフランシスコ行きの航空券を予約するテストを無事に作成し,実行でき ました。次のレッスンに進んで,テストを拡張できます。

- 「チェックポイントの作成と関数の使用」(75ページ)
- 「ステップとオブジェクトのパラメータ化」(105ページ)

# 第7章: チェックポイントの作成と関 数の使用

「テストの実行と分析」(70ページ)では、それまでのレッスンで作成したテストを実行し、一連のス テップが Mercury Tours Web サイトでスムーズに実行されるかどうかをチェックしました。

これで、テストにチェックポイントなどの強化機能を追加する準備ができています。チェックポイントは、テストの実行中に、アプリケーション内で期待どおりの情報が表示されるかどうかを検証します。このレッスンでは、チェックポイントを挿入し、関数を使用して、Mercury Tours Web サイトの 一部のオブジェクトの有効性を検査します。

#### 本章の内容

| • | チェックポイントの種類について           | 76   |
|---|---------------------------|------|
| • | チェックポイント・テストの作成           | 77   |
| • | オブジェクトの値の検査               | . 78 |
| • | ページの検査                    | . 81 |
| • | テーブルの値の検査                 | 84   |
| • | テキストの値の検査                 | 89   |
| • | オブジェクト・リポジトリ内のチェックポイントの管理 | . 94 |
| • | チェックポイントがあるテストの実行および分析    | 96   |
| • | 関数を使用した検査の実行              | 99   |
|   |                           |      |

# チェックポイントの種類について

#### UFT には、次の種類のチェックポイントがあります。

| チェックポイント<br>の種類           | 説明                                                                                                | 使用例                                                                                                    |  |  |  |  |
|---------------------------|---------------------------------------------------------------------------------------------------|----------------------------------------------------------------------------------------------------|--|--|--|--|
| 標準チェックポイ<br>ント            | オブジェクトのプロパティの値を<br>検査します。                                                                         | ラジオ・ボタンが選択されているかどうかを検査しま<br>す。                                                                                                  |  |  |  |  |
| 画像チェックポイ<br>ント            | 画像のプロパティの値を検査しま<br>す。<br>([標準チェックポイント] オプ<br>ションを選択してから, Web 画像<br>オブジェクトを検査するように選<br>択します。)      | 画像のソース・ファイルが正しいかどうかを検査しま<br>す。                                                                                                  |  |  |  |  |
| テーブル・チェッ<br>クポイント         | テーブル内の情報を検査します。<br>([標準チェックポイント] オプ<br>ションを選択してから,任意の<br>テーブル・オブジェクトを検査す<br>るように選択します。)           | テーブルのセルの値が正しいかどうかを検査します。                                                                                                    |  |  |  |  |
| ページ・チェック<br>ポイント          | Web ページの特性について検査し<br>ます。<br>([標準チェックポイント] オプ<br>ションを選択してから, Web ペー<br>ジ・オブジェクトを検査するよう<br>に選択します。) | Web ページをロードするのにかかる時間,または Web<br>ページに壊れたリンクが含まれていないかどうかなどを<br>検査できます。                                                            |  |  |  |  |
| テキスト・チェッ<br>クポイント         | テキスト文字列がアプリケーショ<br>ンの正しい場所に表示されるかど<br>うかを検査します。                                                   | <ul> <li>テキスト文字列がテスト・オブジェクトの期待される場所に表示されるかどうかを検査します。</li> <li>アプリケーションの別の部分に入力されたテキストがダイアログ・ボックスの領域に表示されるかどうかを検査します。</li> </ul> |  |  |  |  |
| テキスト領域<br>チェックポイント        | テキスト文字列が Windows ベー<br>ス・アプリケーションの定義され<br>た領域に表示されるかどうかを検<br>査します。                                |                                                                                                    |  |  |  |  |
| ビットマップ・<br>チェックポイント       | アプリケーションの領域をビット<br>マップとしてキャプチャしてから<br>検査します。                                                      | Web ページ(またはその一部)が期待どおりに表示され<br>ているかどうかを検査します。                                                                                   |  |  |  |  |
| データベース・<br>チェックポイント       | Web サイトやアプリケーションが<br>アクセスするデータベースの内容<br>を検査します。                                                   | データベース・クエリの値が正しいかどうかを検査しま<br>す。                                                                                                 |  |  |  |  |
| アクセシビリ<br>ティ・チェックポ<br>イント | 第 508 条に準拠しているかどうか<br>を検査するため,Web サイトの領<br>域を特定します。                                               | W3C の「Web Content Accessibility Guidelines」で規定され<br>ている ALT 属性が Web ページの画像に含まれているかど<br>うかを検査できます。                               |  |  |  |  |
| ファイル内容<br>チェックポイント        | 実行セッション中に生成またはア<br>クセスされたドキュメントのテキ                                                                | 動的に生成された PDF ファイルのヘッダに,地域企業本<br>社の連絡先情報が表示されるかどうかを検査します。                                                                        |  |  |  |  |

| チェックポイント<br>の種類  | 説明                     | 使用例                                                                                                    |
|------------------|------------------------|----------------------------------------------------------------------------------------------------|
|                  | ストを検査します。              |                                                                                                    |
| XML チェックポイ<br>ント | XML文書のデータ内容を検査しま<br>す。 | 要素の内容を検査して,タグ,属性,値が変更されてい<br>ないことを確認します。                                                                            |
|                  |                        | <b>注:</b> XMLファイル・チェックポイントは,指定された<br>XMLファイルを検査するのに使用します。XMLアプリ<br>ケーション・チェックポイントは,Web ページ内の XML<br>文書を検査するのに使用します。 |

ほとんどのチェックポイントは,ステップの挿入中にも記録中にも追加できます。以降の各項では, 「Login アクションへのステップの追加」(49ページ)で作成したテストに,上記のチェックポイント のいくつかを作成する方法について説明します。

**注:** UFT によって作成されるチェックポイントの名前は、チェック対象の値など、チェックポイント内部の情報に基づいて割り当てられます。基となった情報がその後変更されても、チェックポイント名は変わりません。キーワード・ビューでチェックポイントを探すときには、この点に留意してください。また、キーワード・ビューに表示されている名前は、UFT によって短くされている場合があります。

チェックポイントの詳細については, 『HP Unified Functional Testing ユーザーズ・ガイド』を参照 してください。テストにチェックポイントを追加するには, 「チェックポイント・テストの作成」 (77ページ)から始めます。

## チェックポイント・テストの作成

このレッスンでは, 「テストの実行と分析」(70ページ)で実行した Mercury Tours テストを新しいテ ストとして保存し,チェックポイントを作成します。

チェックポイントを別のテストで管理する必要はありません。これから新しいテストを作成するの は、チュートリアルが目的であるためです。通常の作業の場合、任意のテストにチェックポイントを 追加できます。

- 1. UFT を起動し, Mercury Tours テストを開きます。
  - a. UFT を起動していない場合は, 「新しいソリューション, テスト, アクションの作成」(25 ページ)の説明に従って起動し, Web Add-in のみがロードされていることを確認します。

  - c. C:\%HOMEPATH%\My Documents\Unified Functional Testing\Tutorial にある Tutorial.ftsln ファイルに移動し、[開く]をクリックします(MercuryTours テストは「新しいソリュー ション、テスト、アクションの作成」(25ページ)で作成しました)。

- 2. テストを「Checkpoint」という名前で保存します。
  - a. ソリューション・エクスプローラで, MercuryTours テスト・ノードを選択し, [ファイル] > [名前を付けて保存] を選択します。
  - b. [テストに名前を付けて保存] ダイアログ・ボックスで、C:\%HOMEPATH%\My
     Documents\Unified Functional Testing\Tutorial ディレクトリに移動し、「Checkpoint」という名前でテストを保存します。

ソリューション・エクスプローラで, MercuryTours テストが新しい Checkpoint テストに置 き換わります。MercuryTours テストは, 今までと同様にファイル・システムに別に保存さ れています。

3. MercuryTours テストをソリューションに再び追加します。

MercuryTours と Checkpoint の両方のテストが同じソリューションから参照される場合,両方の テストを同時に開いておくことができます。そうしておくと,テストの比較や編集を行うとき に,交互に切り替えることができます。一度に実行できるテストは1つだけです。

- a. [ファイル] > [追加] > [既存のテスト] を選択します。
- b. C:\%HOMEPATH%\My Documents\Unified Functional Testing\Tutorial にある MercuryTours テストに移動し、[追加]をクリックします (MercuryTours テストは「新しいソリュー ション、テスト、アクションの作成」(25ページ)で作成しました)。

**注:** このパスをコピーするときは、<username> を自分のユーザ名に置き換えてください。

c. MercuryTours テストがソリューション・エクスプローラに表示されます。ソリューショ ン・エクスプローラのテストはアルファベット順に整理されています。

ソリューションが自動的に保存されます。「オブジェクトの値の検査」(78ページ)に進んでください。

### オブジェクトの値の検査

このレッスンでは, 「チェックポイント・テストの作成」(77ページ)で作成したテストの Book a Flight アクションに標準チェックポイントを追加します。このチェックポイントは, 乗客のファース ト・ネームが入るボックスに入力された値を検証します。

**注:** チェックポイントを挿入する前に, Mercury Tours Web サイトの検査するページを開いてお く必要があります。

- 1. UFT を起動し、「Checkpoint」という名前のテストを開きます。
  - a. UFT を起動していない場合は, 「新しいソリューション, テスト, アクションの作成」(25 ページ)の説明に従って起動し, Web Add-in のみがロードされていることを確認します。
  - b. 開始ページの [最近のソリューション] 領域で [**Tutorial**] をクリックします。Tutorial ソ リューションが開きます。

- c. ソリューション・エクスプローラで, **Checkpoint** テスト・ノードを選択します。 (Checkpoint テストは「チェックポイント・テストの作成」(77ページ)で作成しました)。
- 2. チェックポイントを追加するアクションを表示します。

[First Name] エディット・ボックスに乗客の名前がテストによって自動的に入力された後で, そのエディット・ボックスのプロパティ値を検査するチェックポイントを追加します。

キャンバスで, BookFlight アクションをダブルクリックして開きます。

- 3. Mercury Tours アプリケーションで「BOOK A FLIGHT」ページを開きます。
  - a. Mercury Tours Web サイトにログインします。http://newtours.demoaut.com

[User Name] ボックスと [Password] ボックスに, 「tutorial」と入力します。

[Sign-In] をクリックします。 [Flight Finder] ページが開きます。

b. フライトの詳細を入力します。

次の選択内容をドロップダウン・リストで選択して変更します(カレンダ・オプションは使 用しないでください)。

- Departing From: New York
- On: December 29
- Arriving In: San Francisco
- Returning: December 31

**注:** このチュートリアルを 12 月に行っているかその他の月の 29 日か 31 日に行ってい る場合は,記録中に別の月または日付を選択してください。UFT で操作が記録されるの は,アプリケーション内で変更が行われるときのみです。標準設定の値を受け入れる場 合(または標準設定の値を選択しなおす場合)は,UFT は操作を記録しません。

- c. そのほかについては標準設定の選択内容をそのまま受け入れて [**CONTINUE**] をクリックします。「SELECT FLIGHT」ページが開きます。
- d. 「SELECT FLIGHT」ページで,標準のフライト設定をそのまま受け入れて [CONTINUE] をク リックします。「BOOK A FLIGHT」ページが開きます。
- 4. 標準チェックポイントを作成します。

  - b. [**項目**] カラムで, passFirst0 2/7を選択します。

c. [**デザイン**] > [**チェックポイント**] > [**標準チェックポイント**] を選択します。 [チェッ クポイントのプロパティ] ダイアログ・ボックスが表示されます。

| 1  | fı,         | クポイン       | トのプロパティ                |                           | ? ×            |  |  |
|----|-------------|------------|------------------------|---------------------------|----------------|--|--|
| 名  | 前N          | ): passFi  | rstO                   |                           |                |  |  |
| クラ | 57:         | WebE       | dit                    |                           |                |  |  |
|    | _           | h/-1       |                        |                           |                |  |  |
|    |             | 217<br>ABC | disabled               | 0                         | -              |  |  |
|    |             | ABC        | html tag               | INPUT                     |                |  |  |
|    | •           | ABC        | innertext              |                           |                |  |  |
|    | ☑           | ABC        | name                   | passFirst0                |                |  |  |
|    |             |            | readonly               | 0                         | <b>~</b>       |  |  |
|    | -10(        | り設定一       |                        |                           |                |  |  |
|    | o           | 定数位        | ) INPUT                | <u> </u>                  |                |  |  |
|    | C           | パラメー       | タ( <u>P)</u>           |                           |                |  |  |
|    |             | DataTa     | able("passFirst0_html_ | tag'', dtGlobalSheet) 🛛 📝 |                |  |  |
|    |             |            |                        |                           |                |  |  |
|    |             |            |                        |                           |                |  |  |
| ŤΙ | ックポ         | イントのタ      | イムアウト( <u>T</u> ): 0   | 秒                         |                |  |  |
| 25 | -<br>-<br>- | メントの挿      | 入: ④ 現在のステッ:           | プの前(B) 🖸 現在のステップの         | )後( <u>A</u> ) |  |  |
|    | OK キャンセル    |            |                        |                           |                |  |  |
|    |             |            |                        |                           |                |  |  |

このダイアログ・ボックスにはオブジェクトのプロパティが表示されます。

- [名前]は、WebページのHTMLコードで定義されているオブジェクトの名前です。この場合は passFirst0 です。
- [クラス]はオブジェクトの種類です。この場合は WebEdit で、オブジェクトがエディット・ボックスであることを示します。
- [タイプ] カラムの [ABC] アイコンは、プロパティの値が定数であることを示します。

それぞれのオブジェクト・クラスについて, UFT には標準のプロパティ検査が用意されています。次の表に, WebEdit クラスに対して推奨される標準設定の検査を示します。

| プロパティ     | 値     | 説明                                                     |
|-----------|-------|--------------------------------------------------------|
| html tag  | INPUT | 「 <b>INPUT</b> 」は,HTMLソース・コードで定義されている<br>HTMLタグです。     |
| innertext |       | この例では,innertext の値は空です。チェックポイント<br>は,値が空であるかどうかを検査します。 |

| プロパティ | 値          | 説明                                                                   |  |  |  |
|-------|------------|----------------------------------------------------------------------|--|--|--|
| name  | passFirst0 | passFirst0 はエディット・ボックスの名前です。                                         |  |  |  |
| tуре  | text       | 「 <b>text</b> 」は,HTMLソース・コードで定義されているオ<br>ブジェクトの種類です。                 |  |  |  |
| value |            | 現在,値は空です。 [ <b>First Name</b> ] エディット・ボッ<br>スに指定した値と同じ値を入力する必要があります。 |  |  |  |

- d. [チェックポイントのプロパティ]ダイアログ・ボックスの [名前] ボックスに,新規 チェックポイント名として「CheckName」と入力します。
- e. オブジェクト・プロパティの領域をスクロール・ダウンし、「value」という名前のプロパ ティが含まれている行を選択します。実際のステップに入力した値と一致する値を入力する 必要があります。これを行うには、[定数] ボックスをクリックし、「エディタおよびス テップ・ジェネレータを使用した BookFlight アクションへのステップの追加」(62ページ)で 乗客のファースト・ネームとして定義した値を入力します。

注:入力した内容は, [チェックポイントのプロパティ]ダイアログ・ボックスを移動 して,キーワード・ビューを表示して確認できます。入力した値は, passFirst0行の [値]カラムに,引用符に囲まれて表示されます。

- f. [チェックポイントのプロパティ]ダイアログ・ボックスの下部にある [ステートメントの 挿入]領域で、 [現在のステップの後]を選択します。これにより、passFirst0 Set... ス テップの後にチェックポイントが挿入されます(乗客のファースト・ネームが [First Name] ボックスに入力されるステップです)。
- g. その他の設定については標準の設定をそのまま受け入れて [**OK**] をクリックします。選択 したステップの下に UFT によって標準チェックポイント・ステップが追加されます。

| – 🧷 passFirst0 | Set   | "Jack"                  | "passFirst0" edit box に "Jack" を入力する。  |
|----------------|-------|-------------------------|----------------------------------------|
| 🥖 passFirst0   | Check | CheckPoint("CheckName") | 選択されたプロパティで "passFirsto" edit box に正   |
| - 🧷 passLastO  | Set   | "Smith"                 | "passLast0" edit box (こ "Smith" を入力する。 |

5. テストを保存します。

[保存] 🛅をクリックします。

このプロセスを使って,数多くのチェックポイントを挿入できます。引き続きテストを拡張します。 「ページの検査」(81ページ)の説明に従って,ページ・チェックポイントを追加してください。

ページの検査

このレッスンでは,「チェックポイント・テストの作成」(77ページ)で作成したテストにページ・ チェックポイントを追加します。ページ・チェックポイントでは,テスト実行時のページ内のリンク 数と画像数が,テストにステップを挿入する対象となったオブジェクトを UFT が学習したときと同じ かどうかが検査されます。

- 1. UFT を起動し、「Checkpoint」という名前のテストを開きます。
  - a. UFT を起動していない場合は, 「新しいソリューション, テスト, アクションの作成」(25 ページ)の説明に従って起動し, Web Add-in のみがロードされていることを確認します。
  - b. [**ファイル**] > [**開く**] > [**ソリューション**] を選択します。 [ソリューションを開く] ダ イアログ・ボックスが開きます。
  - c. C:\%HOMEPATH%\My Documents\Unified Functional Testing\Tutorial にある Tutorial.ftsln ファイルに移動し、[開く] をクリックします (Checkpoint テストは「チェックポイント・ テストの作成」(77ページ)で作成しました)。
  - d. ソリューション・エクスプローラで, Checkpoint テスト・ノードを選択します。
- 2. ページ・チェックポイントを追加するステップを指定します。
  - a. Checkpoint BookFlight アクションがまだ開いていない場合は,ソリューション・エクスプ ローラで **BookFlight** アクションをダブルクリックします。BookFlight アクションが開きま す。
  - b. キーワード・ビューの [項目] カラムで, Book a Flight: Mercury 行を探します(この行は, passFirst0 を表示している行のすぐ上にあります)。
- 3. ページ・チェックポイントを作成します。
  - a. Book a Flight: Mercury 行を右クリックし, [標準チェックポイントの挿入] を選択しま す。 [ページチェックポイントのプロパティ] ダイアログ・ボックスが開きます。

| V                       | ' <b>~</b> -                              | ジチェ    | ゥクポイントの      | のプロパティ       |          |     | ? ×     |
|-------------------------|-------------------------------------------|--------|--------------|--------------|----------|-----|---------|
| 2                       | 名前(N): Book a Flight: Mercury             |        |              |              |          |     |         |
| ļ                       | プラス:                                      | Page   | ,            |              |          |     |         |
| ſ                       |                                           | タイナ    | プロ           | パティ          |          | 値   | <b></b> |
|                         | ☑                                         | ABC    | load time    |              | 1        |     |         |
|                         | ☑                                         | ABC    | number of    | images       | 11       |     |         |
|                         | ☑                                         | ABC    | number of    | links        | 12       |     |         |
|                         |                                           |        |              |              |          |     |         |
| -                       | 値の                                        | 設定一    |              |              |          |     |         |
|                         | $\odot$                                   | 定数(C)  | 1            |              |          |     |         |
|                         | 0                                         | 1933-1 | ۱.<br>۲(b)   |              |          |     |         |
|                         | ~                                         | Delete |              |              | -101     |     | -2      |
|                         |                                           | DataTa | ble("_load_t | ime", dtulob | alSheetj |     |         |
| _                       |                                           |        |              |              |          |     |         |
|                         | -нт                                       | ML検証   |              | LITER AL     |          | - I |         |
|                         |                                           | HIML   | 가득지말]        | HIMLYE       | 人切編朱旧    |     |         |
|                         | Г                                         | HTML   | タグ(工)        | HTML タヴィ     | D編集(L)   |     |         |
|                         | ~~-                                       | ジ内の含   | 全オブジェクト      |              |          | _   |         |
|                         |                                           | リンク区   | []           | リンクチェッ       | フのフィルタ.  |     |         |
|                         |                                           | 画像№    | <u>1</u> )   | 画像チェック       | เดวาหร   |     |         |
| □ 壊れたリンク( <u>B</u> )    |                                           |        |              |              |          |     |         |
| チェックポイントのタイムアウト(工): 0 秒 |                                           |        |              |              |          |     |         |
| 7                       | ステートメントの挿入: 💿 現在のステップの前(B) 🔿 現在のステップの後(A) |        |              |              |          |     |         |
|                         |                                           |        |              |              | OK       | 中心  | シセル 📗   |
|                         |                                           |        |              |              |          |     |         |

テストが実行されると、UFT は、Web ページのリンク数と画像数およびロード時間をダイア ログ・ボックス上部のテーブルのデータと照合します。ページのロード時間は使用するコン ピュータによって異なり、ロード時間の結果が上記の画像と一致しない場合があります。 また、UFT では、各リンクのリンク先 URL や各画像のソースも検査されます。

- b. [名前] ボックスに, 新規チェックポイント名として「CheckLinks」と入力します。
- c. ダイアログ・ボックス上部のテーブルの [**タイプ**] カラムで,3つのチェックボックスがす べて選択されていることを確認します。
- d. その他の設定については標準の設定をそのまま受け入れて [OK] をクリックします。

ページ・チェックポイントが UFT のテストに追加されます。これは [Book a Flight: Mercury] ページの最初の操作であるため,この操作は既存の [Book a Flight: Mercury] ページ・ノードに直接追加されます。追加されたチェックポイントは,「Book a Flight: Mercury」ページでのチェックポイント操作としてキーワード・ビューに表示されます。

| 🛨 🔊 Book a Flight: Mercury |       |                                      |  |                                          |
|----------------------------|-------|--------------------------------------|--|------------------------------------------|
| 👻 📄 Book a Flight: Mercury | Check | CheckPoint("Book a Flight: Mercury") |  | 選択されたプロパティで "Book a Flight: Mercury" Web |
| 🧷 passFirst0               | Set   | "Jack"                               |  | "passFirst0" edit box に "Jack" を入力する。    |

#### 4. テストを保存します。

[保存] 🛅をクリックします。

引き続きテストを拡張します。「テーブルの値の検査」(84ページ)の説明に従って,テーブル・ チェックポイントを追加してください。

## テーブルの値の検査

このレッスンでは、「チェックポイント・テストの作成」(77ページ)で作成したテストにテーブル・ チェックポイントを追加します。このテーブル・チェックポイントは、「Book a Flight: Mercury」 ページに表示される往路の航空券の料金が正しく表示されるかどうかを検査します。

- 1. UFT を起動し、「Checkpoint」という名前のテストを開きます。
  - a. UFT を起動していない場合は, 「新しいソリューション, テスト, アクションの作成」(25 ページ)の説明に従って起動し, Web Add-in のみがロードされていることを確認します。
  - b. [**開く**] ボタンの下向き矢印 をクリックし, [**ソリューションを開く**] を選択 します。 [ソリューションを開く] ダイアログ・ボックスが開きます。
  - c. C:\%HOMEPATH%\My Documents\Unified Functional Testing\Tutorial にある Tutorial.ftsln ファイルに移動し、 [開く] をクリックします (Checkpoint テストは「チェックポイント・ テストの作成」(77ページ)で作成しました)。
  - d. ソリューション・エクスプローラで, Checkpoint テスト・ノードを選択します。
- 2. テーブル・チェックポイントを追加するステップを指定します。
  - a. BookFlight アクションがまだ開いていない場合は、ソリューション・エクスプローラで
     BookFlight アクションをダブルクリックします。アクションがキーワード・ビューに表示されます。
  - b. passFirst0 ステップ (乗客のファースト・ネームを [First Name] エディット・ボック スに入力するステップ)を選択します。
- 3. Mercury Tours Web サイトで「BOOK A FLIGHT」ページを開きます。
  - a. Mercury Tours Web サイトにログインします。http://newtours.demoaut.com
  - b. [User Name] ボックスと [Password] ボックスに, 「tutorial」と入力します。
  - c. [Sign-In]をクリックします。 [Flight Finder] ページが開きます。

d. フライトの詳細を入力します。

次の選択内容をドロップダウン・リストで選択して変更します(カレンダ・オプションは使 用しないでください)。

- Departing From: **New York**
- On: December 29
- Arriving In: San Francisco
- Returning: December 31

**注:** このチュートリアルを 12 月に行っているかその他の月の 29 日か 31 日に行って いる場合は,記録中に別の月または日付を選択してください。UFT で操作が記録さ れるのは,アプリケーション内で変更が行われるときのみです。標準設定の値を受 け入れる場合(または標準設定の値を選択しなおす場合)は,UFT は操作を記録し ません。

- e. そのほかについては標準設定の選択内容をそのまま受け入れて [**CONTINUE**] をクリックします。「SELECT FLIGHT」ページが開きます。
- f. 「SELECT FLIGHT」ページで,標準のフライト設定をそのまま受け入れて [**CONTINUE**]をク リックします。「BOOK A FLIGHT」ページが開きます。
- 4. 開いているブラウザ・ページを記録するように UFT を設定します。
  - a. UFT で, [記録] > [記録と実行環境設定] を選択します。 [記録と実行環境設定] ダイア ログ・ボックスが開きます。

| 記録と実行環境設定                       |              |          | ? ×            |  |  |  |  |  |  |
|---------------------------------|--------------|----------|----------------|--|--|--|--|--|--|
| Flex Web Mobile Windows A       | pplications  |          |                |  |  |  |  |  |  |
|                                 |              |          |                |  |  |  |  |  |  |
| ◎ 開いているすべてのブラウザでテストを記録して実行する(R) |              |          |                |  |  |  |  |  |  |
| ○ 記録または実行セッションの開始時              | 寺(こ)欠を開く(0): |          |                |  |  |  |  |  |  |
| アドレス: http://newtours.dem       | oaut.com     | ~        |                |  |  |  |  |  |  |
| ブラウザ: Microsoft Internet Ex     | plorer       | ~        |                |  |  |  |  |  |  |
| 🔲 実行セッションのブラウザ タイプ              | を次の情報を使用し    | てパラメータ化: |                |  |  |  |  |  |  |
| パラメータのタイプ:                      | ブローバル データテー  | ブル 💌     |                |  |  |  |  |  |  |
| パラメータ名: 日                       | rowser       |          |                |  |  |  |  |  |  |
|                                 |              |          |                |  |  |  |  |  |  |
|                                 |              |          |                |  |  |  |  |  |  |
|                                 |              |          |                |  |  |  |  |  |  |
|                                 |              |          |                |  |  |  |  |  |  |
|                                 |              |          |                |  |  |  |  |  |  |
|                                 |              |          |                |  |  |  |  |  |  |
| 🗹 すでに開いているブラウザでは記               | 緑と実行を行わない    | )(N)     |                |  |  |  |  |  |  |
| ☑ テスト を閉じるときにブラウザを閉             | 見じる(C)       |          |                |  |  |  |  |  |  |
|                                 |              |          |                |  |  |  |  |  |  |
|                                 |              |          |                |  |  |  |  |  |  |
|                                 |              |          |                |  |  |  |  |  |  |
|                                 | OK           | キャンセル    | 適用( <u>A</u> ) |  |  |  |  |  |  |

- b. [**開いているすべてのブラウザでテストを記録して実行する**]を選択し, [**OK**]をクリックしてダイアログ・ボックスを閉じます。
- 5. テーブル・チェックポイントを作成します。
  - a. Mercury Tours Web サイトの「BOOK FLIGHT」ページで、フライト出発日と [Price] テキストの下の「270」を強調表示します(ニューヨークとサンフランシスコ間の往路の運賃です)。
  - b. UFT で, [記録] ボタン<sup>(1)</sup>をクリックします。UFT が記録セッションを開始し, UFT ウィンドウが非表示になります。
  - c. UFT ウィンドウを再び表示し,必要に応じて展開します。

d. [デザイン] > [チェックポイント] > [標準チェックポイント] を選択します。UFT ウィ ンドウが非表示になり,ポインタが指差し型に変わります。

注:「WELCOME」ページ,UFT,現在開いているほかのウィンドウを交互に切り替える 必要がある場合は,CTRLを押して,指差しアイコンを通常のWindowsポインタに戻し ます。Windowsポインタが必要な間はCTRLボタンを押したままにし,指差しアイコン を使用する準備ができたら離します。指差しアイコンを使用して不要なオブジェクトを クリックすると,テストでエラーが発生することがあります。

e. 強調表示された文字列「**270**」をクリックします。[標準チェックポイント]ダイアログ・ ボックスが開いて,オブジェクト階層が表示されます。

| 標準チェックポイント ? 🗙                                               |  |  |  |  |  |
|--------------------------------------------------------------|--|--|--|--|--|
| クリックされた場所は複数のオブジェクトと関連付けがあります。<br>下のツリーから必要なオブジェクトを選択してください。 |  |  |  |  |  |
| WebTable : Home                                              |  |  |  |  |  |
| ⊡… IIII WebTable : SIGN-OFF                                  |  |  |  |  |  |
| 🖃 🧱 WebTable : Please review your travel itinerar 🔰          |  |  |  |  |  |
|                                                              |  |  |  |  |  |
|                                                              |  |  |  |  |  |
|                                                              |  |  |  |  |  |
| 🖃 🔠 Web Lable : New York to San Fr                           |  |  |  |  |  |
|                                                              |  |  |  |  |  |
|                                                              |  |  |  |  |  |
|                                                              |  |  |  |  |  |
| OK キャンセル                                                     |  |  |  |  |  |

f. 階層内の最後から1つ前の項目(WebTable: New York to San Francisco)を選択し,
 [OK] をクリックします。

[テーブルチェックポイントのプロパティ]ダイアログ・ボックスが開き,テーブルのカラムと行が表示されます。

g. [テーブルチェックポイントのプロパティ] ダイアログ・ボックスの [名前] ボックスに, 新しいチェックポイントの名前として「CheckCost」と入力します。

| (アテープ)                                      | ルチェックボイン         | <b>៸トのブロパティ</b> | ſ                                                                                                    | ? ×        |  |  |  |
|---------------------------------------------|------------------|-----------------|----------------------------------------------------------------------------------------------------|------------|--|--|--|
| 名前(N):                                      | New York to S    | an Francisco    |                                                                                                    |            |  |  |  |
| クラス:                                        | ,<br>WebTable    |                 |                                                                                                    |            |  |  |  |
| 2275.                                       | 110010010        |                 |                                                                                                    |            |  |  |  |
|                                             |                  |                 |                                                                                                    | <u> </u> ₩ |  |  |  |
|                                             | 1                | 2               | 3                                                                                                    |            |  |  |  |
| 1                                           | 🖌 New York       | 12/29/20        | <ul> <li>Image: A set of the set of the</li></ul> |            |  |  |  |
| 2                                           | 🗸 FLIGHT         | 🗸 CLASS         | 🗸 PRICE                                                                                                    |            |  |  |  |
| 3                                           | 🖌 Blue Skie      | Coach           | ✓ 270                                                                                                    |            |  |  |  |
| 4                                           | San Fran         | 12/24/20        |                                                                                                    |            |  |  |  |
| 5                                           | FLIGHT           | CLASS           | V PRICE                                                                                                    |            |  |  |  |
| 2                                           |                  | V Coach         | 210                                                                                                    |            |  |  |  |
| 7                                           |                  | * ***           | ×                                                                                                    |            |  |  |  |
|                                             |                  |                 |                                                                                                    | ▶          |  |  |  |
| 期待デ                                         | 「タ」設定「           | セルの識別           |                                                                                                    |            |  |  |  |
| 2224-01-4                                   |                  |                 |                                                                                                    |            |  |  |  |
| 選択したセル:New York to San Francisco: 行 1 カラム 1 |                  |                 |                                                                                                    |            |  |  |  |
| ┌値の影                                        | ┌値の設定            |                 |                                                                                                    |            |  |  |  |
| ⑥ 琔                                         | 戡(C) New         | York to San F   | rancisco                                                                                                    |            |  |  |  |
| 01                                          | ラメータ(E)          |                 |                                                                                                    |            |  |  |  |
|                                             |                  |                 | 4-                                                                                                    |            |  |  |  |
|                                             | ) ata Lable("Nev | v_York_to_Sar   | _Francisco_(T                                                                                                    | 1.m 🔟 📗    |  |  |  |
|                                             |                  |                 |                                                                                                    |            |  |  |  |
|                                             |                  |                 |                                                                                                    |            |  |  |  |
|                                             |                  |                 |                                                                                                    |            |  |  |  |
| チェックポイ                                      | ントのタイムアウ         | 가(王): [10       | 秒                                                                                                    |            |  |  |  |
|                                             |                  |                 | 01/                                                                                                    |            |  |  |  |
|                                             |                  |                 | UK                                                                                                    | キャンセル      |  |  |  |
|                                             |                  |                 |                                                                                                    |            |  |  |  |
|                                             |                  |                 |                                                                                                    |            |  |  |  |

標準では、すべてのセルにチェック・マークが入ります。セルをダブルクリックしてセルの 選択を切り替えるか、行またはカラムのヘッダをダブルクリックして選択した行やカラムに あるすべてのセルの選択を切り替えることができます。

h. 各カラムのヘッダをダブルクリックして, すべてのチェック・マークを外します。

i. 3番目のカラムの3行目のセルの値を検査するために、このセルをダブルクリックします (UFT は、チェック・マークが入ったセルのみを検査します)。

|   | 1         | 2        | 3     | *   |
|---|-----------|----------|-------|-----|
| 1 | New       | 4/29/201 |       |     |
| 2 | FLIGHT    | CLASS    | PRICE |     |
| 3 | Blue Skie | Coach    | 🖌 270 | Į – |
| 4 | San Fran  | 12/31/20 |       |     |
| 5 | FLIGHT    | CLASS    | PRICE |     |
| 6 | Blue Skie | Coach    | 270   |     |
| 7 | Passanne  | 1        |       | •   |
| < |           |          |       | P   |

 j. 行とカラムをスクロールし、3番目のカラムの3行目のセルだけがチェックされていること を確認します。ほかにチェックされているセルがある場合は、ダブルクリックしてチェック を外します。

**ヒント:** カラムの幅や行の高さは, カラム・ヘッダや行ヘッダの境界線をドラッグすれ ば変更できます。

- k. その他の設定については標準の設定をそのまま受け入れて [OK] をクリックします。
- 6. 記録セッションを停止します。

[停止] 🔲 をクリックして記録を停止します。

UFT のテストに,テーブル・チェックポイントが追加されます。追加されたチェックポイント は,新しいステップとして,キーワード・ビューで「Book a Flight: Mercury」ページの下に表 示されます。

| E | 🔎 Book a Flight: Mercury - 🗋 Book a Flight | Check | CheckPoint("CheckLinks")       | 選択さ       |
|---|--------------------------------------------|-------|--------------------------------|-----------|
|   | 🖉 passFirst0                               | Set   | "z"                            | "passFirs |
|   | 🖽 New York to San Francisco                | Check | CheckPoint("New York to San Fr | Check w   |
|   | 🥏 passLast0                                | Set   | "z"                            | "passLas  |

7. テストを保存します。

[保存] 10をクリックします。

「テキストの値の検査」(89ページ)では, Mercury Tours Web サイトの次のページである 「FLIGHT CONFIRMATION」ページに移動する必要があります。そのため, Mercury Tours Web サ イトで現在のページを開いたままにしておきます。

引き続きテストを拡張します。「テキストの値の検査」(89ページ)の説明に従って,テキスト・ チェックポイントを追加してください。

## テキストの値の検査

このレッスンでは、「チェックポイント・テストの作成」(77ページ)で作成したテストにテキスト・ チェックポイントを追加します。このテキスト・チェックポイントは、「New York」が「FLIGHT CONFIRMATION」ページに表示されているかどうかを検査します。

- 1. UFT を起動し、「Checkpoint」という名前のテストを開きます。
  - a. UFT を起動していない場合は, 「新しいソリューション, テスト, アクションの作成」(25 ページ)の説明に従って起動し, Web Add-in のみがロードされていることを確認します。
  - b. 開始ページの [最近のソリューション] 領域で [**Tutorial**] をクリックします。Tutorial ソ リューションが開きます。
  - c. ソリューション・エクスプローラで, **Checkpoint** テスト・ノードを選択します。 (Checkpoint テストは「チェックポイント・テストの作成」(77ページ)で作成しました)。
- 2. テキスト・チェックポイントを追加するページを指定します。
  - a. ソリューション・エクスプローラで, BookFlight アクションをダブルクリックします。
     BookFlight アクションが開きます。アクションがエディタで開いた場合は、 [キーワード
     ビュー] ボタン = をクリックして、キーワード・ビューを表示します。
  - b. キーワード・ビューで, Flight Confirmation: Mercury ステップ  $\bigcirc$  Flight Confirmation: (す べてのステップを完全に展開している場合は,最後から3つ目の行)を強調表示します。
- 3. Mercury Tours Web サイトで「FLIGHT CONFIRMATION」ページを開きます。
  - a. Mercury Tours Web サイトにログインします。http://newtours.demoaut.com

[User Name] ボックスと [Password] ボックスに, 「tutorial」と入力します。

[Sign-In] をクリックします。 [Flight Finder] ページが開きます。

b. フライトの詳細を入力します。

次の選択内容をドロップダウン・リストで選択して変更します(カレンダ・オプションは使 用しないでください)。

- Departing From: New York
- On: December 29
- Arriving In: San Francisco
- Returning: December 31

**注:** このチュートリアルを 12 月に行っているかその他の月の 29 日か 31 日に行っている 場合は,記録中に別の月または日付を選択してください。UFT で操作が記録されるの は,アプリケーション内で変更が行われるときのみです。標準設定の値を受け入れる場 合(または標準設定の値を選択しなおす場合)は,UFT は操作を記録しません。

- c. そのほかについては標準設定の選択内容をそのまま受け入れて [**CONTINUE**] をクリックします。「SELECT FLIGHT」ページが開きます。
- d. 「SELECT FLIGHT」ページで,標準のフライト設定をそのまま受け入れて [CONTINUE] をクリックします。
- e. 「BOOK A FLIGHT」ページで**[SECURE PURCHASE**]をクリックします。「FLIGHT CONFIRMATION」ページが開きます。

- 4. 開いているブラウザ・ページを記録するように UFT を設定します。
  - a. UFT で, [記録] > [記録と実行環境設定]を選択します。 [記録と実行環境設定] ダイア ログ・ボックスが開きます。

| 記録と実行環境設定                            |
|--------------------------------------|
| Flex Web Mobile Windows Applications |
|                                      |
| ◎ 開いているすべてのブラウザでテストを記録して実行する(R)      |
| ○ 記録または実行セッションの開始時(こ)欠を開く(0):        |
| アドレス: http://newtours.demoaut.com    |
| ブラウザ: Microsoft Internet Explorer 🔽  |
| ■ 実行セッションのブラウザ タイプを次の情報を使用してパラメータ化:  |
| パラメータのタイプ: グローバル データ テーブル 💌          |
| パラメータ名: Browser                      |
|                                      |
|                                      |
|                                      |
|                                      |
|                                      |
|                                      |
| ☑ すでに開いているブラウザでは記録と実行を行わない(N)        |
| ☞ テストを閉じるときにブラウザを閉じる(C)              |
|                                      |
|                                      |
|                                      |
| OK キャンセル 適用(A)                       |

- b. **[開いているすべてのブラウザでテストを記録して実行する**] が選択されていることを確認 し, **[OK**] をクリックしてダイアログ・ボックスを閉じます。
- 5. テキスト・チェックポイントを作成します。
  - a. 「FLIGHT CONFIRMATION」ページで, [Departing]の下の「New York」(後ろのスペース を含む)を強調表示します。
  - b. 必要であれば, UFT ウィンドウを表示して展開します。
  - c. UFT ウィンドウで, [記録] ボタン<sup>()</sup>をクリックします。UFT が記録セッションを開始し, 記録ツールバーが開きます。

d. UFT メイン・ツールバーで, [デザイン] > [チェックポイント] > [テキスト チェック ポイント] を選択します。UFT ウィンドウが非表示になり, ポインタが指差し型に変わりま す。

注:「WELCOME」ページ,UFT,現在開いているほかのウィンドウを交互に切り替える 必要がある場合は,CTRLを押して,指差しアイコンを通常のWindowsポインタに戻し ます。Windowsポインタが必要な間はCTRLボタンを押したままにし,指差しアイコン を使用する準備ができたら離します。指差しアイコンを使用して不要なオブジェクトを クリックすると,テストでエラーが発生することがあります。

e. 強調表示されたテキスト文字列「New York」をクリックします。 [テキスト チェックポイントのプロパティ] ダイアログ・ボックスが開きます。

| 🦝 テキスト チェックボイントのプロパティ 🔹 🛛 🛛                              |
|----------------------------------------------------------|
| 名前(N): Flight Confirmation: Mercury Tours                |
| クラス: Page                                                |
| チェック ポイント サマリ:                                           |
| New York が Departing および to の間で表示されていることをチェックします。        |
| チェックするテキスト                                               |
| <ul> <li>○ 定数(C) New York</li> <li>C パラメータ(P)</li> </ul> |
| DataTable("Flight_Confirmation_Mercuryチェックするテ            |
| □ 大文字と小文字を区別する(M) 🔽 スペースを無視する([]                         |
| □ 完全一致(E) □ 非表示のテキスト(I)                                  |
| チェックポイントのタイムアウト(工): 0 秒                                  |
| OK キャンセル                                                 |

リスト・ボックスが [**チェックするテキスト**] になっていると, [**定数**] フィールドに, 強 調表示したテキスト文字列が表示されます。UFT は, テストの実行時にこのテキストを探し ます。

f. [名前] ボックスに,新規チェックポイント名として「CheckDepartingText」と入力しま す。

- g. 次のように [チェックポイント サマリ] 表示枠から「San Francisco」を削除します。
  - [設定]をクリックして、[テキスト選択の設定]ダイアログ・ボックスを開きます。
  - テキスト文字列「to」を強調表示します(「 San Francisco」は強調表示しません)。
  - [後のテキスト] をクリックします。「San Francisco」が黒からグレーに変わります。

| テキスト選択の設定                                       | ×           |
|-------------------------------------------------|-------------|
| テキスト文字列を反転表示して、下のいずれかのボタンをクリックします。              |             |
| DepartingNew York to San Francisco              | ОК          |
|                                                 | キャンセル       |
|                                                 | ヘルプ         |
|                                                 | <u>凡詞:</u>  |
|                                                 | チェックするテキスト: |
|                                                 | 前のテキスト      |
|                                                 | 後のテキスト      |
| ボタンをクリックして設定: チェックするテキスト(C) 前のテキスト(B) 後のテキスト(A) | 他のテキスト      |

○ [OK] をクリックして、ダイアログ・ボックスを閉じます。 [チェックポイント サマリ] 表示枠で後のテキスト部分から「San Francisco」が削除されます。

| <b>濃テキスト チェックボイントのプロパティ</b>                       | ? × |
|---------------------------------------------------|-----|
| 名前(N): CheckDepartingText                         |     |
| クラス: Page                                         |     |
| チェック ポイント サマリ:                                    |     |
| New York が Departing および to の間で表示されていることをチェックします。 |     |

- h. その他の設定については標準の設定をそのまま受け入れて [OK] をクリックします。
- 6. 記録セッションを停止します。

記録ツールバーで、 [停止] 📃をクリックして、記録を停止します。

UFT のテストにテキスト・チェックポイントが追加されます。追加されたチェックポイントは, 「Flight Confirmation: Mercury」ページを対象としたチェックポイント操作としてキーワー ド・ビューに表示されます。

🖹 Flight Confirmation: Mercury Check CheckPo... "Flight Confirmation: Mercury" Web page にあるテキストが期待値と一致すること

7. チェックポイントが「home」ステップの上にあることを確認します。

必要であれば新しいステップを1行上にドラッグして,チェックポイントの実行前に UFT が [BACK TO HOME]をクリックしないようにします。キーワード・ビューでは,このステップが

#### 次のようになっているはずです。

| 😑 🔎 Flight Confirmation: Mercury - 🗋 Flight Confirmation: Mercury |       |  |  |  |                      |  |
|-------------------------------------------------------------------|-------|--|--|--|----------------------|--|
| 👗 home                                                            | Click |  |  |  | "home" imageをクリックする。 |  |
| + 新規ステップ                                                          |       |  |  |  |                      |  |
|                                                                   |       |  |  |  |                      |  |

#### 8. テストを保存します。

「オブジェクト・リポジトリ内のチェックポイントの管理」(94ページ)でチェックポイント管理についてさらに学習してから,「チェックポイントがあるテストの実行および分析」(96ページ)に進んでください。

# オブジェクト・リポジトリ内のチェック ポイントの管理

特定のアクション内のチェックポイントを表示できるほか、オブジェクト・リポジトリ内のチェック ポイントを表示してプロパティを変更することもできます。

必要があれば,同じチェックポイントを複数の場所で使用することもできます。たとえば,組織のロ ゴがアプリケーションのすべてのページに表示されることを確認するには,チェックポイントを作成 して,ステップが別のページを開くすべての場所に挿入します。

このチュートリアルでは、チェックポイントの再利用は行いません。

- 1. UFT を起動し、「Checkpoint」という名前のテストを開きます。
  - a. UFT を起動していない場合は, 「新しいソリューション, テスト, アクションの作成」(25 ページ)の説明に従って起動し, Web Add-in のみがロードされていることを確認します。
  - b. [**ファイル**] > [**開く**] > [**ソリューション**] を選択します。 [ソリューションを開く] ダ イアログ・ボックスが開きます。
  - c. C:\%HOMEPATH%\My Documents\Unified Functional Testing\Tutorial にある Tutorial.ftsln ファイルに移動し、[開く] をクリックします (Checkpoint テストは「チェックポイント・ テストの作成」(77ページ)で作成しました)。
- 2. 【オブジェクト リポジトリ】ウィンドウを開きます。
  - a. ソリューション・エクスプローラで, **BookFlight** アクションをダブルクリックします。 BookFlight アクションが開きます。
  - b. [オブジェクト リボジトリ] ボタン<sup>120</sup>をクリックします。 [オブジェクト リポジトリ] ウィンドウが開き,現在のアクションのすべてのテスト・オブジェクト,およびすべての チェックポイントと出力オブジェクトのツリーが表示されます。

このツリーには,すべてのローカル・オブジェクトと,アクションに関連付けられている任 意の共有オブジェクト・リポジトリ内のすべてのオブジェクトが含まれます。

| 💼 オブジェクト リポジトリ - C:¥Users¥zgy,WIN-9KD3R2TGAGQ¥Documents¥Unifie 📪 🎫 |                         |                   |             |     |  |  |  |  |
|--------------------------------------------------------------------|-------------------------|-------------------|-------------|-----|--|--|--|--|
| : ファイル(E) 編集(E) オブジェ                                               | :クト <mark>(0)</mark> 表示 | (Y) ツール(I)        | ヘルプ(出)      |     |  |  |  |  |
| 🧯 🌾 🎒 🤮 😫 🗶 🔍 🖶 🥫 🎉 🐐 🜍 🕀 🔮 🦉 🙄 フィルタ: 🍵 全オブ 👻                      |                         |                   |             |     |  |  |  |  |
| Action 1 👻                                                         | オブジェクトのブ                | ロパティ              |             |     |  |  |  |  |
| 🖃 🚍 テストオブジェクト                                                      | 名前(N):                  | Book a Flight: Me | rcury       |     |  |  |  |  |
| Book a Flight: Mercury<br>⊕ □ Book a Flight: Mercury               | クラス:                    | Page              |             |     |  |  |  |  |
|                                                                    | 」<br>リポジトリ(R):          | Local             |             |     |  |  |  |  |
|                                                                    | テスト オブジェク               | 小の詳細              |             | +×0 |  |  |  |  |
| CheckCost                                                          | 名前                      |                   | 値           |     |  |  |  |  |
| CheckDepartingText                                                 | 記述プロパテ                  | Y                 |             |     |  |  |  |  |
|                                                                    | ヨ ビジュアル関係               | 系識別子              |             |     |  |  |  |  |
|                                                                    | ビジュアル関                  | 関係識別子の設定          | はし。クリックすると追 | bo] |  |  |  |  |
|                                                                    | 三順序識別子                  |                   |             |     |  |  |  |  |
|                                                                    | タイプ、値                   |                   | None        |     |  |  |  |  |
|                                                                    | 二、近加の語手般                |                   | -           |     |  |  |  |  |
|                                                                    |                         | 識を有知に9つ           | True        |     |  |  |  |  |
|                                                                    |                         |                   |             |     |  |  |  |  |
|                                                                    |                         |                   |             |     |  |  |  |  |
|                                                                    |                         |                   |             |     |  |  |  |  |
|                                                                    |                         |                   |             |     |  |  |  |  |
| ۰                                                                  |                         |                   |             |     |  |  |  |  |

- 3. チェックポイントを表示するアクションを選択します。
  - a. ツリーのすぐ上にある [アクション] ドロップダウン・メニューで、テスト・オブジェクト、チェックポイント・オブジェクト、出力値オブジェクトを表示するアクションを選択します。
  - b. 終了したら, [オブジェクト リポジトリ] ウィンドウを閉じます。

**注:** このチュートリアルでは、オブジェクトのプロパティを変更する必要はありません。オ ブジェクトのプロパティの詳細については、『HP Unified Functional Testing ユーザーズ・ ガイド』を参照してください。

これでテストを実行する準備ができました。「チェックポイントがあるテストの実行および分析」 (96ページ)に進んでください。

# チェックポイントがあるテストの実行お よび分析

このレッスンでは,「チェックポイント・テストの作成」(77ページ)で作成したテストを実行し, チェックポイントの結果を分析します。

- 1. Mercury Tours Web ページを開くように UFT を設定します。
  - a. UFT で, [記録] > [記録と実行環境設定] を選択します。 [記録と実行環境設定] ダイア ログ・ボックスが開きます。

| 記録と実行環境設定                            |  |  |  |  |  |  |
|--------------------------------------|--|--|--|--|--|--|
| Flex Web Mobile Windows Applications |  |  |  |  |  |  |
|                                      |  |  |  |  |  |  |
| ○ 開いているすべてのブラウザでテストを記録して実行する(R)      |  |  |  |  |  |  |
| ● 記録または実行セッションの開始時(こ)欠を開く(0):        |  |  |  |  |  |  |
| アドレス: http://newtours.demoaut.com    |  |  |  |  |  |  |
| ブラウザ: Microsoft Internet Explorer    |  |  |  |  |  |  |
| □ 実行セッションのブラウザ タイプを次の情報を使用してパラメータ化:  |  |  |  |  |  |  |
| パラメータのタイプ: グローバル データ テーブル 💌          |  |  |  |  |  |  |
| パラメータ名: Browser                      |  |  |  |  |  |  |
|                                      |  |  |  |  |  |  |
|                                      |  |  |  |  |  |  |
|                                      |  |  |  |  |  |  |
|                                      |  |  |  |  |  |  |
|                                      |  |  |  |  |  |  |
|                                      |  |  |  |  |  |  |
| ✓ すでに開いているブラウザでは記録と実行を行わない(N)        |  |  |  |  |  |  |
| ☑ テストを閉じるときにブラウザを閉じる(C)              |  |  |  |  |  |  |
|                                      |  |  |  |  |  |  |
|                                      |  |  |  |  |  |  |
|                                      |  |  |  |  |  |  |
| OK キャンセル 適用(A)                       |  |  |  |  |  |  |

- b. [記録または実行セッションの開始時に次を開く] を選択し, [OK] をクリックして, ダイ アログ・ボックスを閉じます。
- 2. テストの実行を開始します。
  - a. [実行] ボタン をクリックします。 [実行] ダイアログ・ボックスが開きます。
  - b. [新規実行結果フォルダ]が選択されていることを確認します。結果フォルダ名をそのまま 受け入れます。
  - c. [OK]をクリックします。テストの実行が完了すると、実行結果が開きます。
- 3. 実行結果を表示します。

複数の実行結果の中で、「**成功**」と表示された実行結果は、すべてのチェックポイントがテストに成功したことを示します。チェックポイントが1つでもテストに失敗した場合、実行結果は「**失敗**」となります。

4. ページ・チェックポイントの結果を表示します。

[テスト フロー]の「BookFlight」ノードを展開し,「標準チェックポイント: "CheckLinks"」 ノードを選択します。

ステップ・サマリに,ページ・チェックポイントのすべての詳細が,検査されたすべての項目 とともに表示されます。

**注:** ページのロード時間は使用するコンピュータによって異なり,結果が下記の画像と一致しない場合があります。

検査対象のプロパティの実際の値が期待値と同じなので、このチェックポイントは成功となり ます。

| GUITest10 - Res3                                   |                                                                  | 😣 0 🌗 0  |
|----------------------------------------------------|------------------------------------------------------------------|----------|
| 実行時間 2015-09-17 09:55:38 期間 00:01:41 ツール名 HP Unifi | ed Functional Testing 12.5                                       | 表示項目を増やす |
| エラーリスト テストフロー <sup>検索…</sup> の                     | チェックポイントの詳細                                                      |          |
| V 🌮 🗧 🗸 🕤 III Ingite Soloos                        | 標準チェックポイント                                                       |          |
| 🤣 👂 > 🗋 > 🔛 reserveFlights.Click                   | "CheckLinks"                                                     |          |
| ✓ ● ♥ Book Flight                                  | 実行時間<br>2015-09-17 09:57:05                                      |          |
| Ø > □ > □ 標準チェックポイント: "CheckLinks"                 |                                                                  |          |
| 🥏 🔊 > 🗋 > 🥒 passFirst0. Set                        | テスト オブジェクト<br>Page: "Book a Flight: Mercury"                     |          |
|                                                    | リポミアトリ<br>Local                                                  |          |
| 🥏 👂 > 🗋 > 🥢 creditnumber. Set                      | オブジェクト バス                                                        |          |
| 📀 🔊 > 🗋 > 📓 buyFlights.Click                       | Browser("Book a Flight: Mercury").Page("Book a Flight: Mercury") |          |
| 🤣 🔹 Flight Confirmation: Mercury                   | コンテキスト情報                                                         |          |
| 📀 🔊 > 🗋 > 📓 home.Click                             | Book a Flight: Mercury                                           |          |

#### 5. テーブル・チェックポイントの結果を表示します。

[テスト フロー] の結果ツリーから「BookFlight」ノードを展開し, 「標準チェックポイン ト: "New York to..."」を選択します。

#### ステップ・サマリに、テーブル・チェックポイントの詳細が表示されます。

| チェックポイントの詳細                                                                                                    |
|----------------------------------------------------------------------------------------------------|
| 標準チェックポイント<br>"New York to San Francisco"                                                                                                    |
| 説明<br>検証タイブ: 文字列コンテンツ. 設定: 完全一致 - ON; スペースを無視する - ON; 大文字と小文字を区別する - OFF. 結果:<br>確認されたセルの数 27; 成功: 27; 失敗: 0                                   |
| 実行時間<br>2015-09-17 10:17:46                                                                                                    |
| テスト オブジェクト                                                                                                    |
| リボジトリ<br>Local                                                                                                    |
| オブジェクト パス<br>Browser(" <b>Book a Flight: Mercury</b> ").Page(" <b>Book a Flight: Mercury</b> ").WebTable(" <b>New York to San Francisco</b> ") |
| プロパティ                                                                                                    |
| html tag TABLE                                                                                                    |
|                                                                                                    |

チェックポイントが失敗すると、実行結果にテーブル・セルの値が表示されます。

- 検査されたセルの値は黒で表示されます。
- 検査されなかったセルの値は灰色で表示されます。

検査対象のセルの実際の値が期待値と同じなので、このチェックポイントは成功となります。

6. 標準チェックポイントの結果を表示します。

[テスト フロー] の「BookFlight」ノードを展開し, 2 つ目の「標準チェックポイン ト: "CheckName"」ノードを選択します。

ステップ・サマリに,標準チェックポイントの詳細が,検査されたプロパティおよびその値と ともに表示されます。

検査対象のプロパティの実際の値が期待値と同じなので、このチェックポイントは成功となり ます。

7. テキスト・チェックポイントの結果を表示します。

[テスト フロー]の「FlightConfirmation」ノードを検索し, 「テキスト チェックポイント: CheckDepartingText」ノードを選択します。

#### ステップ・サマリに,テキスト・チェックポイントの詳細が表示されます。実際のテキストが 期待されるテキストと同じなので,このチェックポイントは成功となります。

チェックポイントの詳細

#### テキスト チェックボイント

"Flight Confirmation: Mercury Tours"

#### 説明

テキスト チェックポイント: キャプチャされたテキスト: "New York to San Francisco 12/29/2015 @" 表示範囲: Departing との間 大文字と小文字を区別する: OFF 完全一致: OFF スペースを無視する: ON

#### 実行時間

2015-09-17 10:48:50

#### テスト オブジェクト

Page: "Flight Confirmation: Mercury"

#### 8. 実行結果を閉じます。

ドキュメント表示枠で、実行結果を含むタブを閉じます。

関数ライブラリを使用してテストを拡張することもできます。詳細については,「関数を使用した検 査の実行」(99ページ)に進んでください。

### 関数を使用した検査の実行

「チェックポイントがあるテストの実行および分析」(96ページ)では,チェックポイントを使用して Mercury Tours Web サイトのさまざまなオブジェクトを検査しました。

このレッスンでは、「関数と関数ライブラリの作成」(43ページ)で作成した関数を使用して、 SelectFlight アクションで Web 要素の日付形式を検査します。

- 1. UFT が現在開いていない場合は, UFT を起動して Checkpoint テストを開きます。
  - a. 「新しいソリューション,テスト,アクションの作成」(25ページ)の説明に従って UFT を開き,Web Add-in のみがロードされていることを確認します。
  - b. [**開く**] ボタンの下向き矢印 をクリックし, [**ソリューションを開く**] を選択 します。 [ソリューションを開く] ダイアログ・ボックスが開きます。
  - c. C:\%HOMEPATH%\My Documents\Unified Functional Testing\Tutorial にある Tutorial.ftsln ファイルに移動し、 [開く] をクリックします (Checkpoint テストは「チェックポイント・ テストの作成」(77ページ)で作成しました)。
- 2. テストを「Function」という名前で保存します。
  - a. ソリューション・エクスプローラで, Checkpoint テスト・ノードを選択し, [ファイル] > [名前を付けて保存] を選択します。

 b. [テストに名前を付けて保存] ダイアログ・ボックスで, C:\%HOMEPATH%\My
 Documents\Unified Functional Testing\Tutorial に移動し, 「Function」という名前でテスト を保存します。

ソリューション・エクスプローラで, Checkpoint テストが新しい Checkpoint テストに置き 換わります。Checkpoint テストは,今までと同様にファイル・システムに別に保存されてい ます。

3. Checkpoint テストをソリューションに再び追加します。

MercuryTours テスト, Checkpoint テスト, Function テストが同じソリューションから参照され る場合は,すべてのテストを同時に開いておくことができます。そうしておくと,テストの比 較や編集を行うときに,交互に切り替えることができます。一度に実行できるテストは1つだ けです。

- a. [追加] ボタンのドロップダウン矢印 をクリックし, [既存のテストの追加] を選択します。
- b. C:\%HOMEPATH%\My Documents\Unified Functional Testing\Tutorial にある Checkpoint テ ストに移動し、 [開く] をクリックします。 (Checkpoint テストは「チェックポイント・テ ストの作成」(77ページ)で作成しました)。

注: このパスをコピーするときは、<username>を自分のユーザ名に置き換えてください。

- c. Checkpoint テストがソリューション・エクスプローラに表示されます。ソリューション・エ クスプローラのテストはアルファベット順に整理されています。ソリューションが自動的に 保存されます。
- 4. Mercury Tours Web サイトの「SELECT FLIGHT」ページを表示します。
  - a. Mercury Tours Web サイトにログインします。http://newtours.demoaut.com :
    - [User Name] ボックスと [Password] ボックスに、「tutorial」と入力します。
    - 。 [Sign-In]をクリックします。 [Flight Finder] ページが開きます。
  - b. フライトの詳細を入力します。

次の選択内容をドロップダウン・リストで選択して変更します(カレンダ・オプションは使 用しないでください)。

- Departing From: **New York**
- On: December 29
- Arriving In: San Francisco
- Returning: **December 31**

**注:** このチュートリアルを 12 月に行っているかその他の月の 29 日か 31 日に行ってい る場合は,記録中に別の月または日付を選択してください。UFT で操作が記録されるの は,アプリケーション内で変更が行われるときのみです。標準設定の値を受け入れる場 合(または標準設定の値を選択しなおす場合)は,UFT は操作を記録しません。 c. そのほかについては標準設定の選択内容をそのまま受け入れて [**CONTINUE**] をクリックし ます。「SELECT FLIGHT」ページが開きます。 [DEPART] 領域に日付が表示されています。 日付の形式は MM/DD/YYYY です。

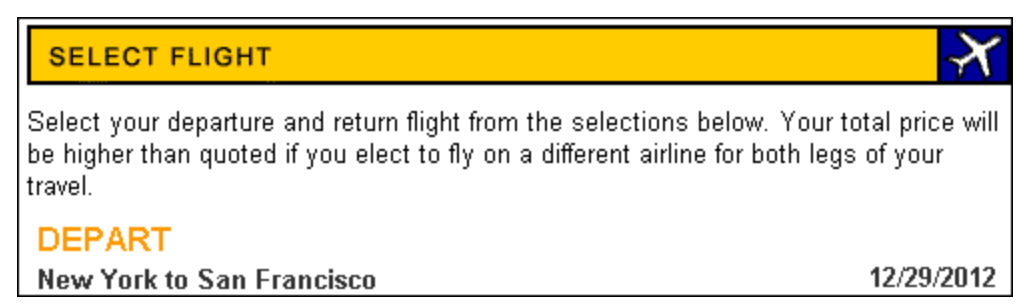

- 5. 出発日オブジェクトをリポジトリに追加します。
  - a. UFT ウィンドウで, [**リソース**]> [**オブジェクト リポジトリ マネージャ**]を選択しま す。[オブジェクト リポジトリ マネージャ]ウィンドウが開きます。
  - b. オブジェクト・リポジトリ・マネージャで, [開く] <sup>[</sup> MercuryToursSelectFlight.tsr オブジェクト・リポジトリを見つけて開きます。
  - c. [編集を有効化] 🖉 をクリックして, リポジトリを編集できるようにします。
  - d. ブラウザ・ウィンドウをクリックして, Mercury Tours Web サイトをアクティブにします。
  - e. 出発日オブジェクトについて学習します。このオブジェクトは,フライトの詳細を入力した ときに選択した出発日です。

前述のサンプル画像では,この日付は 12/29/2012 になっています。

オブジェクト・リポジトリ・マネージャで、[オブジェクト] > [オブジェクトの追加]を選択します。オブジェクト・リポジトリ・マネージャのウィンドウが最小化され、カーソルが指差し型に変わります。

注:「WELCOME」ページ,UFT,現在開いているほかのウィンドウを交互に切り替え る必要がある場合は,CTRLを押して,指差しアイコンを通常のWindowsポインタ に戻します。Windowsポインタが必要な間はCTRLボタンを押したままにし,指差 しアイコンを使用する準備ができたら離します。指差しアイコンを使用して不要な オブジェクトをクリックすると,テストでエラーが発生することがあります。  出発日テキスト文字列をクリックします(このタスクの例では,12/29/2012)。[オブ ジェクトの選択 - リポジトリに追加]ダイアログ・ボックスが開きます。

| オブジェクトの選択 - リボジトリに追加 🔋 🛛                                     |
|--------------------------------------------------------------|
| クリックされた場所は複数のオブジェクトと関連付けがあります。<br>下のツリーから必要なオブジェクトを選択してください。 |
| E webTable : Home ▲                                          |
| 🖮 🎹 WebTable : Select your departure and return flight from  |
| 🖃 🏢 WebTable : Select your departure and return flight       |
| ⊡ ·· 🔠 WebTable : DEPART                                     |
| ⊡ ·· ∰ WebTable : DEPART                                     |
| WebElement : 12/29/2012                                      |
|                                                              |
| OK キャンセル                                                     |

- フライトの詳細を入力したときに選択した出発日を表す WebElement オブジェクトが、 [オブジェクトの選択] ダイアログ・ボックスで強調表示されていることを確認します。
- **[OK**]をクリックします。出発日オブジェクトがリポジトリに追加されます。
- f. [保存] 🛅 をクリックして, リポジトリを保存します。
- 6. UFT で、関数を追加するアクションを表示します。

SelectFlight アクションに表示されている日付の innertext プロパティ値を検査する関数を追加 します。

ソリューション・エクスプローラで, Function テスト・ノードを展開し, SelectFlight アクショ ンをダブルクリックします。

7. ステップをエディタに貼り付けます。

この手順では,関連付けられている関数ライブラリで定義されている check\_data\_validity 関数 を SelectFlight アクションに追加します。この関数ライブラリは「関数の作成」(44ページ)で作 成しました。

- a. [**エディタ**] ボタン = をクリックして, エディタを表示します。
- b. エディタで,ただ1つ存在するステップの前にカーソルを移動し,次に示す関数を貼り付け ます。

departureDate=Browser("Select a Flight: Mercury").Page("Select a Flight: Mercury").WebElement("12/29/2012").GetROProperty("innertext")

- c. ステップを貼り付けたら、貼り付けたステップの後で、元のステップがそのステップ独自の 行で始まっていることを確認します。そうなっていない場合は、カーソルをステップが開始 される前(Browser("Select a Flight: Mercury"))に移動して、Enter キーを押します。
   この関数は、UFT がアプリケーションの次のページに移動する前に実行されるようにします。
- d. 関数の最初の行で、日付をフライトの詳細を入力したときに選択した日付に変更します。この日付は、オブジェクト・リポジトリに追加した出発日オブジェクトに一致します。
- e. このチュートリアルの PDF 版では、コードの最初の行が 2 行に折り返されています。PDF か らコピーして貼り付ける場合、必ず「29/:」の後の改行を削除して、コードの最初の行が 「departureDate」で始まり「("innertext")」で終わるようにしてください(「Page」部分 は「Page("Select a Flight: Mercury")」と表示され、「Flight:」と「Mercury」の間には 1 つ のスペースがなければなりません)。
- 8. キーワード・ビューでこれらのステップを確認します。

[表示] > [キーワード] を選択して,キーワード・ビューを表示します(強調表示されているステップは関数の一部ではありません。これは Mercury Tours Web サイトで次のページに移動するステップです)。

| 項目                                                        | 操作                  | 値                                 | コメント | 注釈                                                   |
|-----------------------------------------------------------|---------------------|-----------------------------------|------|------------------------------------------------------|
| 😑 🔎 Select a Flight: Mercury - 🗋 Select a Flight: Mercury |                     |                                   |      |                                                      |
| 12/29/2015                                                | GetROProperty       | "innertext"                       |      | <mark>" 12/29/2015" object</mark> で "innertext" プロパテ |
| 🗆 💶 🌿 関数の呼び出し                                             | check_data_validity | departureDate                     |      |                                                      |
|                                                           |                     | reporter.ReportEvent micPass, "Da | t    |                                                      |
| 🛋 reserveFlights                                          | Click               |                                   |      | "reserveFlights" imageをクリックする。                       |
| + 新規ステップ                                                  |                     |                                   |      |                                                      |

9. テストを保存します。

[ファイル] > [保存] を選択します。

- 10. テストの実行を開始します。
  - a. [実行] ボタン をクリックします。 [実行] ダイアログ・ボックスが開きます。
  - b. [実行]ダイアログ・ボックスで、[新規実行結果フォルダ]が選択されていることを確認 します。結果フォルダ名をそのまま受け入れます。
  - c. [OK]をクリックします。テストの実行が完了すると、実行結果が開きます。
- 11. 実行結果を分析します。

日付が期待される形式で表示され値も許容値なので,関数が成功したことが示され,実行結果は「**成功**」となります。

| C O Z                                                                            |                           |
|----------------------------------------------------------------------------------|---------------------------|
| APITest3 - Result1                                                               | <b>8</b> 0 <b>1</b> 0     |
| 実行時間 2015-09-22 15:14:44 期間 00:00:04<br>ツール名 HP Unified Functional Testing 12.51 | 表示項目を増やす >                |
| エラーリスト テストフロー 〈 � 〉 <sub>検索…</sub> の                                             | アクション反復の詳細                |
| 🥏 🗟 開始                                                                           | アクション反復                   |
| ✓ ● Q テスト フロー                                                                    | 実行時間                      |
| <ul> <li> <ul> <li></li></ul></li></ul>                                          | 2015-09-22 15:14:47<br>期間 |
| 🗸 🔹 📝 アクション反復: 反復 1                                                              | 12/29/2015                |
| ◇ ② 😂 文字列の連結4                                                                    |                           |
| 🥏 🎜 チェックポイント                                                                     |                           |

#### 12. 実行結果を閉じます。

ドキュメント表示枠で,実行結果を含むタブを閉じます。

引き続きテストを機能拡張します。「ステップとオブジェクトのパラメータ化」(105ページ)の説明 に従って,複数のデータ・セットを追加してください。

# 第8章: ステップとオブジェクトのパ ラメータ化

「テストの実行と分析」(70ページ)では、それまでのレッスンで作成したテストを実行し、一連のス テップが Mercury Tours Web サイトでスムーズに実行されるかどうかをチェックしました。「チェッ クポイントの作成と関数の使用」(75ページ)で補足的な検査を追加した後でも、このテストは1組の データでしか実行されていません。ところが、実際のアプリケーションをテストするときは、同じ操 作を複数のデータ・セットで行うことが必要な場合もあります。

たとえば、10種類の別々のデータ・セットを使用して Web サイトのテストを実行することがありま す。その場合は、10個のテストを別々に作成し、それぞれで独自のデータ・セットを使用するか、1 つのテストに 10組のパラメータを追加することができます。パラメータを追加する場合は、毎回異 なるデータ・セットを使用してテストを 10回実行することになります。

このレッスンでは、パラメータをテストに追加し、複数のデータ・セットでテストを実行します。

#### 本章の内容

| • | アクションのパラメータ化         | 106   |
|---|----------------------|-------|
| • | パラメータ化用のテストの作成       | . 106 |
| • | データ・テーブル・パラメータの定義    | 107   |
| • | データ・テーブルへのパラメータ値の追加  | . 110 |
| • | パラメータ化の影響を受けるステップの変更 | .111  |
| • | パラメータ化されたテストの実行と分析   | .113  |

### アクションのパラメータ化

どのテストの場合も, UFT ウィンドウの下部にある [データ] 表示枠に, テスト内の各アクション用 のタブと [**Global**] タブが表示されます。

**注:** [データ] 表示枠が表示されていない場合は、 [表示] > [データ] を選択して表示する か、 [データ] ボタン<sup>[1]</sup>をクリックします。

[Global] タブは、テスト全体を通じて使用されるデータのデータ・シートを表します。5つのデー タ行が Global データ・テーブルに表示されていれば、テストは5回実行されます(5回の完全な反 復)。さらに各アクションについて、対応するアクション・シートを使用して各アクションのデー タ・セットを作成することもできます。ローカル・アクション・シートのデータ表示枠パラメータを 使ってステップをパラメータ化し、そのシートに5つのデータ行を入力した場合、そのアクションが 1回のテストの反復の中で5回実行されるように定義できます。

UFT ではさまざまな種類のパラメータを挿入できます。このチュートリアルでは, Global データ表示 枠パラメータについて説明します。その他の種類のパラメータの詳細については, 『HP Unified Functional Testing ユーザーズ・ガイド』を参照してください。

## パラメータ化用のテストの作成

「ステップの追加」(48ページ)で、ニューヨーク発サンフランシスコ行きの航空券を予約しました。 そのステップでの「New York」は定数です。つまり、テストを実行するときは常にニューヨークが出 発地となります。このレッスンで作成する新しいテストでは、出発地をパラメータとして定義し、テ スト実行のたびに異なる出発地が使われるようにします。

- 1. UFT を起動し、「Checkpoint」という名前のテストを開きます。
  - a. 「新しいソリューション,テスト,アクションの作成」(25ページ)の説明に従って UFT を開き,Web Add-in のみがロードされていることを確認します。
  - b. 開始ページの [最近のソリューション] 領域で [**Tutorial**] をクリックします。Tutorial ソ リューションが開きます。

Checkpoint テスト, Function テスト, MercuryTours テストがソリューション・エクスプ ローラに表示されます。

- 2. テストを「Parameter」という名前で保存します。
  - a. ソリューション・エクスプローラで, **Checkpoint** テスト・ノードを選択します。 (Checkpoint テストは「チェックポイント・テストの作成」(77ページ)で作成しました)。

 b. [ファイル] > [名前を付けて保存] を選択します。 [テストに名前を付けて保存] ダイア ログ・ボックスで, C:\%HOMEPATH%\My Documents\Unified Functional Testing\Tutorial に 移動し, 「Parameter」という名前でテストを保存します。
 ソリューション・エクスプローラで, Checkpoint テストが新しい Parameter テストに置き

換わります。Checkpoint テストは、今までと同様にファイル・システムに別に保存されてい ます。

3. Checkpoint テストをソリューションに再び追加します。

すべてのテストが同じソリューションから参照される場合は、それらのテストを同時に開いて おくことができます。そうしておくと、テストの比較や編集を行うときに、交互に切り替える ことができます。一度に実行できるテストは1つだけです。

- a. [ファイル] > [追加] > [既存のテスト] を選択します。
- b. C:\%HOMEPATH%\My Documents\Unified Functional Testing\Tutorial にある Checkpoint テ ストに移動し、[追加]をクリックします。(このテストは「チェックポイント・テストの 作成」(77ページ)で作成しました。)
- c. Checkpoint テストがソリューション・エクスプローラに表示されます。ソリューション・エ クスプローラのテストはアルファベット順に整理されています。

ソリューションが自動的に保存されます。「データ・テーブル・パラメータの定義」(107ページ)に 進んでください。

データ・テーブル・パラメータの定義

このレッスンでは,出発地をパラメータとして定義し,テスト実行のたびに異なる出発地が使われる ようにします。

- 1. UFT を起動し、「Parameter」という名前のテストを開きます。
  - a. 「新しいソリューション,テスト,アクションの作成」(25ページ)の説明に従って UFT を開き,Web Add-in のみがロードされていることを確認します。
  - b. [**ファイル**] > [**開く**] > [**ソリューション**] を選択します。 [ソリューションを開く] ダ イアログ・ボックスが開きます。
  - c. C:\%HOMEPATH%\My Documents\Unified Functional Testing\Tutorial にある Tutorial.ftsln ファイルに移動し、[開く]をクリックします。(Parameter テストは「パラメータ化用の テストの作成」(106ページ)で作成しました。)
  - d. ソリューション・エクスプローラで, Parameter テスト・ノードを選択します。
- 2. [データ]表示枠オプションが表示されていることを確認します。

UFT ウィンドウの下部に[データ]表示枠が表示されていない場合は, [**表示**] > [**データ**]を 選択します。

3. FlightFinder アクションを開きます。

キャンバスで, FlightFinder アクションをダブルクリックします。FlightFinder アクションが開きます。エディタが表示されている場合は, [表示] > [キーワード ビュー]を選択して,

キーワード・ビューを表示します。

#### 4. パラメータ化するテキストを選択します。

キーワード・ビューの「fromPort」行の [値] セルで,パラメータ化ボタン <#D> をクリック します。パラメータ・リストが開きます。

| テスト/アクション パラメータ(0) |   | DataTable ( 0 ) | Environment ( | 21) Random | Number ( 0 ) |
|--------------------|---|-----------------|---------------|------------|--------------|
| 名前                 |   | 値               |               |            |              |
|                    |   |                 |               |            |              |
|                    |   |                 |               |            |              |
|                    |   |                 |               |            |              |
|                    |   |                 |               |            |              |
|                    |   |                 |               |            |              |
| +新規パラメータの追加        | 0 |                 |               |            |              |

パラメータ・リストで, [Data Table] タブを選択します。

[データ テーブル] タブの下にある [新規パラメータの追加] ボタンをクリックします。 [値 設定オプション] ダイアログ・ボックスが開きます。

| 値設定オプション                                                         | ? ×      |
|------------------------------------------------------------------|----------|
| ● 定数(C) New York                                                 |          |
| O パラメータ(P) DataTable                                             | <b>-</b> |
| *名前(N): [p_item                                                  | _        |
| <ul> <li>グローバル シート(G)</li> <li>現在のアクション シート (ローカル)(U)</li> </ul> |          |
|                                                                  |          |
|                                                                  |          |
|                                                                  |          |
| OK キャン1                                                          | 214      |

- 5. パラメータ化のプロパティを設定します。
  - a. [**パラメータ**] ラジオ・ボタンを選択します。こうすることで, 定数値(New York)をパ ラメータで置き換えることができるようになります。
b. [パラメータ]ドロップダウン・メニューで [DataTable] オプションが選択されていることを確認します。これにより、パラメータの値がUFTの [データ] 表示枠から取得されます。 [名前] ボックスが有効になり、「p\_Item」が表示されます。「p\_Item」を削除し、「departure」と入力します。

| 値設定オプション ? X                                                                                                    |
|----------------------------------------------------------------------------------------------------|
| C 定数(C) New York                                                                                                    |
| <ul> <li>パラメータ(P) DataTable</li> <li>名前(N): departure</li> <li>データテーブル内の場所</li> <li>・ グローバル シート(<u>6</u>)</li> <li>○ 現在のアクション シート (ローカル)(<u>U</u>)</li> </ul> |
|                                                                                                    |
| OK キャンセル                                                                                                    |

c. [OK] をクリックして、ダイアログ・ボックスを閉じます。UFT は、departure パラメータ を新規カラムとして [データ] 表示枠に追加し、「New York」を「departure」カラムの最 初の行に挿入します。

New York が、アプリケーションのテスト実行中に UFT によって使用される複数の出発地の うちの最初の出発地となります。

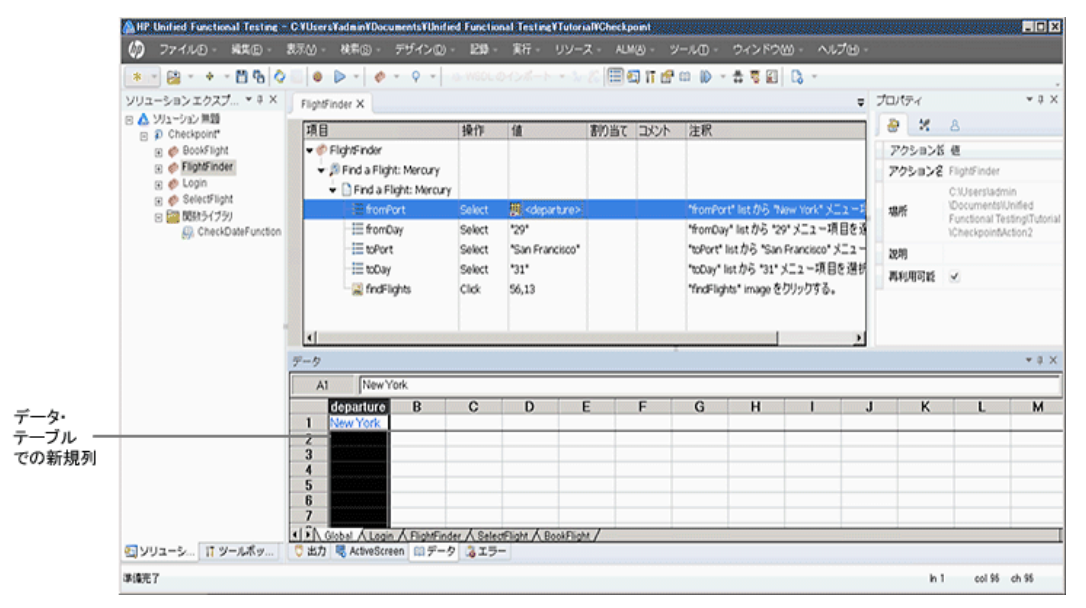

キーワード・ビューのステップの表示が変わります。変更前のステップは 「fromPort Select New York」と表示されていました。これで、「値」セルをクリックする と、[departure]というデータ表示枠パラメータを使って値がパラメータ化されたことを 示す、次の情報が表示されます。

DataTable("departure", dtGlobal...

「データ・テーブルへのパラメータ値の追加」(110ページ)に進んでください。

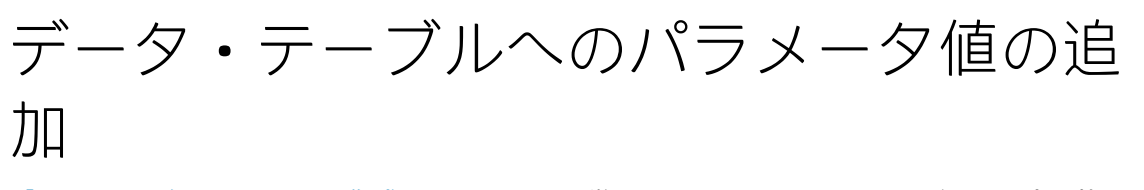

「パラメータ化用のテストの作成」(106ページ)で学んだように,UFT では,[データ]表示枠にパラ メータ値が表示されます。このレッスンでは,(Parameter テストの FlightFinder アクションで) [データ]表示枠に別の出発地を追加し,そのデータを使用して UFT でアプリケーションをテストで きるようにします。

- 1. UFT を起動し、「Parameter」という名前のテストを開きます。
  - a. 「新しいソリューション,テスト,アクションの作成」(25ページ)の説明に従って UFT を開き,Web Add-in のみがロードされていることを確認します。
  - b. [開く] ボタンの下向き矢印

ビョージョンを開く〕を
 アリックし、
 「ソリューションを開く〕を
 選択します。
 「ソリューションを
 開く〕ダイアログ・ボックスが開きます。

- c. C:\%HOMEPATH%\My Documents\Unified Functional Testing\Tutorial にある Tutorial.ftsln ファイルに移動し、[開く] をクリックします。(Parameter テストは「パラメータ化用の テストの作成」(106ページ)で作成しました。)
- d. ソリューション・エクスプローラで, Parameter テスト・ノードを選択します。
- 2. FlightFinder アクションを開きます。

ソリューション・エクスプローラで, FlightFinder アクションをダブルクリックします。

- [departure] カラムに追加する出発地を入力します。
   [データ]表示枠で [departure] カラムの行 2 をクリックし、「London」と入力して Enter キーを押します([データ]表示枠が表示されていない場合は、[表示] > [データ]を選択 します)。
- 4. テストを保存します。

[保存] 🛅をクリックします。

「パラメータ化の影響を受けるステップの変更」(111ページ)に進んでください。

## パラメータ化の影響を受けるステップの 変更

テストのステップを1つでもパラメータ化すると、パラメータ化されたステップの値が変更されたと きに、ほかのステップのテスト・オブジェクトが影響を受ける場合があります。そのような場合に は、影響を受けるオブジェクトの期待値を変更して、パラメータ化されたステップの実行結果の値と 一致するようにする必要があります。

「データ・テーブルへのパラメータ値の追加」(110ページ)では, FlightFinder アクションの出発地の パラメータ値を追加しました。このレッスンでは, テキスト・チェックポイントを変更して, テスト の実行中に UFT によって現在の出発地と一致するテキストと照合が行われるようにします。

- 1. UFT を起動し、「Parameter」という名前のテストを開きます。
  - a. 「新しいソリューション,テスト,アクションの作成」(25ページ)の説明に従って UFT を開き,Web Add-in のみがロードされていることを確認します。
  - b. 開始ページの [最近のソリューション] 領域で [Tutorial] をクリックします。Tutorial ソ リューションが開いて、MercuryTours テスト、Checkpoint テスト、Parameter tests テスト が表示されます。
  - c. ソリューション・エクスプローラで, **Parameter** テスト・ノードを選択します。 (Parameter テストは「パラメータ化用のテストの作成」(106ページ)で作成しました。)

- 2. 変更するテキスト・チェックポイントを指定します。
  - a. ソリューション・エクスプローラで, Parameter テストの BookFlight アクションをダブル クリックします。BookFlight アクションが開きます。(エディタが表示されている場合は, [キーワード ビューとエディタ間の切り替え]ボタン
     をクリックして、キーワード・ ビューを表示します)。
  - b. 既存のチェックポイントがある Flight Confirmation: Mercury 行しを右クリックし, [チェックポイントのプロパティ]を選択します。

**注:** Flight Confirmation: Mercury ステップを展開しなければ,チェックポイントがある 行を表示できない場合もあります。

[テキスト チェックポイントのプロパティ]ダイアログ・ボックスが開きます。 [チェッ クするテキスト]ボックスで, [定数]ボックスに「New York」が表示されています。 「New York」が, このチェックポイントの各反復における期待値となります。

| 😹 テキスト チェックポイントのフロパティ 💦 🔀                             |
|-------------------------------------------------------|
| 名前(N): CheckDepartingText 66                          |
| <br>クラス: Page                                         |
| チェック ポイント サマリ:                                        |
| New York が Departing および to の間で表示されていることをチェック<br>します。 |
| ● チェックするテキスト ▼ ジェックするテキスト ▼                           |
| ・ 定数CI New York   C パラメータ(P)                          |
| DataTable("departure", dtGlobalSheet)                 |
| □ 大文字と小文字を区別する(M) 🔽 スペースを無視する(!)                      |
| □ 完全一致(E) □ 非表示のテキスト(T)                               |
| チェックポイントのタイムアウト(I): 0 秒<br>OK キャンセル                   |

- 3. テキスト・チェックポイントをパラメータ化します。
  - a. [**パラメータ**]を選択し, [**パラメータ オプション**] ボタン**ご**をクリックします。 [パラ メータ オプション] ダイアログ・ボックスが開きます。

| パラメータ オプション                                | ? X |
|--------------------------------------------|-----|
| パラメータのタイプ                                  |     |
| DataTable 💌                                |     |
| 名前(N): CheckDepartingTextチェッ▼              |     |
| ┌ データテーブル内の場所 ────                         |     |
| ◎ グローバル シート(G)                             |     |
| <ul> <li>現在のアクション シート (ローカル)(U)</li> </ul> |     |
|                                            |     |
|                                            |     |
| □ 正規表現(R)                                  |     |
| □ データテーブル数式(F)                             |     |
|                                            |     |
|                                            |     |
|                                            |     |
| OK キャンセル                                   |     |
|                                            |     |

- b. [名前] ボックスで「departure」を選択します。これにより,このチェックポイントでは 期待結果値として [データ] 表示枠の「departure」パラメータの値が使われます。
- c. [OK] をクリックして、 [パラメータ オプション] ダイアログ・ボックスを閉じます。もう一度 [OK] をクリックして [テキスト チェックポイントのプロパティ] ダイアログ・ボックスを閉じます。これで、チェックポイントがパラメータ化されます。
- 4. テストを保存します。

[ファイル] > [保存] を選択するか, [保存] 🖾 をクリックします。

これで,テストを実行できます。「パラメータ化されたテストの実行と分析」(113ページ)に進んで ください。

# パラメータ化されたテストの実行と分析

「パラメータ化の影響を受けるステップの変更」(111ページ)で, Parameter テスト用の1つのデータ・セットの作成が終了しました。

このレッスンでは、変更した Parameter テストを実行します。UFT はテストを 2 回実行します(1 回 は New York を出発地として、もう 1 回は London を出発地として実行します)。前に戻って[デー 夕] 表示枠のパラメータを追加すると(出発地などを追加すると),データ・セットごとに反復が追 加され、データ・テーブルで行として表現されます。 Web アプリケーション用 GUI テスト・チュートリアル 第8章: ステップとオブジェクトのパラメータ化

- 1. UFT を起動し、「Parameter」という名前のテストを開きます。
  - a. 「新しいソリューション,テスト,アクションの作成」(25ページ)の説明に従って UFT を開き,Web Add-in のみがロードされていることを確認します。
  - b. [**ファイル**] > [**開く**] > [**ソリューション**] を選択します。 [ソリューションを開く] ダ イアログ・ボックスが開きます。
  - c. C:\%HOMEPATH%\My Documents\Unified Functional Testing\Tutorial にある Tutorial.ftsIn ファイルに移動し、 [開く] をクリックしますTutorial ソリューションが開いて, MercuryTours テスト, Checkpoint テスト, Parameter tests テストが表示されます。
  - d. ソリューション・エクスプローラで, **Parameter** テスト・ノードを選択します。 (Parameter テストは「パラメータ化用のテストの作成」(106ページ)で作成しました。)
- 2. Mercury Tours Web ページを開くように UFT を設定します。
  - a. UFT で, [記録] > [記録と実行環境設定] を選択します。 [記録と実行環境設定] ダイア ログ・ボックスが開きます。

Web アプリケーション用 GUI テスト・チュートリアル 第8章: ステップとオブジェクトのパラメータ化

| 記録と実行環境設定 ・・・・・・・・・・・・・・・・・・・・・・・・・・・・・・・・・・・・ |
|------------------------------------------------|
| Flex Web Mobile Windows Applications           |
|                                                |
| ○ 開いているすべてのブラウザでテストを記録して実行する(R)                |
| ・記録または実行セッションの開始時に次を開く(0):                     |
| アドレス: http://newtours.demoaut.com              |
| ブラウザ: Microsoft Internet Explorer              |
| □ 実行セッションのブラウザ タイプを次の情報を使用してパラメータ化:            |
| パラメータのタイプ: グローバル データ テーブル 💌                    |
| パラメータ名: Browser                                |
|                                                |
|                                                |
|                                                |
|                                                |
|                                                |
|                                                |
| ✓ すでに開いているブラウザでは記録と実行を行わない(N)                  |
| ✓ テストを閉じるときにブラウザを閉じる(C)                        |
|                                                |
|                                                |
|                                                |
| OK キャンセル 適用(A)                                 |

- b. [記録または実行セッションの開始時に次を開く] を選択し, [OK] をクリックして, ダ イアログ・ボックスを閉じます。
- 3. Parameter テストを実行します。
  - a. [実行] ボタン をクリックします。 [実行] ダイアログ・ボックスが開きます。
  - b. [新規実行結果フォルダ]を選択します。結果フォルダ名は標準のまま使用します。
  - c. [OK]をクリックします。テストの実行が完了すると、実行結果が開きます。

4. 結果サマリを検証します。

実行結果に,テストの反復が成功したことが表示されます。実行結果をドリルダウンしてさま ざまな結果を表示します。

| 🧭 GUITest10 - Res12                               |                             | 🙁 0 🕕 0    |
|---------------------------------------------------|-----------------------------|------------|
| 実行時間 2015-09-17 11:55:37 期間 00:03:38 ツール名 HP Unit | ied Functional Testing 12.5 | 表示項目を増やす > |
| エラーリスト テ <b>ストフロー</b> 様無… り                       | ステップの詳細                     |            |
| > 💩 📝 テスト反復: 行 1                                  | ステップ<br>userName.Set        |            |
| ◇ ◎ 📝 テスト反復: 行 2                                  | 前印月<br>"Yost"               |            |
| V 🔹 🛷 Login                                       | 実行時間                        |            |
| 🤣 🔊 Welcome: Mercury Tours. Sync                  | 2015-09-17 11:57:01         |            |
| 🤣 🔊 > 🗋 > 🥒 userName.Set                          | テフト オブジークト                  |            |
| Ø p > □ > Ø password.SetSecure                    | WebEdit: "userName"         |            |

5. 実行結果を閉じます。

ドキュメント表示枠で、実行結果を含むタブを閉じます。

これで,このチュートリアルのレッスンは終了しました。ここからは,学習した考え方や技法を, 「その他の情報」(117ページ)の説明に従って,自分のアプリケーションのテスト時に活用してくだ さい。

# 第9章:その他の情報

「ステップとオブジェクトのパラメータ化」(105ページ)で、このチュートリアルで説明するすべて の強化機能がテストに追加されました。これで、今までに学んだ UFT の考え方や技法を自分のアプリ ケーションのテスト時に実際に活用する準備が整いました。

#### 本章の内容

| • | ディスク領域を節約するための UFT の設定の変更 | . 118 |
|---|---------------------------|-------|
| • | アプリケーションのテストの開始方法         | 118   |

## ディスク領域を節約するための UFT の設 定の変更

このチュートリアルで行った設定の中には,多くのディスク領域が必要なものもあります。そのため,ディスク領域を節約するために,それらの設定を変更します。

「テストの実行」(71ページ)では、すべての画像を実行結果として保存するように UFT を設定しました。ここでは、ステップが失敗した場合のみ画像を保存するように UFT を設定します。

1. UFT を起動します。

UFT を開きます(「新しいソリューション,テスト,アクションの作成」(25ページ)を参照)。 このレッスンでは,アドインの要件はありません。

- 2. 画像を実行結果として保存するためのグローバル設定を変更します。
  - a. [**ツール**] > [**オプション**] > [GUI テスト] タブ > [画面キャプチャ] ノードを選択しま す。
  - b. [静止画像キャプチャをテスト結果へ保存]オプションで [エラー発生時]を選択します ([静止画像キャプチャをテスト結果へ保存]チェック・ボックスをクリアして、画像が実 行結果として保存されないようにすることもできます。ただし、これによってテストのトラ ブルシューティングが困難になることがあります)。
  - c. [OK] をクリックして [オプション] ダイアログ・ボックスを閉じます。

### アプリケーションのテストの開始方法

このチュートリアルが対象としているのは、アプリケーションと Web サイトをテストするための基本的なツールです。アプリケーションをテストするときには、次の手順を踏むことをお勧めします。

- 1. アプリケーションを分析します。
  - 開発環境を明らかにします。これにより,適切な UFT アドインをロードして,アプリケーションのオブジェクトをサポートできます。
  - ユーザが実行するビジネス・プロセスを明らかにします。それに応じてテストとアクション を計画してください。
  - テストの構成および含める操作を決定します。テストの目的を検討し、自分のアプリケーションと UFT がテストの目的に合うように設定されていることを確認してください。
     この段階で、アプリケーションをテストする際に使用するテストとアクションの骨組みを作成できます。
- 2. テストのインフラストラクチャを準備します。

テスト内のオブジェクトを格納する方法を決定します。個々のアクションのオブジェクトは, 対応するローカル・オブジェクト・リポジトリ,または1つ以上の共通の(共有)オブジェク ト・リポジトリに格納できます。また,複数のアクションで,同じ共有オブジェクト・リポジ トリを使用することもできます。

- テストの経験があまりない場合:アクションごとにローカル・オブジェクト・リポジトリを 使用するとよいでしょう。これは標準の設定であり、オブジェクトはすべて自動的に各アク ションのローカル・レポジトリに追加されます。
- テストに慣れている場合:多くの場合、1つまたは複数のアクションで使用可能な共有オブ ジェクト・リポジトリを使用するのが最も効率的です。オブジェクト情報は1か所に集めら れて保管されます。アプリケーションのオブジェクトに変更があった場合には、その1か所 で情報を更新すれば複数のテスト内の複数のアクションに反映されます。

このチュートリアルでは説明していませんが,ローカル・オブジェクト・リポジトリから共有 オブジェクト・リポジトリにテスト・オブジェクトをエクスポートすることもできます。ま た,オブジェクト・リポジトリはマージできます。

関数ライブラリを作成して UFT の機能を拡張することもできます。

詳細については, 『HP Unified Functional Testing ユーザーズ・ガイド』を参照してください。

3. テストを作成します。

テスト・ステップの作成(「ステップの追加」(48ページ)を参照)中は,ユーザがアプリケーションを利用するときに実行すると予想されるステップを実行します。

- 4. テストを拡張します。
  - ページ、オブジェクト、文字列またはテーブルの特定の値を検索し検査するためのチェック ポイントを追加します(「チェックポイントの作成と関数の使用」(75ページ)を参照)。
  - テストの定数値をパラメータで置き換え(「ステップとオブジェクトのパラメータ化」(105 ページ)を参照)、アプリケーションが、異なる複数のデータ・セットを使った場合に、同じ 操作をどのように実行するかを検査します。

テストにロジックを追加するプログラミングと条件文およびループ文によって,テストをさらに拡張できます。詳細については,『HP Unified Functional Testing ユーザーズ・ガイド』を参照してください。

5. テストをデバッグします。

テストをデバッグし,テストをスムーズに滞りなく実行できるかどうかを検査します。詳細については, 『HP Unified Functional Testing ユーザーズ・ガイド』を参照してください。

6. テストを実行します。

アプリケーションを対象にテストを実行し(「テストの実行と分析」(70ページ)を参照),アプリケーションが期待どおりに機能するか検査します。

7. 実行結果を分析します。

テスト結果を検証し,アプリケーションの不具合を特定します(チェックポイントやパラメー タのテスト結果のどういうところに注目するかについては,このチュートリアルの該当箇所を 参照してください)。

8. 不具合を報告します。

ALM がインストールされている場合は,発見した不具合を ALM データベースに報告できます (ALM は HP のテスト管理ソリューションです。詳細については, 『HP Application Lifecycle Management ユーザーズ・ガイド』 および ALM に付属するその他のドキュメントを参照してください。

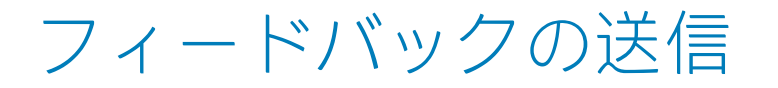

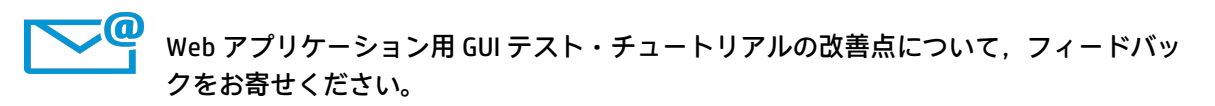

フィードバックの送信先:sw-doc@hp.com

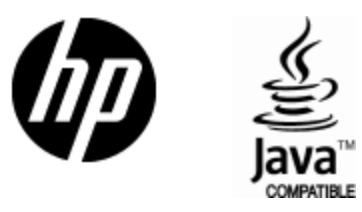

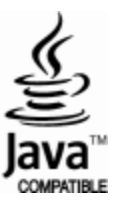